Instruction Manual

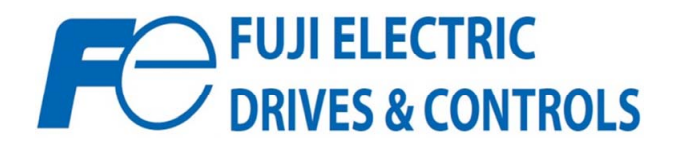

FRENIC-MEGA

# OPC-G1-ETH Multiprotocol Ethernet Interface

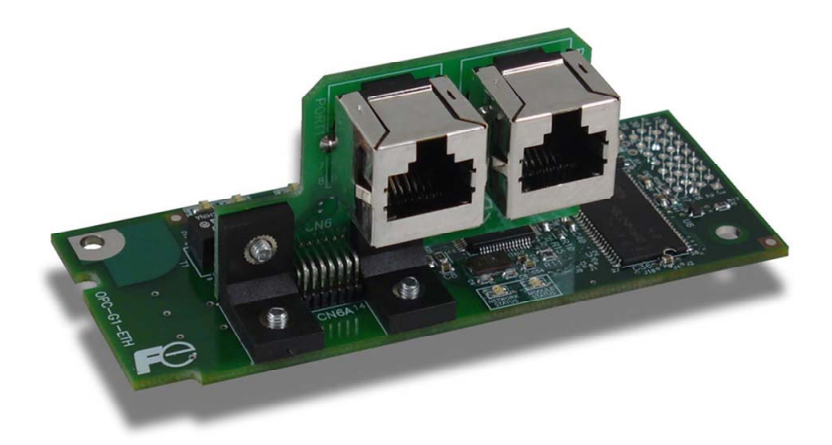

# 

Thank you for purchasing the OPC-G1-ETH Multiprotocol Ethernet Interface.

- This product is designed to connect the FRENIC-Mega series of inverters to Ethernet communication networks. Please read this instruction manual thoroughly in order to become familiar with the proper interface handling, installation and usage procedures.
- Improper handling may inhibit correct operation or cause premature interface failure.
- Please deliver this instruction manual to the end user of the interface, and retain it in an
  accessible location.
- For inverter usage instructions, please refer to the applicable FRENIC-Mega inverter instruction manual.

## OPC-G1-ETH Multiprotocol Ethernet Interface Instruction Manual

Part Number 10821 Printed in U.S.A. ©2011 Fuji Electric. All rights reserved

Fuji Electric reserves the right to make changes and improvements to its products without providing notice.

#### Notice to Users

PRODUCTS ARE NOT AUTHORIZED FOR USE AS CRITICAL COMPONENTS IN LIFE-SUPPORT DEVICES OR SYSTEMS. Life-support devices or systems are devices or systems intended to sustain life, and whose failure to perform, when properly used in accordance with instructions for use provided in the labeling and user's manual, can be reasonably expected to result in significant injury.

No complex software or hardware system is perfect. Bugs may always be present in a system of any size. In order to prevent danger to life or property, it is the responsibility of the system designer to incorporate redundant protective mechanisms appropriate to the risk involved.

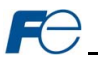

## Preface

Thank you for purchasing the OPC-G1-ETH Multiprotocol Ethernet Interface. This instruction manual has been prepared to help you connect your FRENIC-Mega inverter to a variety of Ethernet control networks.

This instruction manual does not contain inverter usage instructions. Please refer to this instruction manual in conjunction with the FRENIC-Mega Instruction Manual (INR-SI47-1457-E) in order to become familiar with the proper handling, installation and operation of this product. Improper handling or installation procedures may result in incorrect operation or premature product failure.

Please keep this instruction manual in a safe place.

Related Publications

Listed below are publications that are recommended for reference in conjunction with this instruction manual.

- RS-485 Communication User's Manual......(MEH448)
- FRENIC-Mega Instruction Manual.....(INR-SI47-1457-E)

These documents are subject to change without notice. Please be sure to refer to the most recent available versions.

## Safety precautions

Please read this instruction manual thoroughly prior to proceeding with installation, connections, operation, or maintenance and inspection. Additionally, ensure that all aspects of the system are fully understood, and familiarize yourself with all safety information and precautions before operating the inverter.

Safety precautions in this instruction manual are classified into the following two categories:

| Failure to heed the information indicated by this symbol may lead to dangerous conditions, possibly resulting in death or serious bodily injuries.                                        |
|----------------------------------------------------------------------------------------------------|
| Failure to heed the information indicated by this symbol may lead<br>to dangerous conditions, possibly resulting in minor or light bodily<br>injuries and/or substantial property damage. |

Failure to heed the information contained under the CAUTION title can also result in serious consequences. These safety precautions are of utmost importance and must be observed at all times.

# Installation and wiring

# 

- To avoid electrical shock, remove all power from the inverter and wait at least five minutes prior to starting installation. Additionally, confirm that the DC link bus voltage as measured between the P (+) and N (-) terminals is less than 25 VDC.
- Installation should be performed only by qualified personnel.
- To avoid electrical shock, do not operate the inverter with the front cover or wiring cover removed, as accidental contact with exposed high-voltage terminals and internal components may occur.
- To prevent explosions or similar damage, ensure that all cables are properly connected to the correct terminals, and observe all wiring polarity indicators.

# 

- Do not install or operate the interface if it is damaged or has parts missing.
- Prevent conductive items such as screws and metal fragments, or flammable substances such as oil, lint, paper fibers and sawdust from entering the inverter and interface card enclosure.
- Incorrect handling during installation or removal may cause equipment failure.
- Do not subject the cables to scratches, excessive stress, heavy loads or pinching.
- To prevent damage due to electrostatic discharge, always touch a grounded piece of metal prior to touching any equipment.
- Do not stand on or rest heavy objects on the equipment.
- To prevent burns from hot components, do not touch the inverter while power is on, or for some time after power is removed.
- Electrical noise may be emitted from the inverter, motor and wires. Always implement appropriate countermeasures to prevent nearby sensors and devices from malfunctioning due to such noise.

# Operation

# 

- To avoid electrical shock, do not open the front cover of the inverter while power is on or while the inverter is running.
- To avoid electrical shock, do not operate switches with wet hands.
- If the inverter's function codes are incorrectly configured, or configured without adequate understanding of the FRENIC-Mega Instruction Manual (INR-SI47-1457-E) and FRENIC-Mega User's Manual (MEH642), the motor may rotate with a torque or at a speed not permitted for the machine. Confirm the settings of all function codes prior to running the inverter.

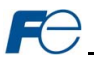

## Maintenance, inspection, and parts replacement

# 

- To avoid electrical shock, remove all power from the inverter and wait at least five minutes prior to starting inspection. Additionally, confirm that the DC link bus voltage as measured between the P (+) and N (-) terminals is less than 25 VDC.
- Maintenance, inspection, and parts replacement should be performed only by qualified personnel.
- Remove all watches, rings and other metallic objects prior to starting work.
- To avoid electrical shock or other injuries, always use insulated tools.

## Disposal

# 

Contact the local or state environmental agency in your area for details on the disposal of electrical components and packaging.

## Other

# 

- Do not attempt to modify the equipment: doing so may cause electrical shock or injuries.
- For clarity purposes, illustrations in this manual may be drawn with covers or safety guards removed. Ensure all covers and safety guards are properly installed prior to starting operation.
- · Do not perform hi-pot tests on the equipment.
- Performing a data initialization (function code H03) may reset all inverter function codes to their factory default settings. After performing this operation, remember to reenter any custom function code values prior to starting operation.

## Icons

The following icons are used throughout this manual:

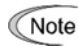

Indicates information which, if not heeded, can result in the product not operating to full efficiency, as well as information concerning incorrect operations and settings which may result in accidents.

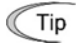

Indicates information that can prove handy when performing certain settings or operations.

Indicates a reference to more detailed information.

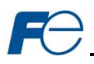

\_\_\_\_

# - TABLE OF CONTENTS -

| 1 | P        | PRE              | E-OPERATION INSTRUCTIONS           | 8        |
|---|----------|------------------|------------------------------------|----------|
|   | 1.1      | P                | roduct Overview                    | .8       |
|   | 1.2      | U                | npacking and Product Confirmation  | .9       |
|   | 1        | .2.1             | Shipment Confirmation              | 9        |
|   | 1        | .2.2             | Component Overview                 | 10       |
|   | 1.3      | LI               | ED Indicators1                     | 2        |
|   | 1        | .3.1             | Network Status LED                 | 12       |
|   | 1        | .3.2             | Module Status LED                  | 12       |
|   | 1        | .3.3             | Ethernet Link/Activity LEDs        | 12       |
|   | 1        | .3.4             | Ethernet Speed LEDs                | 12       |
|   | 1.4      | E                | nvironmental Specifications1       | 2        |
| 2 | - 11     | NS               | TALLATION1                         | 3        |
|   | 2.1      | P                | re-Installation Instructions1      | 3        |
|   | 2.2      | In               | stallation Procedure1              | 3        |
| ~ |          |                  |                                    | -        |
| 3 |          | NVI              | ERTER FUNCTION CODE SETTINGS 1     | 5        |
|   | 3.1      | In               | overter Control-Related Settings1  | 5        |
| 4 | F        | UJ               | I FINDER APPLICATION               | 6        |
|   | 4.1      | In               | stallation1                        | 6        |
|   | 4.2      | U                | SB Driver Installation 1           | 9        |
|   | <br>4    | 121              | Windows XP                         | 19       |
|   | 4        | .2.2             | Windows 7                          | 22       |
|   | 4.3      | ο                | verview                            | 23       |
|   | 4.4      | E                | thernet Tab                        | 24       |
|   | 4.5      | U                | SB Tab                             | 24       |
|   | 46       | c                | configuring the IP Address 2       | 2        |
| _ |          |                  |                                    |          |
| 5 | E        | EME              | 3EDDED WEB SERVER 2                | 5        |
|   | 5.1      | 0                | verview2                           | 25       |
|   | 5.2      | Pa               | age Select Tabs2                   | 26       |
|   | 5.3      | Μ                | lonitor Tab2                       | 26       |
|   | 5        | 5.3.1            | Information Window                 | 26       |
|   | 5        | 5.3.2            | Function Code Group Selection List | 26       |
|   | 5        | 5.3.3            | Function Code List                 | 27       |
|   | 5        | 5.3.4            | Function Code List Filter          | 28       |
|   | Э<br>Б Л | 0.3.5<br>D       | Radix Selection                    | 28       |
|   | 5.4      | Дара             |                                    | .9<br>20 |
|   | 5        | 5.4.1<br>5.4.2   | nnonnauon winuow                   | :9<br>20 |
|   | .5       | . <del></del> .2 | Submitting Changes.                | .9<br>30 |
|   | 5        | 5.4.4            | Reinitialize Prompt                | 30       |
|   | 5.5      | C                | onfig Tab                          | 31       |
|   | 5        | 5.5.1            | –<br>Information Window            | 31       |
|   | 5        | 5.5.2            | Authentication Configuration       | 31       |
|   | 5        | 5.5.3            | Timeout Configuration              | 31       |

| 1 |  |
|---|--|
|   |  |

|   |                                                                                   | Outerities Observes                                                                                                    | 20                                                  |
|---|-----------------------------------------------------------------------------------|----------------------------------------------------------------------------------------------------|-----------------------------------------------------|
|   | 5.5.4                                                                             | Submitting Changes                                                                                                    | . 32<br>22                                          |
|   | 5.5.5                                                                             | orNot/IP Tob                                                                                                    | . 32                                                |
|   | 5.0 Eu                                                                            |                                                                                                    | .33                                                 |
|   | 5.6.1                                                                             | Information Window                                                                                                    | . 33                                                |
|   | 5.6.2                                                                             | Device Identification                                                                                                    | . 33                                                |
|   | 5.6.3                                                                             | Run/Idle Flag Benavior                                                                                                    | . 34                                                |
|   | 5.6.4                                                                             | Class 1 (I/O) Data Configuration Arrays                                                                                                    | . 34                                                |
|   | 5.6.5                                                                             | Submitting Changes                                                                                                    | . 35                                                |
|   | 5.0.0                                                                             | Reinitialize Prompt                                                                                                    | . 35                                                |
|   | 5./ WO                                                                            | abus Tab                                                                                                    | .30                                                 |
|   | 5.7.1                                                                             | Information Window                                                                                                    | . 36                                                |
|   | 5.7.2                                                                             | Supervisory Timer Selection                                                                                                    | . 36                                                |
|   | 5.7.3                                                                             | Register Remap Configuration                                                                                                    | . 37                                                |
|   | 5.7.4                                                                             | Submitting Changes                                                                                                    | . 38                                                |
|   | 5.7.5                                                                             | Reinitialize Prompt                                                                                                    | . 38                                                |
|   | 5.8 Ala                                                                           | rm Tab                                                                                                    | .39                                                 |
|   | 5.8.1                                                                             | Information Window                                                                                                    | . 39                                                |
|   | 5.8.2                                                                             | Email Configuration                                                                                                    | . 40                                                |
|   | 5.8.3                                                                             | Alarm Configuration                                                                                                    | . 40                                                |
|   | 5.8.4                                                                             | Submitting Changes                                                                                                    | . 41                                                |
|   | 5.9 Das                                                                           | shboard Tab                                                                                                    | .42                                                 |
|   | 5.9.1                                                                             | Information Window                                                                                                    | . 42                                                |
|   | 5.9.2                                                                             | Virtual Keypad                                                                                                    | . 43                                                |
|   | 5.9.3                                                                             | Gauge Window Navigation                                                                                                    | . 44                                                |
|   | 5.9.4                                                                             | Gauge Window Configuration                                                                                                    | . 44                                                |
|   | 5.9.5                                                                             | Submitting Changes                                                                                                    | . 47                                                |
|   | 5.10 Cu                                                                           | stomizing the Embedded Web Server                                                                                                    | .48                                                 |
|   | 5.10.1                                                                            | Customization Overview                                                                                                    | . 48                                                |
|   | 5.10.2                                                                            | XTPro Overview                                                                                                    | . 48                                                |
|   | 5.10.3                                                                            | XTPro Web Browser-Based Implementation                                                                                                    | . 49                                                |
|   | 5.10.4                                                                            | XTPro HMI-Based Implementation                                                                                                    | . 50                                                |
|   | 5.10.5                                                                            | XTPro Supported Commands                                                                                                    | . 50                                                |
| 6 | FUNC                                                                              | TION CODE NUMBERING AND BEHAVIOR                                                                                                    | 51                                                  |
| Ŭ | 61 Box                                                                            | vistor Numbers                                                                                                    | 51                                                  |
|   | O.I Reų                                                                           |                                                                                                    | .51                                                 |
|   | 6.2 Sca                                                                           | anned Function Codes                                                                                                    | .52                                                 |
|   | 6.3 Co                                                                            | mmonly Used Function Codes                                                                                                    | .53                                                 |
| 7 | FIL E                                                                             | SYSTEM & FIRMWARE                                                                                                    | 55                                                  |
| ' | 74 0.4                                                                            |                                                                                                    | 55                                                  |
|   | 7.1 Ove                                                                           | erview                                                                                                    | .၁၁                                                 |
|   | 7.2 Wir                                                                           | ndows Explorer                                                                                                    | .56                                                 |
|   |                                                                                   |                                                                                                    |                                                     |
|   | 7.3 Loa                                                                           | ading New Application Firmware                                                                                                    | .57                                                 |
| 0 | 7.3 Loa                                                                           | ading New Application Firmware                                                                                                    | .57<br>59                                           |
| 8 | 7.3 Loa<br>PROT                                                                   | ading New Application Firmware                                                                                                    | .57<br>58                                           |
| 8 | 7.3 Loa<br>PROT<br>8.1 Mo                                                         | ading New Application Firmware<br>OCOL-SPECIFIC INFORMATION<br>dbus/TCP                                                                                                    | .57<br>58<br>.58                                    |
| 8 | 7.3 Loa<br>PROT<br>8.1 Mo<br>8.1.1                                                | ading New Application Firmware<br>OCOL-SPECIFIC INFORMATION<br>dbus/TCP<br>Overview                                                                                                    | .57<br>58<br>.58<br>.58                             |
| 8 | 7.3 Loa<br>PROT<br>8.1 Mo<br>8.1.1<br>8.1.2                                       | ading New Application Firmware<br>OCOL-SPECIFIC INFORMATION<br>dbus/TCP<br>Overview<br>Coil & Discrete Input Mappings                                                                                     | .57<br>58<br>.58<br>.58<br>.59                      |
| 8 | 7.3 Loa<br>PROT<br>8.1 Mo<br>8.1.1<br>8.1.2<br>8.2 Eth                            | ading New Application Firmware<br>OCOL-SPECIFIC INFORMATION<br>dbus/TCP<br>Overview<br>Coil & Discrete Input Mappings<br>erNet/IP                                                                         | .57<br>58<br>.58<br>.58<br>.59<br>.60               |
| 8 | 7.3 Loa<br>PROT<br>8.1 Mo<br>8.1.1<br>8.1.2<br>8.2 Eth<br>8.2.1                   | ading New Application Firmware<br>OCOL-SPECIFIC INFORMATION<br>dbus/TCP<br>Overview<br>Coil & Discrete Input Mappings<br>erNet/IP<br>Overview                                                             | .57<br>58<br>.58<br>.58<br>.59<br>.60<br>.60        |
| 8 | 7.3 Loa<br>PROT<br>8.1 Mo<br>8.1.1<br>8.1.2<br>8.2 Eth<br>8.2.1<br>8.2.2          | Ading New Application Firmware<br>OCOL-SPECIFIC INFORMATION<br>dbus/TCP<br>Overview<br>Coil & Discrete Input Mappings<br>erNet/IP<br>Overview<br>ODVA AC/DC Drive Profile                                 | .57<br>58<br>.58<br>.58<br>.59<br>.60<br>.60<br>.61 |
| 8 | 7.3 Loa<br>PROT<br>8.1 Mo<br>8.1.1<br>8.1.2<br>8.2 Eth<br>8.2.1<br>8.2.2<br>8.2.3 | Ading New Application Firmware<br>OCOL-SPECIFIC INFORMATION<br>dbus/TCP<br>Overview<br>Coil & Discrete Input Mappings<br>erNet/IP<br>Overview<br>ODVA AC/DC Drive Profile<br>ControlLogix Examples: Setup | .57<br>58<br>.58<br>.59<br>.60<br>.60<br>.61<br>.63 |

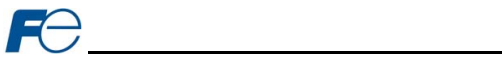

| 8.2.5   | Explicit Messaging Tag Reference                                     | 67 |
|---------|----------------------------------------------------------------------|----|
| 8.2.6   | ControlLogix Explicit Messaging Example: Read a Function Code Block  | 68 |
| 8.2.7   | ControlLogix Explicit Messaging Example: Read a Single Function Code | 73 |
| 8.2.8   | ControlLogix Explicit Messaging Example: Multiple MSG Instructions   | 73 |
| 8.2.9   | ControlLogix Explicit Messaging Example: Reading and Writing         | 74 |
| 8.3 All | en Bradley CSP                                                       | 75 |
| 8.3.1   | Overview                                                             |    |
| 8.3.2   | Tag Reference                                                        |    |
| 8.3.3   | SLC-5/05 Example: Read a Register Block                              | 77 |
| 8.3.4   | SLC-5/05 Example: Read a Single Register                             | 80 |
| 8.3.5   | SLC-5/05 Example: Multiple MSG Instructions                          | 81 |
| 8.3.6   | SLC-5/05 Example: Reading and Writing                                | 82 |
| 8.4 BA  | Cnet/IP                                                              | 83 |
| 8.4.1   | Protocol Implementation Conformance Statement                        | 83 |
| 8.4.2   | Supported Objects                                                    | 86 |
| 8.4.3   | Supported Object Details                                             | 88 |
| 9 TRO   | UBLESHOOTING                                                         | 89 |

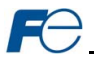

## **1 PRE-OPERATION INSTRUCTIONS**

## 1.1 Product Overview

The OPC-G1-ETH Ethernet multiprotocol communication interface allows information to be transferred seamlessly between a FRENIC-Mega inverter and several different Ethernet-based fieldbus networks with minimal configuration requirements. The interface installs directly onto the inverter, and presents two RJ-45 jacks with an embedded 10/100BaseT Ethernet switch for connection to the Ethernet network. In addition to the supported fieldbus protocols, the interface also hosts a fully-customizable embedded web server, which provides access to inverter information via a standard web browser for remote monitoring, configuration and control.

Before using the interface, please familiarize yourself with the product and be sure to thoroughly read the instructions and precautions contained in this manual. In addition, please make sure that this instruction manual is delivered to the end user of the interface, and keep this instruction manual in a safe place for future reference or unit inspection.

Note that different interface firmware versions may provide varying levels of support for the various protocols. When using this manual, therefore, always keep in mind the release date of the firmware version running on your interface as it must match this manual's respective release date in order for all documented aspects to apply.

The primary features of the OPC-G1-ETH are as follows:

## Supported Protocols

The interface currently provides server support for the following fieldbus protocols:

- Modbus/TCP Server
- EtherNet/IP Server
- Allen Bradley CSP Server (also known as "PCCC" and "AB Ethernet")
- BACnet/IP Server

#### Ethernet Ports

IEEE 802.3 10/100BaseT Ethernet compliant. Shielded RJ45 connectors accept standard CAT5-type 8conductor unshielded twisted-pair (UTP) patch cables. MDI/MDI-X auto-crossover allows the use of any combination of straight-through and cross-over Ethernet cables. Supports multiple simultaneous protocols.

## USB Port

USB 2.0 port with mini-B connector provides composite USB device functionality. USB connection allows for product identification and firmware updating. Additionally, the OPC-G1-ETH enumerates as a standard USB mass storage device ("flash drive") for configuration file copying and web page customization.

## Custom Embedded Web Server

Open XML-based socket data transfer allows end users to create their own custom web server content and load it onto the unit's internal file system via USB. The factory-default web server content provides configuration and real-time inverter function code monitoring & control via standard web browsers such as Microsoft Internet Explorer and Mozilla Firefox. The default web server requires the latest version of Adobe Flash Player browser plug-in. Refer to section 5.

#### XML Configuration File Upload/Download

All interface configuration files are stored in the unit's internal filesystem in XML format. These files can be transferred to/from a PC via USB, which provides the capability for PC-based file backup and easy configuration copying to multiple units. Configuration files can also be viewed and edited via standard text editors, XML editors and web browsers. Refer to section 7.1.

## Network Timeout Action

A configurable network timeout action can be programmed that allows inverter function codes to have their own unique "fail-safe" conditions in the event of a network interruption. Refer to section 5.5.3.

## Field-Upgradeable

As new firmware becomes available, the interface can be upgraded in the field by the end-user via USB. Refer to section 7.3 for more information.

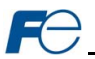

## EtherNet/IP Data Access Options

The EtherNet/IP protocol provides access to inverter data via explicit messaging, user-defined I/O assembly instances, and the ODVA AC/DC drive profile. Refer to section 8.2 for more information.

## 1.2 Unpacking and Product Confirmation

#### 1.2.1 Shipment Confirmation

Check the enclosed items. Confirm that the correct quantity of each item was received, and that no damage occurred during shipment.

- OPC-G1-ETH interface board (see Figure 1).
- Two M3 x 6mm mounting screws (see Figure 2).

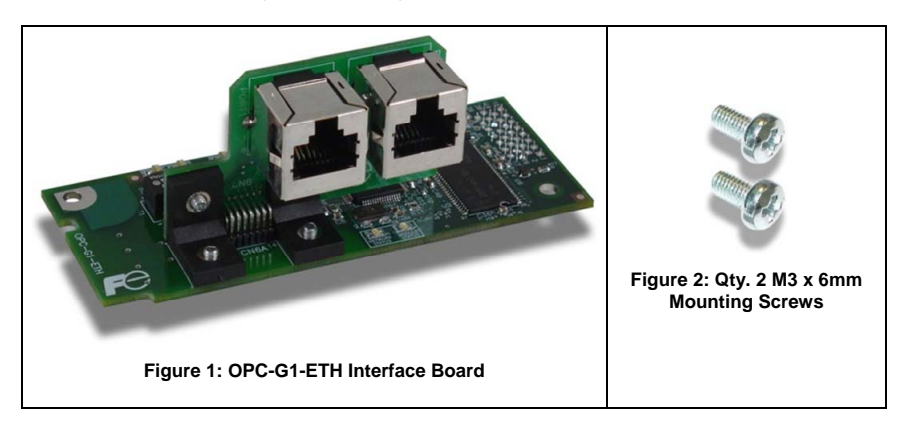

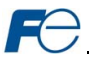

## 1.2.2 Component Overview

Figure 3 and Figure 4 provide an overview of the important interface card components.

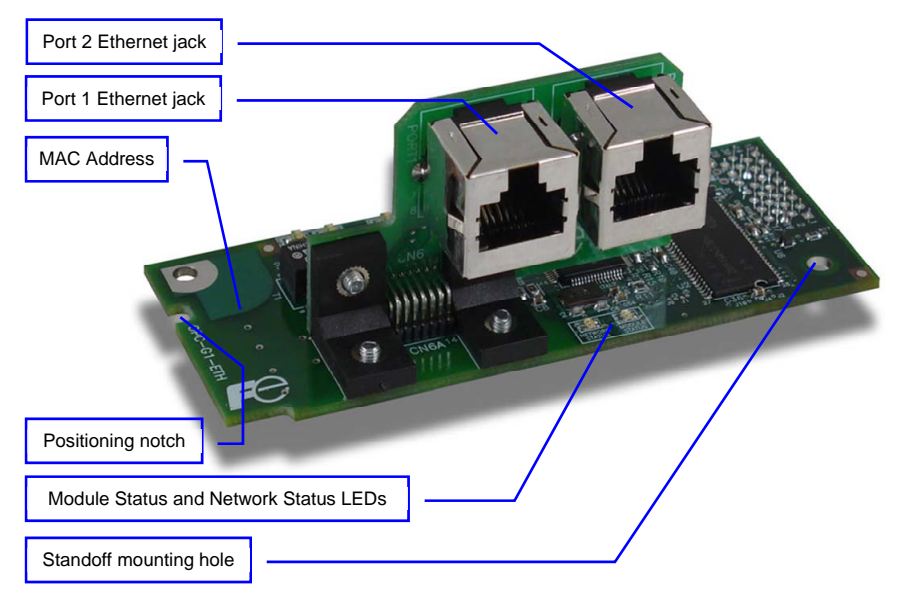

Figure 3: OPC-G1-ETH Component Overview (Front Side)

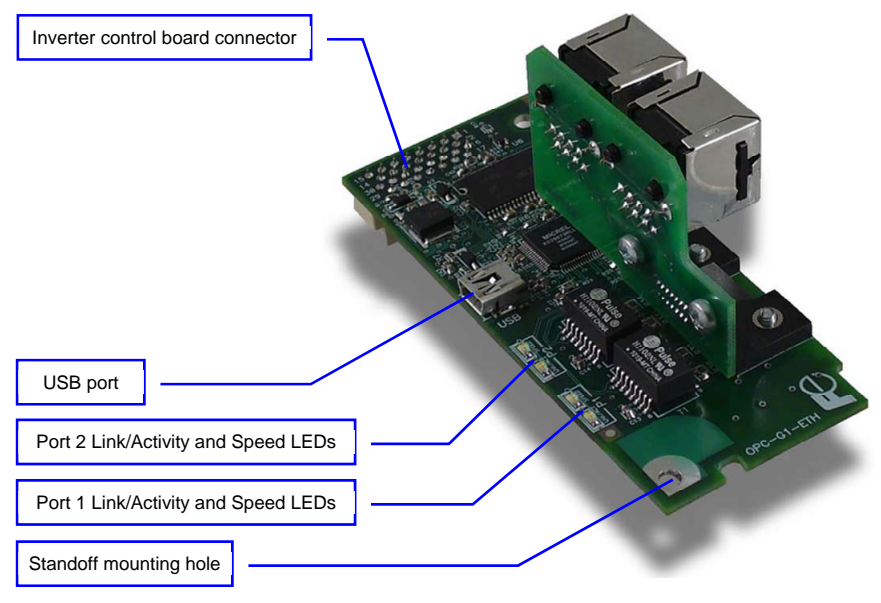

Figure 4: OPC-G1-ETH Component Overview (Back Side)

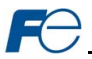

## Port 1 and Port 2 Ethernet Jacks

Either jack can freely be used star topology networks (with external swich). In linear topologies, a series of OPC-G1-ETH cards can be connected together by daisy-chaining one of the ports to the next inverter in line.

#### MAC Address

Barcode sticker that indicates the card's unique Ethernet MAC Address. The MAC Address can be used to identify specific cards discovered with the Fuji Finder application (refer to section 4.3).

#### Positioning Notch

Aligns with the positioning key on the inverter chassis to ensure that the interface card is installed into the correct communication port (refer to section 2.2).

## Module Status and Network Status LEDs

These LEDs indicate the current status of the interface card and protocols in use. Refer to section 1.3.

#### Standoff Mounting Holes

The provided M3 x 6mm screw are inserted here to secure the card to the standoffs located on the inverter's control board. Refer to section 2.2.

## Inverter Control Board Connector

Attaches to the "A-port" on the inverter's control board.

## USB Port

USB 2.0 port with mini-B connector. Used to access the card via the Fuji Finder program (refer to section 4.5) and as a USB flash drive (refer to section 7.1).

#### Ethernet Link/Activity and Speed LEDs

One set of LEDs are provided for each Ethernet port ("P1" for Port 1 and "P2" for Port 2). These LEDs provide insight into the Ethernet network's status and activity. Refer to section 1.3.

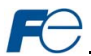

## 1.3 LED Indicators

#### 1.3.1 Network Status LED

 Conforms to the prescribed "network status LED" behavior as dictated in the EtherNet/IP specification, Volume 2, Chapter 9.

#### 1.3.2 Module Status LED

- Conforms to the prescribed "module status LED" behavior as dictated in the EtherNet/IP specification, Volume 2, Chapter 9.
- Contact technical support if a blinking red error code is observed.

## 1.3.3 Ethernet Link/Activity LEDs

 The green "LNK/ACT" LEDs (one for each Ethernet port) are lit whenever a viable Ethernet network is connected, and blink when network packets are sent or received on the associated port.

## 1.3.4 Ethernet Speed LEDs

The amber "SPEED" LEDs (one for each Ethernet port) are lit if the link speed is 100 Mbps, and are
off if the link speed is 10 Mbps.

## 1.4 Environmental Specifications

The interface's environmental specifications are detailed in Table 1.

| Item                       | Specification                                                                                              |
|----------------------------|----------------------------------------------------------------------------------------------------|
| Operating Environment      | Indoors, less than 1000m above sea level, do not expose to direct sunlight or corrosive / explosive gasses |
| Operating Temperature      | -10 ~ +50°C (+14 ~ +122°F)                                                                                 |
| Storage Temperature        | -40 ~ +85°C (-40 ~ +185°F)                                                                                 |
| Relative Humidity          | 20% ~ 90% (without condensation)                                                                           |
| Vibration                  | 5.9m/s <sup>2</sup> (0.6G) or less (10 ~ 55Hz)                                                             |
| Cooling Method Self-cooled |                                                                                                    |
| Communication Speed        | 10/100BaseT auto sensing                                                                                   |

#### **Table 1: Environmental Specifications**

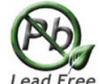

This device is lead-free / RoHS-compliant. Lead

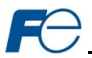

## 2 INSTALLATION

## 2.1 Pre-Installation Instructions

# 

- To avoid electrical shock, remove all power from the inverter and wait at least five minutes prior to starting installation. Additionally, confirm that the DC link bus voltage as measured between the P (+) and N (-) terminals is less than 25 VDC.
- Installation should be performed only by qualified personnel.
- To avoid electrical shock, do not operate the inverter with the front cover or wiring cover removed, as accidental contact with exposed high-voltage terminals and internal components may occur.
- To prevent explosions or similar damage, ensure that all cables are properly connected to the correct terminals, and observe all wiring polarity indicators.

## 2.2 Installation Procedure

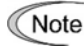

Before installing the interface card, perform all wiring for the main circuit terminals and control circuit terminals.

- Remove the front cover from the inverter to expose the control printed circuit board (control PCB). As shown in Figure 5, there are three option connection ports (A-port, B-port and C-port). The OPC-G1-ETH card is mechanically keyed for, and can only be installed into, the A-port (bottommost) position.
  - To remove the front cover, refer to the FRENIC-MEGA Instruction Manual, Chapter 2, Section 2.3. The keypad enclosure must also be opened on 30kW and larger inverters.

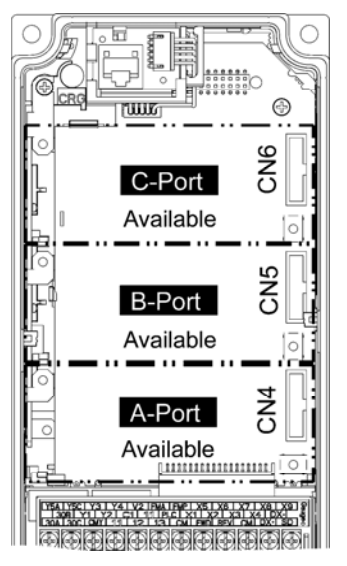

Figure 5: Option Port Locations on 0.4 kW Inverter

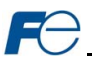

- 2. Rest the left-hand side of the interface card on the control PCB's A-port mounting support. Align the positioning notch on the interface card with the A-port positioning key, and then slide the interface card to the left to engage the key into the notch. Refer to step ① in Figure 6.
- Rotate the right-hand side of the interface card downward to engage connector CN1 (on the back of the interface card) into the A-port connector (CN4) on the inverter's control PCB. Ensure that the connectors are fully engaged. Refer to step ② in Figure 6.

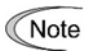

To ensure that the interface card is fully aligned and seated into the communication port, be sure to perform steps ① and ② in the proper order. Failure to do so may lead to insufficient connector insertion and result in contact failure.

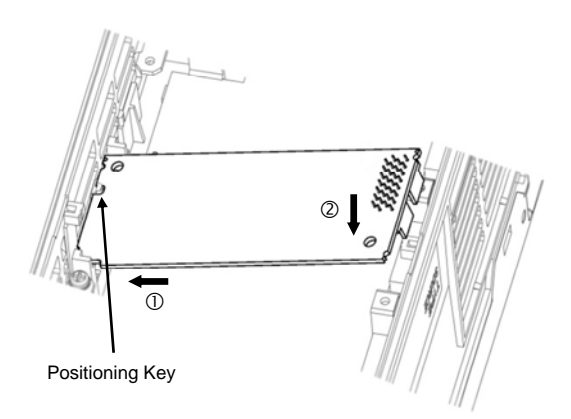

Figure 6: Mounting the Interface Card

4. Install the two M3 x 6mm screws included with the kit into the standoff mounting holes located at the upper-left and lower-right hand corners of the interface card. Tighten the screws to secure the interface card to the control board PCB. Refer to Figure 7.

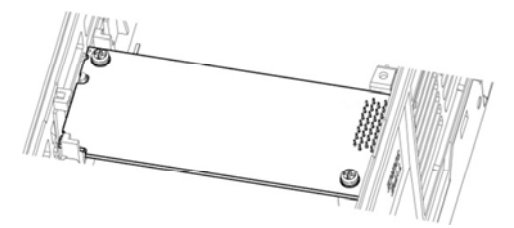

Figure 7: Interface Card Mounting Completed

- 5. Connect the network cables as necessary. Insert the Ethernet cables into the Ethernet jacks, making sure that they are fully seated. Ensure that the cables are routed in such a way that they will not be pinched and are not located near any power-carrying wiring, such as the inverter's input power or motor wires.
- 6. Reinstall all covers removed in step 1. Take a moment to confirm that the Ethernet cables are not being pinched and are not routed near any power-carrying wiring.
  - For reinstallation instructions, refer to the FRENIC-MEGA Instruction Manual, Chapter 2, Section 2.3. The keypad enclosure must also be closed on 30kW and larger inverters.

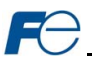

# **3 INVERTER FUNCTION CODE SETTINGS**

Depending on the desired operation of the overall application, the inverter function codes listed in Table 2 are important for proper operation of the end-to-end communication system. Although there may be many other function codes that will require configuration for your specific application, it is important to understand the manner in which the following function codes will impact successful control of the inverter.

m

For further details regarding these function codes, please refer to the FRENIC-Mega Instruction Manual (INR-SI47-1457-E), Chapter 5 "FUNCTION CODES", FRENIC-Mega User's Manual, "y codes: Link Functions", and RS-485 Communication User's Manual (MEH448), Chapter 5, Section 5.2 "Data Formats."

| Code | Name                               | Setting<br>Range | Default<br>Value |
|------|------------------------------------|------------------|------------------|
| Y98  | Bus Link Function (Mode Selection) | 0 to 3           | 0                |

## Table 2: Function Code Settings Overview

## 3.1 Inverter Control-Related Settings

The following function codes relate to whether or not the inverter is to be controlled (command word and/or frequency command) from the network, or whether the inverter will be locally-controlled (and therefore only monitored and/or configured via the network.)

## Bus Link Function (Mode Selection) (y98)

If the inverter is to be controlled from the network, then set the value of y98 to 3 (fieldbus option). A setting of 3 for y98 may also be appropriate even if H30 is configured for an alternate (local) control scheme.

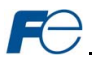

# **4 FUJI FINDER APPLICATION**

The Fuji Finder application is a Microsoft Windows® -based PC program which provides several configuration and maintenance utilities for the OPC-G1-ETH, such as Ethernet-based IP address configuration and USB-based firmware updating. The Fuji finder installation files are located on the CD-ROM included with the OPC-G1-ETH kit.

## 4.1 Installation

The Fuji Finder setup will install all required files and USB device drivers. Note that the Fuji Finder program should be installed <u>before</u> connecting any OPC-G1-ETH devices to the computer's USB port, as the program contains product-specific USB drivers that must be installed on the computer prior to initial connection of the target device.

#### Launch the install executable

To start the installation of the Fuji Finder application, run the "SETUP" executable located on the CD-ROM included with the OPC-G1-ETH kit.

#### Review the installation message (Figure 8) and click "Next"

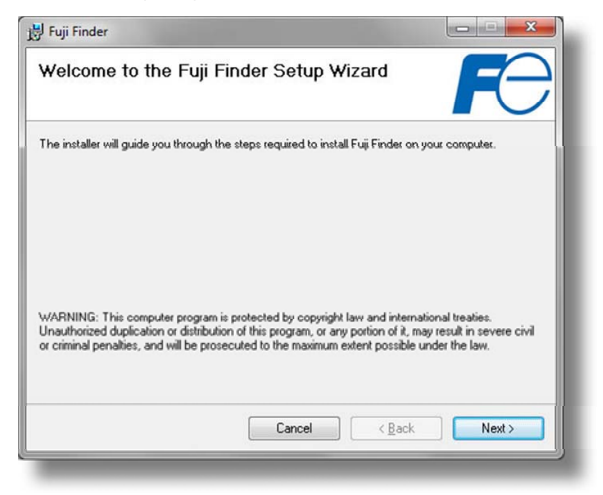

Figure 8: Installer Welcome Screen

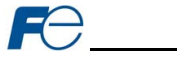

## Select the install folder

Select the folder where you want the Fuji Finder to be installed (Figure 9).

|                                                                                              | and the second second sec |
|----------------------------------------------------------------------------------------------|----------------------------------------------------------------------------------------------------|
| Select Installation Folder                                                                   | FƏ                                                                                                    |
| The installer will install Fuji Finder to the following folder.                              |                                                                                                    |
| To install in this folder, click "Next". To install to a different folder, enter it below of | r click "Browse".                                                                                                    |
| <u>F</u> older:                                                                              |                                                                                                    |
| C:\Program Files\Fuji Electric\Fuji Finder\                                                  | Browse                                                                                                    |
|                                                                                              | Disk Cost                                                                                                    |
|                                                                                              |                                                                                                    |
|                                                                                              |                                                                                                    |
|                                                                                              |                                                                                                    |
|                                                                                              |                                                                                                    |
| Cancel < Back                                                                                | Next >                                                                                                    |

Figure 9: Installation Folder Selection Screen

## Confirm and click "Next" to start installation (Figure 10)

| 😸 Fuji Finder                                                   |        |
|-----------------------------------------------------------------|--------|
| Confirm Installation                                            | FƏ     |
| The installer is ready to install Fuji Finder on your computer. |        |
| Click "Next" to start the installation.                         |        |
|                                                                 |        |
|                                                                 |        |
|                                                                 |        |
|                                                                 |        |
|                                                                 |        |
|                                                                 |        |
|                                                                 |        |
|                                                                 |        |
| Cancel < <u>B</u> ack                                           | Next > |

Figure 10: Installation Confirmation Screen

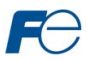

Wait while the configuration utility is being installed (Figure 11)

| 岃 Fuji Finder                   |        |              |
|---------------------------------|--------|--------------|
| Installing Fuji Finder          |        | FƏ           |
| Fuji Finder is being installed. |        |              |
| Please wait                     |        |              |
|                                 |        |              |
|                                 |        |              |
|                                 |        |              |
|                                 |        | - Park       |
|                                 | Lancel | <u> Back</u> |

Figure 11: Installation Progress Screen

If you are prompted by the operating system during this stage that it can't verify the publisher of this driver software, choose "Install this driver software anyway".

## Installation complete

Click "Close" to exit the installer (Figure 12).

| 🖟 Fuji Finder                                                                      |          |
|------------------------------------------------------------------------------------|----------|
| Installation Complete                                                              | $\Theta$ |
| Fuji Finder has been successfully installed.<br>Click "Close" to exit.             |          |
| Please use Windows Update to check for any critical updates to the .NET Framework. |          |
| Cancel Cancel                                                                      | Close    |

Figure 12: Installation Complete Screen

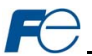

## 4.2 USB Driver Installation

By using a USB mini-B cable, an OPC-G1-ETH card can be connected to the PC, powered, and updated. This section explains setting up the PC to work with an OPC-G1-ETH.

After the Fuji Finder application is installed, the PC will be able to automatically install the appropriate USB driver when an OPC-G1-ETH card is connected via USB. <u>Note that the Fuji Finder application</u> must be installed prior to connecting an OPC-G1-ETH card to the PC: the PC will not be able to automatically install the USB driver until the Fuji Finder installation is complete.

The following sections will provide an overview of the USB driver installation procedure for Windows XP and Windows 7. Other versions of Windows may have slightly different procedures.

#### 4.2.1 Windows XP

If this is the first time connecting the card to your computer, the operating system will prompt you to install the card's USB driver.

#### Found New Hardware Wizard

Select "No, not this time" when prompted for Windows to connect to Windows Update (Figure 13).

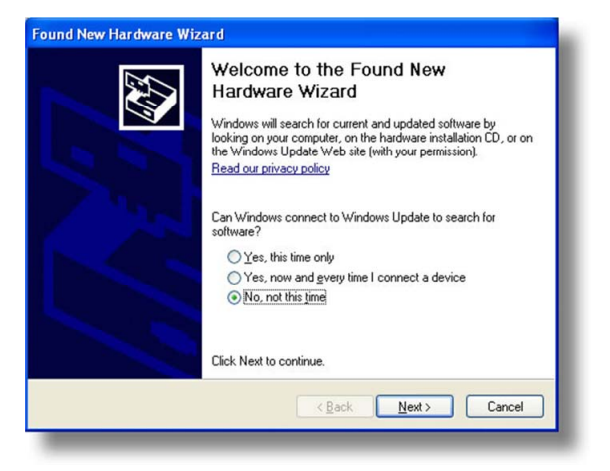

Figure 13: Found New Hardware Screen

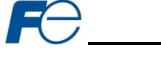

## Select Recommended Install

Accept the default action (Figure 14).

| Found New Hardware Wiz | ard                                                                                                    |
|------------------------|----------------------------------------------------------------------------------------------------|
|                        | This wizard helps you install software for:<br>DPC-G1-ETH Fuji Mega Interface Card<br>If your hardware came with an installation CD<br>or floppy disk, insert it now.<br>What do you want the wizard to do?<br>Install the software automatically [Recommended]<br>Install from a list or gpecific location (Advanced) |
|                        | Click Next to continue.                                                                                                    |

Figure 14: Select Install Type Screen

The Wizard Will Search for the Appropriate Driver (Figure 15)

| 'lease wa | ait while the wizard                 | installs the soft                       | ware                         |                        | and the second second s |
|-----------|--------------------------------------|-----------------------------------------|------------------------------|------------------------|----------------------------------------------------------------------------------------------------|
| ¢         | OPC-G1-ETH Fuji Me                   | ega Interface Card                      |                              |                        |                                                                                                    |
|           | ò                                    |                                         | Ð                            |                        |                                                                                                    |
|           | Setting a system<br>case your syster | restore point and<br>n needs to be rest | backing up<br>ored in the fi | old files in<br>.ture. |                                                                                                    |
|           |                                      |                                         | < Back                       | Next >                 | Cancel                                                                                                    |

Figure 15: Searching for Driver

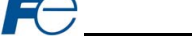

## **Device Installation Complete**

The device driver has been successfully installed (Figure 16). Click Finish to close the wizard.

| Found New Hardware Wiz | ard                                                                                                    |
|------------------------|----------------------------------------------------------------------------------------------------|
|                        | Completing the Found New<br>Hardware Wizard<br>The wizard has finished installing the software for:<br>OPC-G1-ETH Fuji Mega Interface Card |
|                        |                                                                                                    |
|                        | < Back Finish Cancel                                                                                                    |
|                        |                                                                                                    |

Figure 16: USB Driver Installation Complete Screen

Because the OPC-G1-ETH interface card is a USB composite device (which is to say that it presents multiple virtual representations to the computer), after the vendor-specific USB driver has been installed as detailed above, Windows will then additionally identify the device as a USB mass storage device (also known as a "flash drive" or "removable disk"), and automatically install the default Windows USB mass storage device. Once this is completed, the operating system may automatically pop up a Windows Explorer window showing the file contents of the OPC-G1-ETH's on-board filesystem (Figure 17). This window can be closed at this time if desired.

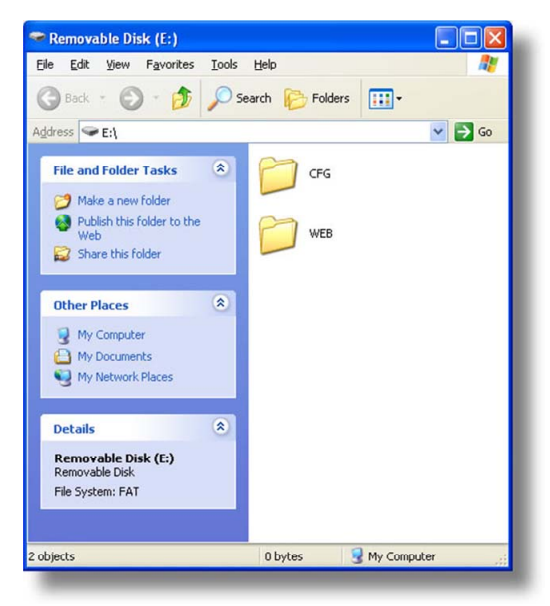

Figure 17: Windows Explorer Removable Disk View

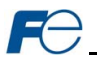

## 4.2.2 Windows 7

Enhancements in Windows 7 automate the installation of USB drivers to such a degree that no user interaction should be required. When the OPC-G1-ETH card is initially connected to the computer, the operating system should automatically locate and install the appropriate USB driver. Once completed, the operating system may display a dialog box similar to that shown in Figure 18.

| Driver Software Installation                     |       |
|--------------------------------------------------|-------|
| OPC-G1-ETH Fuji Mega Interface Card installe     | ed    |
| OPC-G1-ETH Fuji Mega Interface Card 🛛 🚽 Ready to | use   |
|                                                  |       |
|                                                  | Clara |
|                                                  |       |

Figure 18: Windows 7 USB Driver Successful Installation

Because the OPC-G1-ETH interface card is a USB composite device (which is to say that it presents multiple virtual representations to the computer), after the vendor-specific USB driver has been installed as detailed above, Windows will then additionally identify the device as a USB mass storage device (also known as a "flash drive" or "removable disk"), and automatically install the default Windows USB mass storage devices. Once this is completed, the operating system may automatically pop up an AutoPlay window showing the options available for the removable disk (Figure 19). This window can be closed at this time if desired.

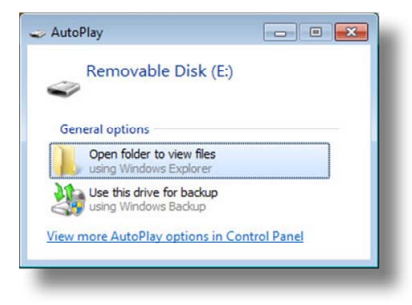

Figure 19: Windows 7 AutoPlay

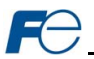

## 4.3 Overview

The "Fuji Finder" application is a simple Windows PC program, which when executed discovers all OPC-G1-ETH cards on the current Ethernet subnet, regardless of whether or not their network parameters are currently compatible with the subnet upon which they reside. The utility is also used to update firmware. These functions are accessed via two tabs available on the Finder application main program window (refer to Figure 20 and Figure 21.)

| Ethernet USB                       |            |                |                   |                      |
|------------------------------------|------------|----------------|-------------------|----------------------|
| IP Address Settings<br>IP Address: | Product    | IP Address     | MAC Address       | Application Firmware |
| 192.168.16.102                     | OPC-G1-ETH | 192.168.16.102 | 00:04:25:01:02:03 | V1.001               |
| Subnet Mask:                       |            |                |                   |                      |
| 255.255.255.0                      |            |                |                   |                      |
| Default Gateway:                   |            |                |                   |                      |
| 192.168.16.3                       |            |                |                   |                      |
| Tasks                              |            |                |                   |                      |
| Update IP Settings                 |            |                |                   |                      |
| Open Web                           |            |                |                   |                      |
| Reboot Device                      |            |                |                   |                      |
|                                    |            |                |                   |                      |
| Defects List                       |            |                |                   |                      |
| Herresh List                       |            |                |                   |                      |

## Figure 20: Fuji Finder Ethernet tab

| Application Firmware<br>V1.001 |
|--------------------------------|
|                                |

## Figure 21: Fuji Finder USB tab

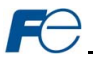

## 4.4 Ethernet Tab

All devices discovered on the current Ethernet subnet can be organized in ascending or descending order by clicking on the desired sort header (Product, IP Address, MAC Address or Application Firmware). The buttons on the left side of the window perform the following actions:

Update IP Settings: Allows configuration of the static IP parameters. Refer to section 4.6 for more information.

Open Web: Opens a web browser page of the selected device. Refer to section 5.

**<u>Reboot Device</u>**: Reboots the currently-selected interface card. The Finder application will then automatically rescan the network.

Refresh List: Causes the Finder application to rescan the network.

Note that in order for the Finder application to discover devices on the Ethernet subnet, certain UDP traffic must be allowed in and out of the computer, and firewall applications (such as Windows Firewall) are often configured to block such traffic by default. If the Finder is unable to discover any devices on the current subnet, be sure to check the computer's firewall settings during troubleshooting, and add an exception to the firewall configuration if necessary. The Finder application uses UDP port 4334.

## 4.5 USB Tab

All devices connected to the computer via USB can be organized in ascending or descending order by clicking on the desired sort header (Product, Manufacturer or Application Firmware). The buttons on the left side of the window perform the following actions:

Device Info: Provides general device info.

Update Firmware: Update the firmware. Refer to section 7.3.

View Files: Provides access to the on-board file system with Windows Explorer. Refer to section 7.1.

<u>Reboot Device</u>: Reboots the interface card. The Finder will automatically detect the card once it has completed rebooting.

## 4.6 Configuring the IP Address

Before you can access the interface card from your web browser or begin using it as a part of your automation network, you must assign it an IP address that is appropriate for the subnet on which the card will reside. The interface card comes from the factory configured with a static IP address of **192.168.16.102**. Modifying the IP address can be accomplished with the Finder application via the following procedure:

- Connect the interface card to the same Ethernet subnet on which the computer resides and apply power to the inverter in which it is installed.
- 2. Start the Fuji Finder application.
- The Finder application will scan the Ethernet network for Fuji devices and then display each device's information on the "Ethernet" tab. Refer to Figure 20. If multiple devices are discovered, identify the targeted device via its unique MAC address (printed on a barcode label on the lefthand side of the interface card).
- 4. To change the IP address, select the device in the list of detected devices.
- Configure the IP Address Settings with the desired IP Address, Subnet Mask and Default Gateway in the appropriate boxes. Click the Update IP Settings button to apply the changes.
- 6. A popup dialog box will prompt you to reboot. Click **Yes**. The dialog box will automatically close when the device is done rebooting.
- The Finder application will automatically rescan the network. Confirm that the new IP address has been accepted by the device.

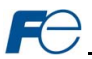

## 5 EMBEDDED WEB SERVER

## 5.1 Overview

The interface contains an embedded web server (also known as an HTTP server), which allows users to access the inverter's internal data in a graphical manner with web browsers such as Microsoft Internet Explorer or Mozilla Firefox. In this way, the inverter can be monitored, configured and controlled from across the room or from across the globe.

In order to view the interface's factory-default web page, the free Adobe (formerly Macromedia) Flash Player browser plug-in is required. If the plug-in is not already installed on your computer, then your browser will automatically be redirected to the appropriate Adobe download web site when you initially attempt to access the interface's web page. Alternatively, the plug-in can be downloaded directly from http://www.adobe.com. Always ensure that you have the latest version of the Flash Player installed: if some aspect of the web page does not appear to be displayed properly, installing the latest Flash Player update usually resolves the problem.

To access an interface's embedded web server, either use the finder application (refer to section 4) and select the "Open Web" button when the target unit is highlighted, or just directly enter the target unit's IP address into the address (URL) field of your web browser. Refer to Figure 22 for a representative screenshot of the web server interface.

| $\sim$       | +Front runne   | OPC-G1-ETH Embedded Server                                                        |                 |
|--------------|----------------|-----------------------------------------------------------------------------------|-----------------|
| Monito       | or \/          | BACnet Config EtherNet/IP Modbus Alarm Dasht                                      | ooard           |
| Function Co  | de Group       | Ethernet CPU firmware version: V1.001                                             |                 |
| All          |                | XML socket connection succeeded.                                                  |                 |
| Fundamenta   | I Functions    |                                                                                   |                 |
| Extension Te | erminal Functi | lons                                                                              | activity @      |
| Control Fund | tions of Frequ | Jency                                                                             |                 |
| Motor 1 Para | meters         | •                                                                                 | TER DEO HEX     |
| Func Code    | Register       | Description                                                                       | Value (Decimal) |
| F00          | 1              | Data Protection                                                                   | 0               |
| F01          | 2              | Frequency Command 1                                                               | 0               |
| F02          | 3              | Operation Method                                                                  | 0               |
| F03          | 4              | Maximum Frequency 1                                                               | 0               |
| F04          | 5              | Base Frequency 1                                                                  | 0               |
| F05          | 6              | Rated Voltage at Base Frequency 1                                                 | 0               |
| F06          | 7              | Maximum Output Voltage 1                                                          | 0               |
| F07          | 8              | Acceleration Time 1                                                               | 0               |
| F08          | 9              | Deceleration Time 1                                                               | 0               |
| F09          | 10             | Torque Boost 1                                                                    | 0               |
| F10          | 11             | Electronic Thermal Overload Protection for Motor 1 (Select motor characteristics) | 0               |
| F11          | 12             | Electronic Thermal Overload Protection for Motor 1 (Overload detection level)     | 0               |
| F12          | 13             | Electronic Thermal Overload Protection for Motor 1 (Thermal time constant)        | 0               |
| F14          | 15             | Restart Mode after Momentary Power Failure (Mode selection)                       | U               |
| F15          | 16             | Frequency Limiter (High)                                                          | 0               |
| F16          | 17             | Frequency Limiter (Low)                                                           | 0               |
| F18          | 19             | Bias (Frequency command 1)                                                        | 0               |
| F20          | 21             | DC Braking 1 (Braking starting frequency)                                         | 0               |
| F21          | 22             | DC Braking 1 (Braking level)                                                      | 0               |

Figure 22: Embedded Web Server

In order to access the web server and view the function code values, destination TCP ports 80 and 2000 must be accessible from the client computer. If an "XML socket connection failed" error message is displayed in the information window, and no function code values are shown, this is typically indicative of port 2000 being blocked by a firewall or Ethernet router situated between the client computer and the interface card.

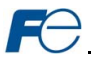

## 5.2 Page Select Tabs

The web interface is subdivided into several different "tabs" of associated information, much the same as how folders in a filing cabinet are arranged. Refer to Figure 23. To change tabs, just click on the tab you wish to view. The title of the currently-selected tab is red. Note that because different protocols are supported by the interface with different firmware images, not all tabs may be accessible with the firmware image currently loaded. The titles of tabs that are not accessible are grayed-out, and clicking them has no effect.

| Monitor            | BACnet | Config | EtherNet/IP | Modbus                | Alarm           | Dashboar |
|--------------------|--------|--------|-------------|-----------------------|-----------------|----------|
| Function Code Grou | IP     |        | •           | Ethernet CPU firmware | version: V1.001 |          |
| All                | ιp     |        | <u> </u>    |                       | versioni vilooi |          |

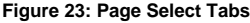

## 5.3 Monitor Tab

## 5.3.1 Information Window

Figure 24 shows the Information Window, which is located in the upper-right hand corner of the monitor tab. This window displays various informational messages regarding the status of the interface card or web browser session. There is also an "activity" indicator located in the lower-right hand corner of the Information Window, which blinks periodically to show the status of data communication between the web browser and the interface card. If you do not observe the activity indicator blink at all for several seconds or more, it is possible that the web browser may have lost contact to the web server due to an inverter power cycle or a network problem: to reestablish communications, select "refresh" on your web browser.

| Ethernet CPU  | firmware version: V: | 1.001     |  |
|---------------|----------------------|-----------|--|
| Parameter dat | a XML loaded succe   | ≥ssfully. |  |
|               |                      |           |  |

Figure 24: Monitor Tab Information Window

## 5.3.2 Function Code Group Selection List

The Function Code Group Selection List is located in the upper-left hand corner of the Monitor Tab. Refer to Figure 25. Individual groups can be selected by clicking on the group name. Multiple groups may also be selected by holding down the CTRL key while clicking on the group names, or a range of groups can be selected by first selecting the starting group,

| Monitor              | BACnet    | Config | EtherNet/IF |
|----------------------|-----------|--------|-------------|
| Function Code Grou   | p         |        |             |
| All                  |           |        |             |
| Fundamental Functi   | ons       |        |             |
| Extension Terminal   | Functions |        |             |
| Control Functions of | Frequency |        |             |
| Motor 1 Parameters   |           |        | Y           |

Figure 25: Function Code Group Selection List

and then holding down the SHIFT key while selecting the last group in the range. When a function code group is selected, the function codes contained in that group are displayed in the Function Code List (refer to section 5.3.3). The following function code groups are available:

All: All function codes/registers are available.

Fundamental Functions: F function codes are available.

Extension Terminal Functions: E function codes are available.

# FƏ

Control Functions of Frequency: C function codes are available.

Motor 1 Parameters: P function codes are available.

Motor 2 Parameters: A function codes are available.

Motor 3 Parameters: b function codes are available.

Motor 4 Parameters: r function codes are available.

High Performance Functions: H function codes are available.

Application Functions 1: J function codes are available.

Application Functions 2: d function codes are available.

Link Functions: y function codes are available.

Command Data: S function codes are available.

Monitor Data 1: M function codes are available.

Monitor Data 2: W function codes are available.

Alarm Data 1: X function codes are available.

Alarm Data 2: Z function codes are available.

Operational Functions: o function codes are available.

#### 5.3.3 Function Code List

The bottom half of the Monitor tab contains the function code list (refer to Figure 26). The function codes that are displayed in the list at any given time depend on the function code groups that are currently selected (refer to section 0), as well as whether or not any filters have been applied (refer to section 5.3.4).

The first column of the Function Code List shows the inverter function code designation that is normally used when accessing a given function code via the inverter's keypad. Note that this column is for user convenience and inverter user's manual cross-reference.

The second column of the Function Code List shows the register number for the corresponding function code. Certain protocols require the use of a register number to access the function code (refer to section 6). The third column contains the function code descriptions, which are used by the filter function. The last column performs two functions: it displays the current value of the function code, and (for writable function codes) also allows changing the function code's value by clicking on the number in the value column and entering the new value.

| Func Code | Register | Description                                                                       | Value (Decimal) |
|-----------|----------|-----------------------------------------------------------------------------------|-----------------|
| F00       | 1        | Data Protection                                                                   | 0               |
| F01       | 2        | Frequency Command 1                                                               | 0               |
| F02       | 3        | Operation Method                                                                  | 0               |
| F03       | 4        | Maximum Frequency 1                                                               | 600             |
| F04       | 5        | Base Frequency 1                                                                  | 600             |
| F05       | 6        | Rated Voltage at Base Frequency 1                                                 | 230             |
| F06       | 7        | Maximum Output Voltage 1                                                          | 230             |
| F07       | 8        | Acceleration Time 1                                                               | 500             |
| F08       | 9        | Deceleration Time 1                                                               | 500             |
| F09       | 10       | Torque Boost 1                                                                    | 0               |
| F10       | 11       | Electronic Thermal Overload Protection for Motor 1 (Select motor characteristics) | 1               |
| F11       | 12       | Electronic Thermal Overload Protection for Motor 1 (Overload detection level)     | 300             |
| F12       | 13       | Electronic Thermal Overload Protection for Motor 1 (Thermal time constant)        | 50              |
| F14       | 15       | Restart Mode after Momentary Power Failure (Mode selection)                       | 0               |
| F15       | 16       | Frequency Limiter (High)                                                          | 700             |
| F16       | 17       | Frequency Limiter (Low)                                                           | 0               |
| F18       | 19       | Bias (Frequency command 1)                                                        | 0               |
| F20       | 21       | DC Braking 1 (Braking starting frequency)                                         | 0               |
| F21       | 22       | DC Braking 1 (Braking level)                                                      | 0               |

## Figure 26: Function Code List

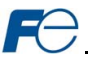

Some items to keep in mind when interacting with the Function Code List are:

- When entering new function code values, be sure that the number being entered is appropriate for the currently-selected radix (refer to section 5.3.5): for example, an entered value of "1000" in hexadecimal is equal to 4096 in decimal.
- If desired, the column widths can be changed by dragging the vertical bars that separate the header row's cells to a different position.
- If you begin changing a function code value and then decide to abandon the change, pressing the ESC key on your keyboard will abandon the change and redisplay the current function code value.
- When editing a function code value, clicking someplace off the entry cell is equivalent to hitting the ENTER key.

## 5.3.4 Function Code List Filter

A filter function provides Function Code List search capabilities. To use the filter function, simply type a word or portion of a word into the filter entry box and then click the "filter" button. Refer to Figure 27.

| FILTER |
|--------|
|        |

Figure 27: Function Code List Filter

The filter will then display only those function codes

currently available in the Function Code List that satisfy the search criteria. For example, to find all monitor data 1 function codes that contain some derivative of the word "volt" (such as "voltage" or "volts"), select the "Monitor Data 1" group, enter "volt" in the filter entry box, and then click the "filter" button.

Once a filter has been entered, it will continue to be applied to all information normally displayed in the Function Code List for as long as the filter term is left in the filter entry box. Continuing the previous example where we filtered on the root term "volt" in the monitor data 1 group, we can then easily apply this filter to all available function codes simply by selecting the "All" function code group. The Function Code List will now display all command, monitor, configuration etc. function codes that contain the root term "volt".

To remove the filter, delete any characters contained in the filter entry box and then click the "filter" button.

#### 5.3.5 Radix Selection

Figure 28 shows the radix selection buttons. These selection buttons allow changing the Function Code List "value" column data display and entry radix between decimal and hexadecimal formats.

When "DEC" is selected, the "value" column heading will be "Value (Decimal)", current function code values will be displayed in decimal,

and values to be written to function codes must be entered in decimal format. For example, to change the inverter's frequency command to 40.00Hz, enter the decimal value <u>4000</u>.

Similarly, when "HEX" is selected, the "value" column heading will be "*Value (Hexadecimal)*", current function code values will be displayed in hexadecimal, and values to be written to function codes must be entered in hexadecimal format. For example, to turn on bit #10 in the inverter's operation command word, enter the hexadecimal number <u>0400</u>.

| DEC | HEX |
|-----|-----|

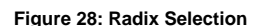

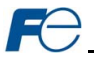

## 5.4 BACnet Tab

The BACnet tab provides for the configuration of the device on a BACnet/IP network. Refer to Figure 29.

| C OPC-G1-ET | H - Windows Inter | ndows Internet Explorer                                                                                                    |             |                    |                      |                                    |          |
|-------------|-------------------|----------------------------------------------------------------------------------------------------|-------------|--------------------|----------------------|------------------------------------|----------|
| 00 - [      | http://192.168.16 | .102                                                                                                    |             |                    | 🖌 🗟 🏓 🗙 🚼 Google     |                                    | P-       |
| 🚖 Favorites | CPC-G1-ETH        | Internet Explorer  S8.16.102  H  COPC-G1-ETH Embedded Server  BACnet Config EtherNet/IP Modbus Alarm Dashboard  BACnet Activity Successfully laded the centiguration.  C  C  C  C  C  C  C  C  C  C  C  C  C    |             |                    |                      |                                    |          |
|             | 2                 | OPC-G1-FTH Embe                                                                                                    | dded Server |                    |                      |                                    | <u>^</u> |
|             | , e-Front runners | et Explorer  22  32  OPC-G1-ETH Embedded Server  OPC-G1-ETH  BACnet Activity  Successfully lasked the configuration.  2  a to save changes made to the BACnet  ation.  3  4  4  5  5  5  5  5  5  5  5  5  5  5 |             |                    |                      |                                    |          |
| Mon         | itor BA           | Cnet Config                                                                                                    | EtherNet/IP | Modbus             | Alarm Dashboard      |                                    |          |
|             |                   |                                                                                                    |             |                    |                      |                                    |          |
|             | Device Name       | OPC-G1-ETH                                                                                                    |             | Successfully loade | d the configuration. |                                    |          |
|             | Device ID         | 2                                                                                                    |             |                    |                      |                                    |          |
|             |                   |                                                                                                    |             |                    |                      |                                    |          |
|             | SUBHIT Click he   | ere to save changes made to                                                                                                    | the BACnet  |                    |                      |                                    |          |
|             | comigo            |                                                                                                    |             |                    |                      |                                    |          |
|             |                   |                                                                                                    |             |                    |                      |                                    |          |
|             |                   |                                                                                                    |             |                    |                      |                                    |          |
|             |                   |                                                                                                    |             |                    |                      |                                    |          |
|             |                   |                                                                                                    |             |                    |                      |                                    |          |
|             |                   |                                                                                                    |             |                    |                      |                                    |          |
|             |                   |                                                                                                    |             |                    |                      |                                    |          |
|             |                   |                                                                                                    |             |                    |                      |                                    |          |
|             |                   |                                                                                                    |             |                    |                      |                                    |          |
|             |                   |                                                                                                    |             |                    |                      |                                    |          |
|             |                   |                                                                                                    |             |                    |                      |                                    |          |
|             |                   |                                                                                                    |             |                    |                      |                                    |          |
|             |                   |                                                                                                    |             | 1                  | 0                    |                                    | 2        |
| Done        | _                 |                                                                                                    |             | _                  | 💓 Internet           | √ <sub>A</sub> + <sup>1</sup> ℓ 10 | 00% •    |

Figure 29: BACnet Tab

## 5.4.1 Information Window

Figure 30 shows the Information Window, which is located in the upper-right hand corner of the BACnet tab. This window displays various informational messages regarding the status of the BACnet configuration (loading or submitting).

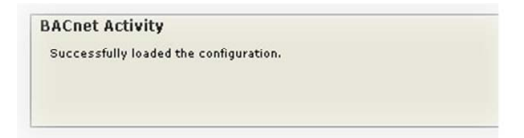

#### Figure 30: BACnet Tab Information Window

#### 5.4.2 Device Identifiers

A BACnet device's name and ID (the Object\_Name and Object\_Identifier properties, respectively, of the Device Object) must be unique across the entire BACnet network because they are used to uniquely identify BACnet devices. The text entry boxes shown in Figure 31 are used to configure these unique device identifiers on every inverter.

| Device Name | OPC-G1-ETH |  |
|-------------|------------|--|
| Device ID   | 2          |  |

Figure 31: BACnet Device Identifiers

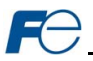

## 5.4.3 Submitting Changes

Whenever either of the BACnet configuration elements (Device Name or Device ID) has been changed, the "submit" button located in the left-hand portion of the web page must be clicked in order to write these settings to the interface card's filesystem. Refer to Figure 32.

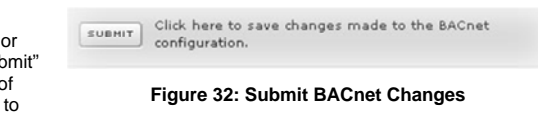

#### 5.4.4 Reinitialize Prompt

After successfully submitting a configuration, the user will be prompted to reinitialize the interface card for the new configuration to take effect. Refer to Figure 33. It is recommended to first submit all desired configurations before reinitializing the interface card. Please allow 10 seconds for the interface card to reinitialize at which time it will then be operating with the recently-submitted configuration. Reinitializing the interface card will not disturb the "back-end" communication with the drive or the functionality of the embedded switch.

| The interface card must be reinitialize<br>configuration(s) to take effect.                                                                                                    | d for the new                                                        |
|----------------------------------------------------------------------------------------------------|----------------------------------------------------------------------|
| Warning: Reinitializing the interface of<br>temporary loss of communications. En<br>system is in a safe state such that loss<br>communications will not pose a dange<br>personnel before using this feature. | ard will result in a<br>isure that the<br>s of<br>ir to equipment or |
| Do you want to reinitialize the interfa                                                                                                    | ce card now?                                                         |

Figure 33: Reinitialize Device Prompt

Note that configuration elements are read

from the filesystem when the interface card boots up. If the user does not wish to reinitialize the interface card at this time, the interface card can also be power-cycled at a later time for the configuration to take effect.

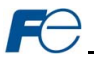

## 5.5 Config Tab

The Config tab provides access to various configuration items. Refer to Figure 34.

| OPC-G1-ETH - Windows Internet Explorer |                                                    |                                                                       |        |                                                                 |         |
|----------------------------------------|----------------------------------------------------|-----------------------------------------------------------------------|--------|-----------------------------------------------------------------|---------|
| 🚱 💿 🖉 http://192.168.16.102            |                                                    |                                                                       |        | 💌 🕾 🔿 🗶 🚼 Google                                                | P -     |
| Favorites CPC-G1-ETH                   |                                                    |                                                                       |        | 🏠 • 🔝 - 🖃 🖶 • Bage - Safety - Tgols -                           | - 🕢 - » |
| e-Front runners OPC-G1-ETH             | Embedded Serv                                      | er                                                                    | Modbur | Alarm                                                           |         |
| Authentication                         | Timeout                                            | 10000                                                                 | ms     | Configuration Activity<br>Successfully landed the configuration |         |
| root                                   |                                                    |                                                                       |        | Successiony loaded the configuration.                           |         |
| icc                                    | Index Func                                         | Code Value                                                            | DE0    |                                                                 |         |
|                                        | 1 S05<br>2<br>3<br>4<br>5<br>6<br>7<br>8<br>9<br>9 | 2000<br>0<br>0<br>0<br>0<br>0<br>0<br>0<br>0<br>0<br>0<br>0<br>0<br>0 | HEX    | Summ Click here to save changes made to the configuration.      |         |
| Dre                                    |                                                    |                                                                       |        | 📦 Internet 👍 - 🎕                                                | 100%    |

Figure 34: Config Tab

## 5.5.1 Information Window

Figure 35 shows the Information Window, which is located in the upper-right hand corner of the Config tab. This window displays various informational messages regarding the status of the configuration parameters (loading or submitting).

| Configuration Activity                 |  |
|----------------------------------------|--|
| Successfully loaded the configuration. |  |
|                                        |  |
|                                        |  |
|                                        |  |

#### Figure 35: Config Tab Information Window

## 5.5.2 Authentication Configuration

Figure 36 shows the entry boxes used to modify the authentication credentials. The case-sensitive username and password can contain letters ("a".."z" and "A".."z") and numbers ("0".."9"), and can each be up to 80 characters in length.

| leername: |  |
|-----------|--|
| root      |  |
| assword:  |  |
| ine       |  |

Figure 36: Authentication Configuration

## 5.5.3 Timeout Configuration

The interface can be configured to perform a specific set of actions when network communications are lost. Support for this feature varies depending on the protocol: refer to the protocol-specific section of this manual for further information.

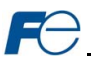

There are two separate elements that comprise the timeout configuration (refer to Figure 37):

- The timeout time
- The timeout configuration array

The *timeout time* is a 32-bit unsigned value. This time setting is used by certain protocols in order to determine abnormal loss-of-communications conditions and, optionally, to trigger a timeout processing event. The default timeout time is 10s.

The *timeout configuration array* allows up to 10 function code/value pairs to be designated by the user. When a timeout event is triggered by a protocol, the timeout configuration array indexes are parsed. If the "function code" field for an index is blank, then this index is disabled" and therefore ignored. If, on the other hand, the "function code" field is populated, then the value contained in the "value" field is automatically written to the designated function code. This flexible mechanism allows up to 10 designated inverter function codes to

| Timeo | ut Configura | ation |     |
|-------|--------------|-------|-----|
| Index | Func Code    | Value | DEC |
| 1     | S05          | 2000  | HEX |
| 2     |              | 0     |     |
| 3     |              | 0     |     |
| 4     |              | 0     |     |
| 5     |              | 0     |     |
| 6     |              | 0     |     |
| 7     |              | 0     |     |
| 8     |              | 0     |     |
| 9     |              | 0     |     |
| 10    |              | 0     |     |

## Figure 37: Timeout Configuration

have their own unique "fail-safe" conditions in the event of a network interruption to allow the user to determine any inverter behavior they may desire (stop the inverter, fault the inverter, ramp to a preset speed, etc.)

For example, Figure 37 shows a timeout time of 10s, and one timeout entry assignment. If a protocol that makes use of timeout processing triggers a timeout event, then a value of 2000 will automatically be written to inverter function code S05 (the frequency command). Provided the inverter has a valid "run" command and is currently configured to use the network frequency command as its master frequency command, it will ramp to 20.00Hz.

If timeout/failsafe processing is not desired, just clear the "function code" fields for all indexes (disabled). This is the default condition.

"DEC" and "HEX" selection buttons are also available, and allow changing the "value" column data display and entry radix between decimal and hexadecimal formats, respectively. These buttons provide the ability to interact with the various inverter function codes in their most natural radix (e.g. a hexadecimal command word vs. a decimal frequency command value).

## 5.5.4 Submitting Changes

Whenever any of the configuration elements has been changed, the "submit" button located in the right-hand portion of the web page must be clicked in order to write these settings to the interface card's filesystem. Refer to Figure 38.

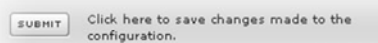

Figure 38: Submit Configuration Changes

#### 5.5.5 Reinitialize Prompt

Refer to section 5.4.4.

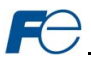

## 5.6 EtherNet/IP Tab

The EtherNet/IP tab provides access to configuration items related to communication on an EtherNet/IP network. Refer to Figure 39.

| S-1                                                                                                    | http://192.14                      | interner Explorer |                 |               |                                        |      |
|----------------------------------------------------------------------------------------------------|------------------------------------|-------------------|-----------------|---------------|----------------------------------------|------|
| Concernance of the second second seco | CRC-GLET                           | н                 |                 |               | A - D - C - A - Safety - Tools -       | Q-   |
|                                                                                                    | Crc-dr-En                          |                   |                 |               |                                        | •    |
| P                                                                                                    | e-Front runn                       | ers OPC-G         | 1-ETH Embedd    | led Server    |                                        |      |
|                                                                                                    |                                    | _                 |                 |               |                                        |      |
| Mor                                                                                                    | nitor                              | BACnet            | Config          | EtherNet/IP   | Modbus Alarm Dashboard                 | _    |
|                                                                                                    |                                    |                   |                 |               |                                        |      |
|                                                                                                    | Device Nam                         | e OPC-G1-E        | TH              |               | EtherNet/IP Activity                   |      |
|                                                                                                    |                                    |                   |                 |               | Successfully loaded the configuration. |      |
|                                                                                                    | Invoke                             | Timeout When R    | un/Idle Flag =  | Idle          |                                        |      |
|                                                                                                    |                                    | inicout rinen it  | un, ruie riug - | , uic         |                                        |      |
|                                                                                                    | Consumed                           | Data              | Produced D      | ata           | Click here to save changes made to the |      |
|                                                                                                    | (to OPC-G                          | 1-ETH)            | (from OPC       | -G1-ETH)      | EtherNet/IP configuration.             |      |
|                                                                                                    | Word Offset                        | Func Code         | Word Offset     | Func Code     |                                        |      |
|                                                                                                    | 0                                  | 806               | 0               | M14<br>M09    |                                        |      |
|                                                                                                    | 2                                  | 000               | 2               | mos           |                                        |      |
|                                                                                                    | 3                                  |                   | 3               |               |                                        |      |
|                                                                                                    | 4                                  |                   | 4               |               |                                        |      |
|                                                                                                    | 5                                  |                   | 5               |               |                                        |      |
|                                                                                                    | 6                                  |                   | 6               |               |                                        |      |
|                                                                                                    | 7                                  |                   | 7               |               |                                        |      |
|                                                                                                    | 8                                  |                   | 8               |               |                                        |      |
|                                                                                                    | 10                                 |                   | 10              |               |                                        |      |
|                                                                                                    | 11                                 |                   | 11              |               |                                        |      |
|                                                                                                    | 12                                 |                   | 12              |               |                                        |      |
|                                                                                                    | 13                                 |                   | 13              |               |                                        |      |
|                                                                                                    | 14                                 |                   | 14              |               |                                        |      |
|                                                                                                    | 15                                 | •                 | 15              | •             |                                        |      |
|                                                                                                    |                                    |                   |                 |               |                                        |      |
|                                                                                                    |                                    |                   |                 |               |                                        |      |
|                                                                                                    | G1-E1H - Windows Internet Explorer |                   |                 | <b>A</b> 11-1 | -                                      |      |
|                                                                                                    |                                    |                   |                 |               | 😝 Internet 🛛 🖓 🔹 🔍 10                  | 0% * |

Figure 39: EtherNet/IP Tab

Device Name

## 5.6.1 Information Window

Figure 40 shows the Information Window, which is located in the upper-right hand corner of the EtherNet/IP tab. This window displays various informational messages regarding the status of the EtherNet/IP configuration parameters (loading or submitting).

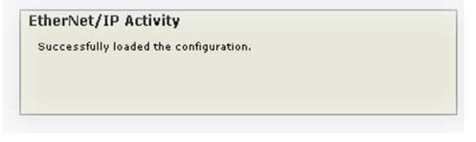

#### Figure 40: EtherNet/IP Tab Information Window

## 5.6.2 Device Identification

A text entry box is available which allows customization of the device's name for identification on the EtherNet/IP network. This string is accessible as the "product name" attribute of the identity object. Refer to Figure 41.

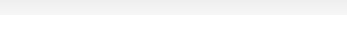

OPC-G1-ETH

Figure 41: EtherNet/IP Device Identification

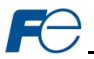

## 5.6.3 Run/Idle Flag Behavior

EtherNet/IP clients (such as PLCs) have the option of adding a 32-bit "run/idle" header to all class 1 (I/O) data packets sent to devices. Bit 0 of this header is called the "run/idle flag" by the EtherNet/IP specification, and is intended to signify when the client is in a "running" state or an

| Invoke Timeout When   | Run/Idle Flag = Idle  |  |
|-----------------------|-----------------------|--|
| _ meone micout micout | run, rune ring - rune |  |

#### Figure 42: Run/Idle Flag Behavior Selection

"idle" state. A running state (run/idle flag = Run) is indicated whenever the client is performing its normal processing (e.g. scanning its ladder logic). An idle state (run/idle flag = Idle) is indicated otherwise. For example, Allen Bradley ControlLogix PLCs will set their run/idle flag to Idle whenever their processor keyswitch is placed in the "PROG" position, presumably in preparation to receive a new application program from RSLogix.

The behavior of EtherNet/IP devices when they receive I/O data from a controller with the run/idle flag set to Idle is not specified in the EtherNet/IP specification. The interface card allows the option of two different behavioral responses when a run/idle flag = Idle condition is received, depending on the state of the checkbox indicated in Figure 42.

- If the checkbox is cleared (default setting), then the interface card will maintain the last I/O data
  values received from the client. For example, if the inverter was being commanded to run prior to
  the run/idle flag being set to Idle, then it will continue to run.
- If the checkbox is checked, then the interface card will invoke its user-configured timeout processing (refer to section 5.5.3).

## 5.6.4 Class 1 (I/O) Data Configuration Arrays

The interface card supports two different types of EtherNet/IP class 1 (I/O) data transfer. One type is included with the implementation of the AC/DC drive profile, and requires no user configuration. The other type, however, is entirely user-configurable, and is utilized when the client opens a connection to the interface using assembly instances 100 and 150.

The user-configurable data arrays consist of two separate elements (refer to Figure 43.) The consumed data configuration defines the structure of the command data sent from the EtherNet/IP controller (for example, a ControlLogix PLC) to the inverter (O->T direction), and the produced data configuration defines the structure of the status data sent from the inverter back to the controller (T->O direction). These arrays allow the creation of custom-built I/O data. Up to 32 command function codes can be sent to the inverter, and up to 32 status function codes can be sent back to the controller. Each box in the "function code" column is capable of containing an inverter function code. Because all inverter function codes are 16-bit data elements, each box therefore represents two bytes of consumed or produced data.

| Consumed<br>(to OPC-G: | Data<br>1-ETH) |    | Produced E<br>(from OPC | ata<br>-G1-ETH) |   |
|------------------------|----------------|----|-------------------------|-----------------|---|
| Word Offset            | Func Code      | •  | Word Offset             | Func Code       | • |
| 0                      | S06            |    | 0                       | M14             |   |
| 1                      | S05            |    | 1                       | M09             |   |
| 2                      |                |    | 2                       |                 |   |
| 3                      |                |    | 3                       |                 |   |
| 4                      |                |    | 4                       |                 |   |
| 5                      |                |    | 5                       |                 |   |
| 6                      |                |    | 6                       |                 |   |
| 7                      |                | 20 | 7                       |                 |   |
| 8                      |                |    | 8                       |                 |   |
| 9                      |                |    | 9                       |                 |   |
| 10                     |                |    | 10                      |                 |   |
| 11                     |                |    | 11                      |                 |   |
| 12                     |                |    | 12                      |                 |   |
| 13                     |                |    | 13                      |                 |   |
| 14                     |                |    | 14                      |                 |   |
| 15                     |                | Ŧ  | 15                      |                 | - |

Each of the function code array locations are numbered 0-31 in the "word offset"

## Figure 43: EtherNet/IP Class 1 (I/O) Data Configuration

column. Clicking on a box in an array allows the user to enter a function code that will be referenced at that location when data is either consumed from the controller or produced to the network. If an attempt is made to enter an invalid function code, an error dialog box will appear. A blank value indicates that no function code is referenced at that location, which will cause the corresponding consumed data to be ignored and produced data to be a default value of 0.

As an example, looking at the default configuration shown in Figure 43, we can see that each array contains two defined function codes. Therefore, up to 4 "meaningful" bytes of data can be both received and sent (the qualifier "meaningful" is used here because the connection sizes configured in the

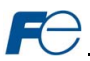

controller may request larger consumed and/or produced data sizes, but all unreferenced consumed data will be ignored, and all unreferenced produced data will contain dummy "0" values). The first word (two bytes) of consumed data will be written to function code S06 (operation command register) and the second word will be written to function code S05 (frequency command). Similarly, the first word of produced data will contain the value of function code M14 (status register) and the second word will contain the value of function code M09 (output frequency).

## 5.6.5 Submitting Changes

Whenever any of the EtherNet/IP configuration elements (Device Name, I/O array configurations etc.) have been changed, the "submit" button located in the right-hand portion of the web page must be clicked in order to write these

Click here to save changes made to the SUBMIT EtherNet/IP configuration.

#### Figure 44: Submit Configuration Changes

settings to the interface card's filesystem. Refer to Figure 44.

5.6.6 Reinitialize Prompt

Refer to section 5.4.4.
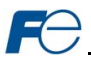

## 5.7 Modbus Tab

The Modbus tab provides access to configuration items related to communication on a Modbus/TCP network. Refer to Figure 45.

| C-G1-ETI | H - Windows | Internet   | Explorer   |          |            |                 |           |          |            |                                                       |
|----------|-------------|------------|------------|----------|------------|-----------------|-----------|----------|------------|-------------------------------------------------------|
| ] • 🕞    | http://192. | 168.16.102 |            |          |            |                 |           |          | <b>Y</b> 🔒 | 🗲 🗙 🚼 Google                                          |
| vorites  | COPC-G1-E   | тн         |            |          |            |                 |           |          |            | 🏠 - 🔝 - 🖃 🖶 - Bage - Safety - Tgols - 🚱 -             |
| C        | e-Front run | BACD       | OPC-G1-E   | TH Embe  | dded Serve | r<br>arNet / II | Mor       | thue     | Alarm      | Dashboard                                             |
| Enable   | Superviso   | ry Timer   |            | ooning   | () Lun     |                 |           |          | , and the  | Modbus Activity Successfully loaded the configuration |
| Modbus   | Register Re | emap Con   | figuration |          |            |                 |           |          |            | ouccessiony loaded the configuration.                 |
| Register | Func Code   | Register   | Func Code  | Register | Func Code  | Register        | Func Code | Register | Func Code  |                                                       |
| 5001     | S06         | 5011       |            | 5021     |            | 5031            |           | 5041     |            |                                                       |
| 5002     | S05         | 5012       |            | 5022     |            | 5032            |           | 5042     |            | 1                                                     |
| 5003     | M09         | 5013       |            | 5023     |            | 5033            |           | 5043     |            | SUBMIT Click here to save changes made                |
| 5004     | M21         | 5014       |            | 5024     |            | 5034            |           | 5044     |            | to the mouses configuration.                          |
| 5005     | M14         | 5015       |            | 5025     |            | 5035            |           | 5045     |            |                                                       |
| 5006     |             | 5016       |            | 5026     |            | 5036            |           | 5046     |            |                                                       |
| 5007     |             | 5017       |            | 5027     |            | 5037            |           | 5047     |            |                                                       |
| 5008     |             | 5018       |            | 5028     |            | 5038            |           | 5048     |            |                                                       |
| 5009     |             | 5019       |            | 5029     |            | 5039            |           | 5049     |            |                                                       |
| 5010     |             | 5020       |            | 5030     |            | 5040            |           | 5050     |            |                                                       |
|          |             |            |            |          |            |                 |           |          |            |                                                       |
|          |             |            |            |          |            |                 |           |          |            |                                                       |

Figure 45: Modbus Tab

### 5.7.1 Information Window

Figure 46 shows the Information Window, which is located in the upper-right hand corner of the Modbus tab. This window displays various informational messages regarding the status of the Modbus configuration parameters (loading or submitting).

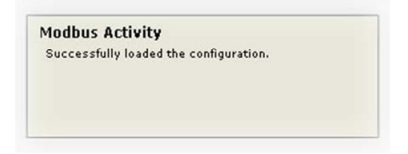

#### Figure 46: Modbus Tab Information Window

#### 5.7.2 Supervisory Timer Selection

Figure 47 shows the checkbox which enables the interface card's Modbus "supervisory timer" function. This timer provides the ability for the interface card to monitor timeout occurrences between successive Modbus/TCP socket connections, as opposed to the standard timeout functionality (refer to section 5.5.3), which monitors

Enable Supervisory Timer

#### Figure 47: Supervisory Timer Selection

timeout occurrences only within the scope of each client socket connection. While this feature provides an additional level of fail-safe functionality for those applications that require it, there are several ramifications that must be understood prior to enabling this capability. Please contact technical support for a more in-depth explanation.

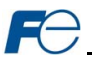

### 5.7.3 Register Remap Configuration

At times, it may be convenient to access inverter registers (function codes) in bulk Modbus transactions. This may be especially true in situations where it is desired to access certain registers that are natively non-contiguous. For example, if it were desired to read the inverter's operating frequency (function code M09, register 2058), DC link bus voltage (function M21, register 2070), and operation status (function code M14, register 2063), this could be accomplished in two different ways:

- 1. Implement three separate Modbus read transactions, each one reading one register only, or
- Implement one single Modbus read transaction, starting at register 2058 for a quantity of 13 registers. Then, pick out the registers of interest and ignore the rest of the response data.

While both of these methods will certainly work, neither one of them is optimized for the task at hand, which is to access three specific register values. A fully optimized solution can be realized, however, by making use of the interface card's Modbus register remapping capabilities. This mechanism operates by allocating a block of 50 user-configurable registers (5001..5050) that remap to other inverter registers. In this way, non-contiguous inverter registers can be grouped together in any order and accessed efficiently via the Modbus/TCP "read multiple registers" and "write multiple registers" function codes. The net effect is one of being able to transfer larger blocks of registers using fewer Modbus transactions, which results in improved network utilization and simpler data manipulation code on the Modbus master device.

Figure 48 shows the register remap configuration array. Clicking on an entry field in the "Func Code" column allows the user to enter an inverter function code that will then be accessible at the register indicated in the adjacent "Register" column. A blank assignment in the "Func Code" column indicates that no inverter function code is remapped at that location, which results in written values being ignored and read values returned as a default value of 0. Note that remapped inverter registers (function codes) are still accessible at their original locations: remapping simply provides an additional means of accessing the original register's value.

| Register | Func Code | Register | Func Code | Register | Func Code | Register | Func Code | Register | Func Code |
|----------|-----------|----------|-----------|----------|-----------|----------|-----------|----------|-----------|
| 5001     | S06       | 5011     |           | 5021     |           | 5031     |           | 5041     |           |
| 5002     | S05       | 5012     |           | 5022     |           | 5032     |           | 5042     |           |
| 5003     | M09       | 5013     |           | 5023     |           | 5033     |           | 5043     |           |
| 5004     | M21       | 5014     |           | 5024     |           | 5034     |           | 5044     |           |
| 5005     | M14       | 5015     |           | 5025     |           | 5035     |           | 5045     |           |
| 5006     |           | 5016     |           | 5026     |           | 5036     |           | 5046     |           |
| 5007     |           | 5017     |           | 5027     |           | 5037     |           | 5047     |           |
| 5008     |           | 5018     |           | 5028     |           | 5038     |           | 5048     |           |
| 5009     |           | 5019     |           | 5029     |           | 5039     |           | 5049     |           |
| 5010     |           | 5020     |           | 5030     |           | 5040     |           | 5050     |           |

### Modbus Register Remap Configuration

#### Figure 48: Modbus/TCP Register Remap Configuration

As an example, the configuration shown in Figure 48 reveals that a total of five inverter registers (function codes) have been remapped. Function code S06, register 1799 (operation command word) has been remapped to register 5001. Function code S05, register 1798 (frequency command) has been remapped to register 5002. Function code M09, register 2058 (output frequency) has been remapped to register 5003. Function code M09, register 2058 (output frequency) has been remapped to register 5003. Function code M21, register 2070 (DC link bus voltage) has been remapped to register 5004. Function code M14, register 2063 (operation status word) has been remapped to register 5005. With this configuration, it is now possible to efficiently interact with these five non-contiguous inverter registers via just two Modbus "read/write multiple registers" transactions. Writing to the frequency command and command word can be accomplished with a single "write multiple registers" transaction by writing a quantity of two register starting at register 5001. Sufficiently interact multiple registers" transaction by the single "read multiple registers" transaction to the frequency, DC link bus voltage and operation status word (in that order) can be accomplished with a single "read multiple registers" transaction by reading a quantity of three registers starting at register 5001.

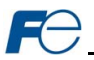

## 5.7.4 Submitting Changes

Whenever the Modbus configuration has been changed, the "submit" button located on the right-hand portion of the web page must be clicked in order to write these settings to the interface card's filesystem. Refer to Figure 49.

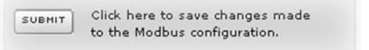

Figure 49: Submit Configuration Changes

#### 5.7.5 Reinitialize Prompt

Refer to section 5.4.4.

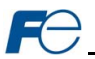

## 5.8 Alarm Tab

The Alarm tab provides a configurable mechanism by which the interface card can autonomously monitor any available inverter function code and send emails to up to four recipients when a certain condition is detected. The alarm conditions have both value and time constraints, and can be configured to retrigger at a fixed interval as long as the alarm condition continues to be satisfied. Twenty individually-configurable alarms are available. Refer to Figure 50.

| PC-G1-ETH - Windows Internet Explorer |                                                                    |
|---------------------------------------|--------------------------------------------------------------------|
| 🕑 🗢 🙋 http://192.168.16.102           | 🖌 🔛 🔶 🗙 🚮 Google 🖉                                                 |
| Favorites CPC-G1-ETH                  | 🚵 • 🔂 - 🖾 📾 • Bage - Safety - Tgols - 🛞 -                          |
| e-Front runners OPC-G1                | ETH Embedded Server                                                |
| Monitor BACnet                        | Config EtherNet/IP Modbus Alarm Dashboard                          |
| DNS Servers<br>Primary Address:       | Alarm Activity                                                     |
| 192.168.16.3<br>Secondary Address:    | Successfully loaded the configuration.                             |
| Mail Server                           | Select Alarm                                                       |
| SMTP Server:                          | Alarm 1 - ✓Enable                                                  |
| mail.charter.com                      | Func Code: Logical Comparison: Comparison Value:                   |
| 25                                    | M14. K > It= Value: 0000 nzo wex                                   |
| Transf Frankl                         | _<= _>= ✓= Mask: 0x 0800                                           |
| Feeder_Drive@MyPlant.com              | The condition must remain true for a minimum of: 0 seconds         |
| "To" Emails                           | Send additional reminders while condition remains true             |
| 1.<br>Plant maintenance@MvPlant.com   | France 20 minutes for a name of 5 hours                            |
| 21                                    | Every: Inindoes for a maximum or: - Unles                          |
|                                       | Subject: Feeder drive is in alarm condition!                       |
| 3:                                    |                                                                    |
|                                       |                                                                    |
|                                       | SUBHIT Click here to save changes made to the Alarm configuration. |
|                                       |                                                                    |
|                                       |                                                                    |
|                                       |                                                                    |
|                                       |                                                                    |
|                                       |                                                                    |
|                                       |                                                                    |
|                                       | 😜 Internet 🌾 = 🔍 100% =                                            |

Figure 50: Alarm Tab

### 5.8.1 Information Window

Figure 51 shows the Information Window, which is located in the upper-right hand corner of the Alarm tab. This window displays various informational messages regarding the status of the Alarm configuration parameters (loading or submitting).

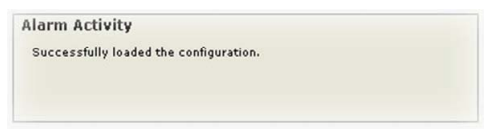

Figure 51: Alarm Tab Information Window

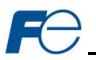

### 5.8.2 Email Configuration

In order for an alarm trigger to successfully send a notification email, some network settings must first be configured properly (refer to Figure 52).

<u>DNS Servers:</u> Enter the dotted-decimal IP addresses of the primary and secondary DNS servers which will be used to resolve the configured SMTP server name. Only the primary DNS server is required, but if a secondary DNS server is entered, then it will be used if the primary server is inaccessible.

<u>Mail Server:</u> Enter the SMTP server address as a name or as a dotted-decimal IP address, and the SMTP port (default=25) that the SMTP server listens for incoming emails on.

"From" Email: Enter the email address that will appear as the sender's email address in the email headers.

"To" Emails: Up to four recipients can be designated to receive alarm emails. Blank entries will not be processed by the interface.

| 102169                                                         | 16.2                                                                        |   |
|----------------------------------------------------------------|-----------------------------------------------------------------------------|---|
| 132.100.                                                       |                                                                             |   |
| Secondary                                                      | y Address:                                                                  |   |
| Mail Serv                                                      | ver<br>/er:                                                                 |   |
| mail.char                                                      | ter.com                                                                     |   |
| SMTP Port                                                      | ta                                                                          |   |
| 25                                                             |                                                                             |   |
| "From" E                                                       | Email                                                                       |   |
| "From" E<br>Feeder_C<br>"To" Ema                               | E <b>mail</b><br>Drive@MyPlant.com<br><b>ails</b>                           | _ |
| "From" E<br>Feeder_C<br>"To" Ema<br>1:<br>Plant_ma             | E <b>mail</b><br>Drive@MyPlant.com<br><b>ails</b><br>aintenance@MyPlant.com |   |
| "From" E<br>Feeder_C<br>"To" Ema<br>1:<br>Plant_ma<br>2:       | Email<br>Drive@MyPlant.com<br>ails<br>aintenance@MyPlant.com                |   |
| "From" E<br>Feeder_C<br>"To" Ema<br>1:<br>Plant_ma<br>2:<br>3: | E <b>mail</b><br>Drive@MyPlant.com<br><b>ails</b><br>aintenance@MyPlant.com |   |

#### Figure 52: Email Configuration

### 5.8.3 Alarm Configuration

The interface supports twenty independently-configurable alarms. As shown in Figure 53, each alarm has a variety of configuration elements, which will be explained further below.

| unc Code:     | Logical Comparison:                            | Comparison Value:         |
|---------------|------------------------------------------------|---------------------------|
| 114           | _< _> _⊨                                       | Value: 0800 DEC HEX       |
|               | _<= _>= ⊻=                                     | Mask: 0x 0800             |
|               |                                                |                           |
| e condition m | ust remain true for a minimur                  | m of: 0 seconds           |
| o d - ddbir-  | - I and a standard state of the second between |                           |
| Send addition | al reminders while condition                   | remains true              |
| Every: 20     | minutes for a maxim                            | um of: <sup>5</sup> times |

Figure 53: Alarm Configuration Box

<u>Alarm Selection:</u> This drop-down box allows the selection of one of the twenty available alarms. When an alarm is selected, that alarm's current configuration parameters will be populated in the alarm configuration box.

"Enable" Check Box: If checked, this alarm is active and will be evaluated every second. If unchecked, this alarm is inactive and will therefore not be evaluated.

Func Code: Enter the inverter function code that this alarm will continuously monitor. For example, the alarm displayed in Figure 53 is configured to monitor M14, which is the operation status register.

Logical Comparison: Choose a comparison operator which will be used to compare the current value of the indicated "Func Code" with the reference "Comparison Value". Available selections are "less than"

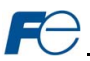

(<), "less than or equal to" (<=), "greater than" (>), "greater than or equal to" (>=), "not equal to" (!=), and "equal to" (=).

<u>Comparison Value:</u> The reference comparison value is comprised of two subcomponents: a "Mask" field and a "Value" field. Each time the alarm is evaluated, the current value of the indicated "Func Code" is first bit-wise "AND"ed with the "Mask" field. The resulting derived value is then compared with the "Value" field by way of the "Logical Comparison" operator. While the "Mask" field is always a hexadecimal number, the display and entry radix of the "Value" field can be changed between decimal and hexadecimal with the associated "DEC" and "HEX" buttons.

Function codes that correspond to "analog" process variables (e.g. frequencies, voltages, etc.) should typically have their "Mask" fields set to 0xFFFF, which causes all data bits to be retained for the "Value" field comparison. For function codes that correspond to "enumerated" process variables (e.g. status words where each bit of the function code indicates a different item), however, the "Mask" can be chosen to single out one or more specific data bits of the function code. For example, the "Mask" value of 0x0800 displayed in Figure 53 isolates bit #11 of the operation status register, which indicates whether or not an inverter alarm exists. The "Value" field is also set to a hexadecimal value of 0x0800, so the alarm condition will be evaluated as "true" when bit #11 of the operation status register equals 1.

The Condition Must Remain True For A Minimum Of: Alarm analysis processing is performed by the interface card once per second. Enter the number of seconds that the condition must be continuously evaluated as "true" for the alarm to be triggered. A time of 0 seconds means that just a single evaluation of "true" will immediately trigger the alarm.

Send Additional Reminders While The Condition Remains True: If this check box is unchecked, then only one email transmission event will occur when an alarm condition is triggered: further email transmissions will not be attempted for this alarm unless the alarm condition is first evaluated as "false" (which resets the alarm), and then once again is triggered by a subsequent event.

If this check box is checked, then as long as the alarm condition continues to be evaluated as "true", subsequent email transmissions will be automatically retriggered every indicated number of minutes for a maximum of the indicated number of times. If at any time during the subsequent transmissions the alarm condition is evaluated as "false", then the alarm will be reset and email transmissions for this alarm will stop (until the next time the alarm is triggered, of course).

<u>Subject:</u> Enter a string of up to 128 characters in length which will appear in the "subject" line of the alarm email. The body of the alarm email is empty.

### 5.8.4 Submitting Changes

Whenever any of the Alarm configuration elements (alarm settings or email configuration parameters) have been changed, the "submit" button located in the lower right-hand portion of the web page must be clicked in order to write these settings to the interface card's filesystem.

Note that because these configuration elements are read from the filesystem only when the interface card boots up, the act of submitting configuration changes will also reset the interface card. Please allow 10 seconds for the interface card to reboot, at which time it will then be operating with the recently-submitted configuration. Refer to Figure 54.

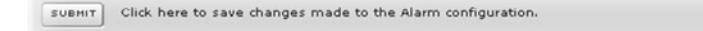

Figure 54: Submit Configuration Changes

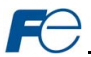

## 5.9 Dashboard Tab

The Dashboard Tab provides access to a virtual keypad, as well as a variety of gauges, meters and graphs that can be configured to provide an at-a-glance graphical overview of critical application variables in real-time. A total of 10 gauge windows are available (two at a time), and each gauge window can be configured to display any scanned function code's value via one of six different gauge types. User-defined engineering units, scaling and range limits are also configurable. Refer to Figure 55.

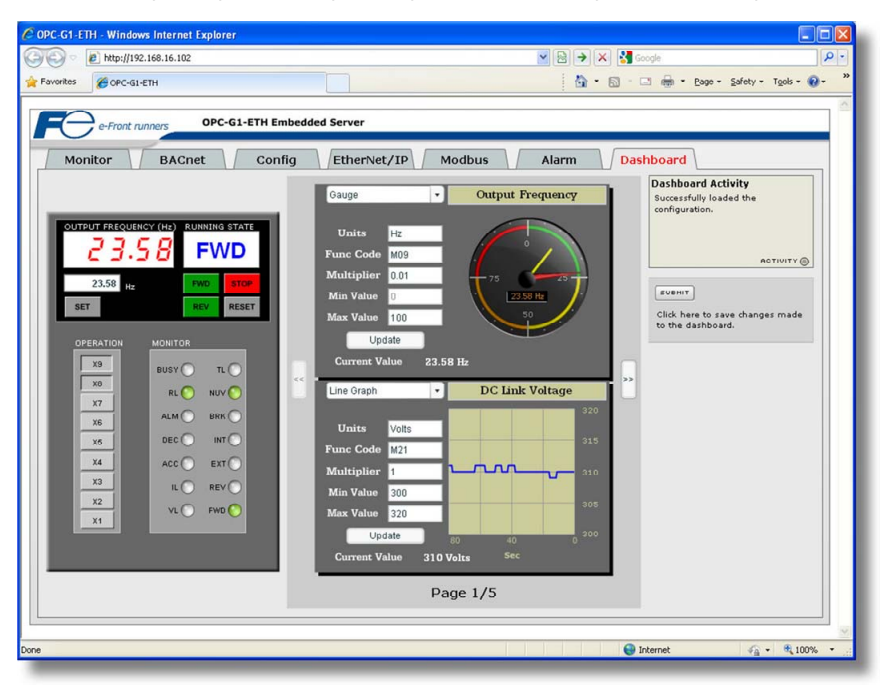

Figure 55: Dashboard Tab

### 5.9.1 Information Window

Figure 56 shows the Information Window, which is located in the upper-right hand corner of the Dashboard Tab. This window displays various informational messages regarding the status of the Dashboard configuration parameters (loading or submitting).

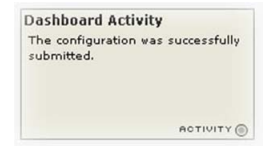

Figure 56: Dashboard Tab Information Window

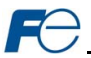

### 5.9.2 Virtual Keypad

A "virtual keypad" is displayed on the left-hand side of the dashboard tab, and acts as an interface for several useful pieces of control and monitor information. For an overview of the virtual keypad interface, refer to Figure 57. Note that it is recommended to suspend all external protocol-based communications with PLC's, etc when using the virtual keypad, as other protocols may simultaneously be writing to the inverter's frequency command and operation command word, resulting in seemingly unpredictable behavior.

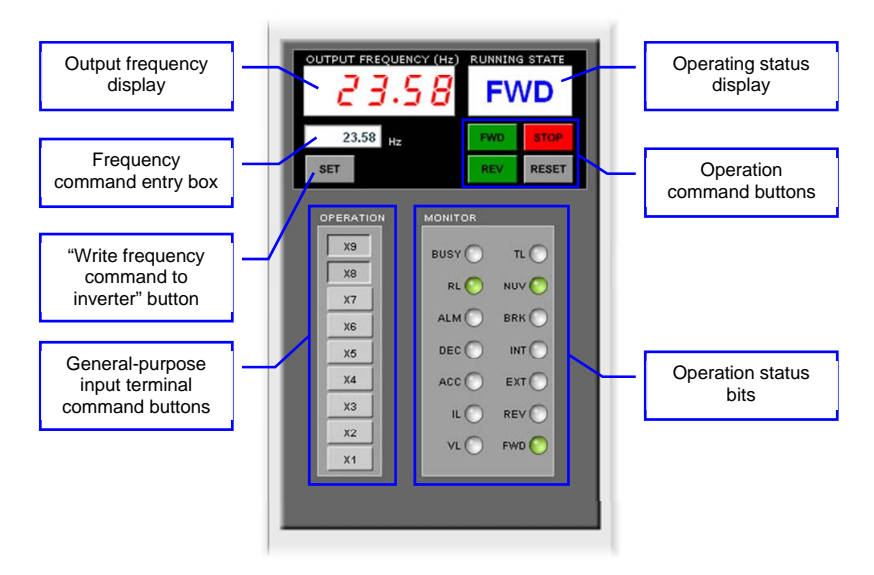

Figure 57: Virtual Keypad Overview

<u>Output frequency display</u>: Indicates the current output frequency of the inverter in large red numbers, as reported by inverter function code M09. The image in Figure 57 indicates that the associated inverter is currently running at 23.58Hz.

Frequency command entry box: Allows the user to enter a new frequency command for the inverter, which is subsequently scaled and written to inverter function code S05 when the "SET" button is clicked.

<u>"SET" button</u>: Clicking this button will scale and write the value contained in the frequency command entry box to inverter function code S05. Note that the inverter will use this frequency command as its master frequency reference only when configured accordingly (refer to section 3.1).

General-purpose input terminal command buttons: These buttons (labeled "X1" through "X9") map to the corresponding bits in the inverter's operation command word (function code S06, bit #2 .. bit #10). The usage of these bits varies depending on the configuration of inverter function codes E01 to E09. When a given button is clicked and shown in its depressed state, the corresponding bit is set to a "1". When clicked again (and therefore shown in its non-depressed state), the corresponding bit is set to a "0". As an example, the image in Figure 57 shows X1.X7 as OFF ("0"), and X8 and X9 as ON ("1"). Note that controlling these operation command word bits will only affect the inverter when it is configured accordingly (refer to section 3.1).

<u>Operating status display:</u> Indicates the current state of the inverter based on bits in the inverter operation status register (function code M14). Possible displays include "STOP", "FWD", "REV" and "FAULT".

<u>Operation command buttons:</u> Clicking on these buttons enables different control actions to be imposed on the inverter, as follows:

 <u>FWD</u>: sets bit #0 ("FWD") and clears bit #1 ("REV") in the operation command word (function code S06).

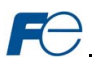

- <u>REV</u>: sets bit #1 ("REV") and clears bit #0 ("FWD") in the operation command word (function code S06).
- <u>STOP</u>: clears both bit #0 ("FWD") and bit #1 ("REV") in the operation command word (function code S06).
- <u>RESET</u>: writes a value of "1" to function code S14 (alarm reset command). This will reset a faulted inverter regardless of the current operation command mode (H30, Y98 etc.) Note that if the inverter was running (the "FWD" or "REV" buttons were the last buttons pressed on the virtual keypad before the fault occurred), the STOP button must be clicked prior to clicking the RESET button in order to clear the FWD and REV bits in the operation command word. The inverter will ignore reset commands issued through function code S14 as long as a valid run command still exists in the operation command word.

Note that the inverter will follow the FWD, REV and STOP button commands only when configured accordingly (refer to section 3.1).

Operation status bits: These "virtual LEDs" map to the corresponding bits of the same name in the inverter's operation status word (function code M14). When a given bit in the status word is "1", then its corresponding indicator will be lit. The indicator will not be lit if its status word bit is "0". As an example, the image in Figure 57 shows FWD (bit #0), NUV (bit #5) and RL (bit #12) ON, and all other bits OFF.

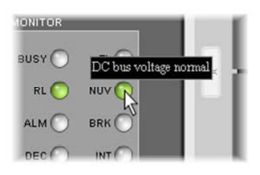

Figure 58: Virtual LED Tooltips

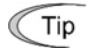

Hovering the cursor over the virtual LEDs will bring up a tooltip which provides a brief summary of the indicated function. Refer to Figure 58.

### 5.9.3 Gauge Window Navigation

Figure 59 shows the two buttons that provide for navigation of the gauge windows. Gauge windows are displayed two at a time in the Dashboard Tab, and by clicking the "right" or "left" buttons, the gauge windows will scroll in the corresponding direction.

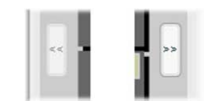

Figure 59: Gauge Window Navigation

### 5.9.4 Gauge Window Configuration

Each of the gauge windows can be independently configured to display a user-defined function code with a variety of flexible configuration options. While the behavior and presentation may vary slightly depending on the specific gauge chosen, all of the gauges share the following common elements (refer to Figure 60 for an example):

<u>Gauge Selector</u>: A drop-down selection box in the upper left-hand corner of the gauge window, which allows the user to select the type of gauge that will be displayed.

<u>Title:</u> A text entry box located above the gauge, in which the user can enter a descriptive gauge title comprised of up to 16 characters.

<u>Units:</u> A text entry box in which the user can enter an engineering units string comprised of up to 8 characters. This units string will be appended to all locations in the gauge window that display the designated function code's current value.

<u>Function Code</u>: The designated function code whose value is to be reflected on the gauge. Note that only scanned function codes may be displayed in Dashboard gauges (refer to section 6.2 for a discussion of scanned function codes).

<u>Multiplier</u>: The multiplier value is a floating-point number that is used to scale the raw value of a function code. As its name suggests, the multiplier value is multiplied by the designated function code's current raw value in order to calculate the gauge's indicated value. Negative values can also be used if desired.

<u>Min Value</u>: The gauge's minimum indicated value. Negative values can be used if desired (e.g. if a negative Multiplier attribute is used to generate a negative indicated value). Not all gauges allow adjustment of the min value.

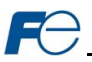

<u>Max Value</u>: The gauge's maximum indicated value. Similar to the Min Value attribute, negative values can be used if desired. Indicated value characteristics can even be inverted by setting the Max Value attribute to a value less than the Min Value attribute.

<u>Update Button</u>: Clicking the update button will apply the current configuration attribute settings to the gauge. Note, however, that simply updating the gauge's current display properties <u>does not write these</u> <u>settings to the interface card's filesystem</u>. To save the current configuration of all the gauge windows to the filesystem, the Dashboard tab's "submit" button must be selected (refer to section 5.9.5).

<u>Current Value</u>: The current indicated value of the designated function code is numerically displayed with the configured Units string at the bottom of each gauge window.

The following is a summary of the different available gauge types:

**Gauge:** Refer to Figure 60. This type of meter implements a rotary dial-type display format. The indicated value and units are shown numerically on the face of the gauge, and via the red indicator needle. The yellow needle shows the previous indicated value, thereby providing a simple historical reference. The "Min Value" attribute is not configurable; this gauge always starts at 0.

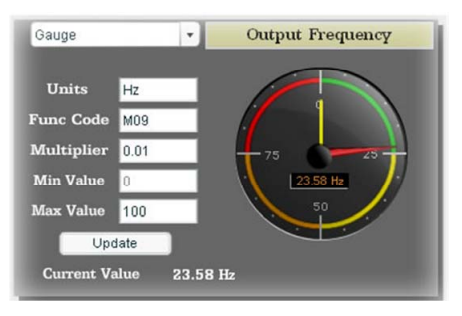

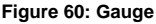

**BarGraph:** Refer to Figure 61. This type of meter implements a linear bar graph display format. Hovering the mouse pointer over the red portion of the graph pops up a tooltip which displays the current indicated value and units.

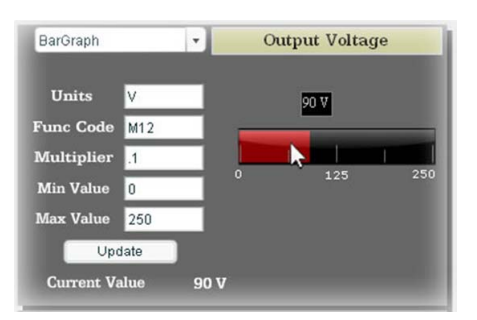

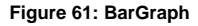

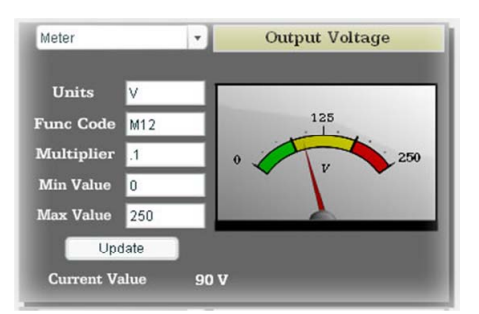

Figure 62: Meter

<u>Meter:</u> Refer to Figure 62. This type of meter implements a common panel meter-type display format. The units string is shown on the face of the meter. All raw function code values are interpreted as positive numbers (i.e. 0..0xFFFF equates to 0..65535<sub>10</sub>.)

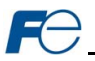

**Pos/Neg Meter:** Refer to Figure 63. Similar to the "meter" gauge, this type of meter also implements a common panel meter-type display format, but in this instance the indicated value can be positive or negative (two's complement interpretation). In other words, raw function code values of 0..0x7FFF equate to 0..32767<sub>10</sub>, and values of 0x8000..0xFFFF equate to -32768..-1. Because the meter placard is always centered around zero, the "Min Value" attribute is used for both the maximum positive indicated value as well as the maximum negative indicated value.

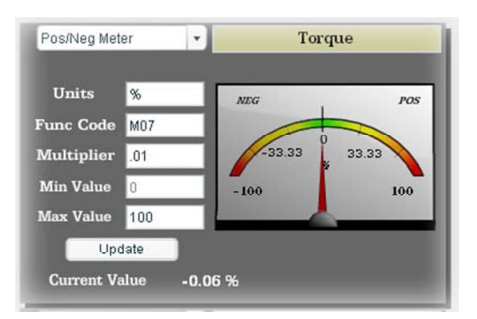

Figure 63: Pos/Neg Meter

Thermometer: Refer to Figure 64. This type of meter implements the universallyidentifiable thermometer display format. Hovering the mouse pointer over the red "mercury" portion of the graph pops up a tooltip which displays the current indicated value and units.

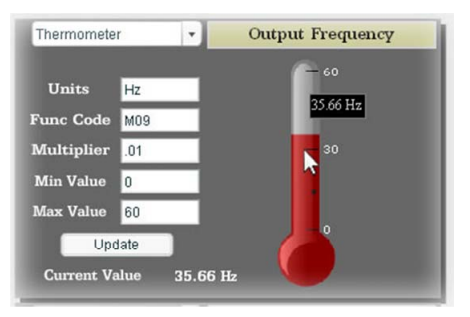

Figure 64: Thermometer

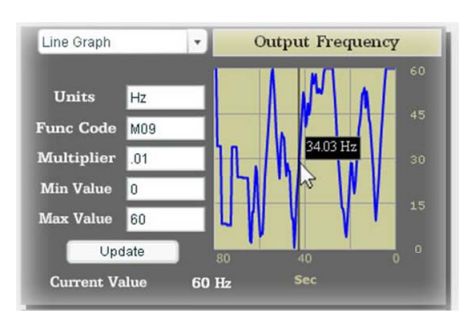

Figure 65: Line Graph

Line Graph: Refer to Figure 65. This type of graph implements a continuously-scrolling historical data logging line graph. Up to 80 seconds worth of historical data is available. Hovering the mouse pointer anywhere on the graph displays a vertical reference line at the corresponding time, and pops up a tooltip which displays the current indicated value at that time.

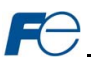

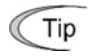

At times, it may be convenient to zoom in on a particular gauge or meter in order to more clearly see the indicator, or to fill the computer screen with a particular gauge's image. This can be easily accomplished with the web browser's Flash Player plug-in by right-clicking on the gauge and selecting the desired zoom level (refer to Figure 66).

| Ξ                                                                                                    | 45<br>12.33 Hz                       | 15       |
|----------------------------------------------------------------------------------------------------|--------------------------------------|----------|
|                                                                                                    | Zoom In                              | · / ·    |
|                                                                                                    | Show All                             | . /      |
|                                                                                                    | Quality                              |          |
|                                                                                                    | Play                                 |          |
|                                                                                                    | ✔ Loop                               |          |
| 12.33                                                                                                    | Rewind                               |          |
|                                                                                                    | Forward                              |          |
| _                                                                                                    | Back                                 |          |
|                                                                                                    | Print                                |          |
| •                                                                                                    | Settings                             | Itage    |
| and the second second se | Global Settings                      |          |
|                                                                                                    | About Adobe Flash Player 10.2.152.26 |          |
|                                                                                                    |                                      | Internet |

Figure 66: Zooming

### 5.9.5 Submitting Changes

Whenever any of the gauge window configuration items in the Dashboard Tab have been changed, the "submit" button located on the right-hand portion of the web page must be selected in order to write these settings to the interface card's filesystem. Refer to Figure 67. Note that submitting the Dashboard Tab configuration does not require rebooting of the interface card: the changes take effect immediately, and the interface card continues its operation without interruption.

| e  | e | cł | ha | ing | jes | m | ade |
|----|---|----|----|-----|-----|---|-----|
| j. |   |    |    |     |     |   |     |

Figure 67: Submit Dashboard Changes

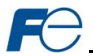

## 5.10 Customizing the Embedded Web Server

#### 5.10.1 Customization Overview

It is possible for end-users to customize the embedded web server in order to create their own application-specific or corporate "look and feel". Knowledge of authoring dynamic web content is required. Using windows explorer, it is possible to load customized web server content into the "WEB" folder on the interface card's file system (refer to section 7.2). Usually, this web server content contains programming which implements the XML socket-based XTPro protocol (refer to section 5.10.2). Via XTPro, the embedded web server can gain access to any inverter parameter and the interface card file system resources, and manipulate them as required.

#### Notes

- There is an XML file located in the "WEB" folder called "frenicMegaParam.xml", which contains
  definitions for all inverter function codes that are available via the interface card. This file must not
  be removed, as it contains the definition of all available parameters not only for active web server
  content, but also for the interface card itself. All other files in the "WEB" folder may be deleted or
  replaced if desired by the user.
- The default HTML file targeted by the web server is "index.htm". Therefore, when customizing the web server content, ensure that initial file "index.htm" exists.
- All files accessed by the web server itself must reside in the "WEB" folder. Note that this <u>does not</u> restrict active web server content to using only the "WEB" folder, however, as XTPro "read\_file" and "write\_file" commands can access any existing location on the file system.
- If the factory-default "WEB" folder contents need to be recovered (if they are accidentally deleted, for example), they can be downloaded from the device's product page on the internet.
- Two simultaneous web server sessions are supported. Note that the number of available simultaneous web server sessions is independent of the number of available simultaneous XTPro XML sockets.

### 5.10.2 XTPro Overview

XTPro is an acronym for XML TCP/IP **Pro**tocol. The XTPro specification is an application-layer (positioned at level 7 of the OSI model) messaging protocol that provides XML-based client/server communication via TCP port 2000. Typically, XTPro is used for the implementation of graphical user interfaces (GUIs), such as advanced web servers or HMIs that have the ability to request information via XML sockets, and then manipulate and/or display the information in a rich application-specific manner.

XTPro is a request/response protocol that provides services specified by commands. For more information on XTPro, refer to the separate <u>XTPro Specification</u>. This section will cover the device-specific implementation of the XTPro protocol.

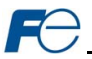

### 5.10.3 XTPro Web Browser-Based Implementation

A representative implementation based upon using a web browser as the client is detailed in Figure 68. In this scenario, the client application is developed by using an active web server authoring tool (such as Adobe Flash®). The active content is then embedded into one or more HTML files and loaded onto the device's file system (refer to section 5.10.1 for detailed information regarding customization of the web server content). Accessing the device's web server via a standard web browser then loads the active content, which initiates communication with the server.

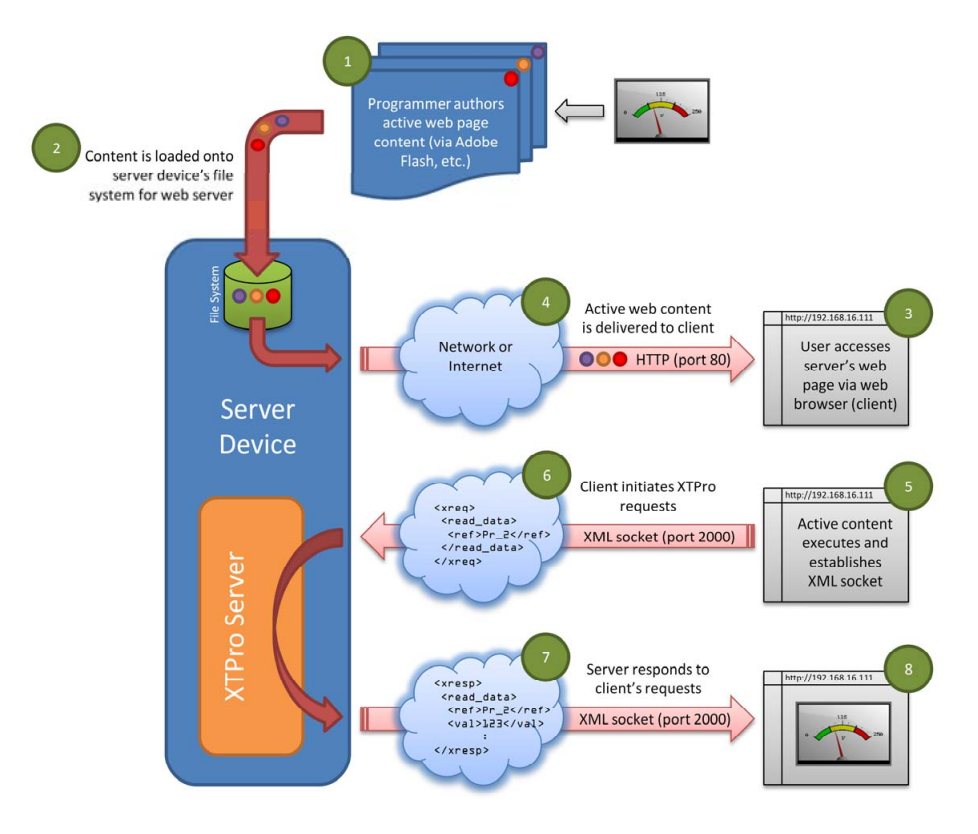

Figure 68: Web Browser-Based Implementation

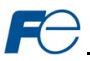

### 5.10.4 XTPro HMI-Based Implementation

A representative implementation based upon a stand-alone HMI client is detailed in Figure 69. In this scenario, the client application is developed by using tools provided by the HMI manufacturer, and is hosted independently of the actual server device.

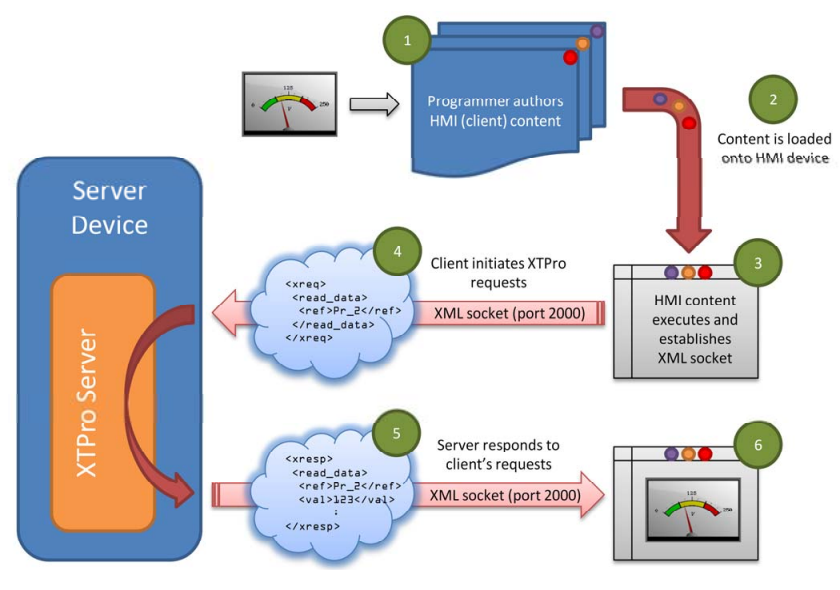

Figure 69: HMI-Based Implementation

## 5.10.5 XTPro Supported Commands

For a summary of XTPro commands which are supported on the OPC-G1-ETH, refer to Table 3.

| Command    | Supported | Notes                                                                                                    |  |  |  |  |  |  |
|------------|-----------|----------------------------------------------------------------------------------------------------|--|--|--|--|--|--|
| noop       | Yes       | -                                                                                                    |  |  |  |  |  |  |
| vzn        | Yes       | Supports XTPro specification version 1                                                                          |  |  |  |  |  |  |
| id         | Yes       | -                                                                                                    |  |  |  |  |  |  |
| read_data  | Yes       | "reference" is the inverter's function code (e.g. "F07" for                                                     |  |  |  |  |  |  |
| write_data | Yes       | acceleration time #1), while "data_value" is a 16-bit hexadecimal value (e.g. "1F4" for a decimal value of 500) |  |  |  |  |  |  |
| load_file  | Yes       | The checkute file noth must start with a forward cleah ""                                                       |  |  |  |  |  |  |
| store_file | Yes       | The absolute file path must start with a forward stash /                                                        |  |  |  |  |  |  |
| reinit     | Yes       | Reinitializes only the configurable drivers and services (does not<br>perform a complete device soft reboot)    |  |  |  |  |  |  |
| auth       | Yes       | Authorization is not required                                                                                   |  |  |  |  |  |  |
| cov        | Yes       | COV notification messages are sent every 200ms                                                                  |  |  |  |  |  |  |

| Table 3: | Supported | XTPro | Commands |
|----------|-----------|-------|----------|
|----------|-----------|-------|----------|

#### Notes

• Two simultaneous XTPro connections are available.

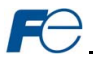

# 6 FUNCTION CODE NUMBERING AND BEHAVIOR

## 6.1 Register Numbers

All accessible inverter function codes can be referenced by their Modbus register indexes, as defined in the RS-485 User's Manual (MEH448), section 3 (Table 3.2). These same register numbers are used when accessing function codes via certain Ethernet protocols (i.e. Modbus/TCP, AB CSP). The terms "function code" and "register" refer to data stored on the inverter and will be used interchangeably throughout this documentation. The max supported register number is 4964. Because the RS-485 User's Manual contains information for several Fuji inverter families, the relevant information will be paraphrased here for the specific case of the FRENIC-Mega.

All inverter function codes are exposed as register indexes according to a mathematical conversion formula which combines two elements (a function code group number and function code offset) to create a unique register number for each function code. Each function code group ("E" / Extension Terminal Functions, for example) is assigned a specific function code group number (refer to Table 4). Each function code also has an offset number, which is the function code without the leading letter (the offset number for function code E05, for example, is 5). To determine the register number for a given function code, therefore, the group number is first multiplied by 256, then added to the offset number plus 1. This operation is expressed mathematically via Equation 1.

As an example, let's calculate the register number for output frequency (function code M09). According to Table 4, the group number for the "M" function code group is 8. It is also evident that the offset number for M09 is 9. Inserting the group number and offset number into Equation 1, we arrive at the result indicated in Equation 2.

## $(8 \times 256) + 9 + 1 = 2058$ Equation 2

While manually calculating all of the register numbers for the function codes of interest is certainly possible by using Equation 1, it may be more convenient to simply reference the "Register" column on the monitor tab of the default web interface (refer to section 5.3.3).

Note that not all of the available registers that exist in the interface card's register map have corresponding function codes that exist in the inverter. In other words, if a read from or write to a register number that does not correspond to an existing inverter function code takes place, the read/write may be successful (depending on the specific register accessed; refer to section 6.2), but the data will have no meaning. This feature is beneficial in situations where the accessing of non-contiguous registers can be made more efficient by accessing an all-inclusive block of registers (some of which correspond to inverter function codes and some of which do not), while only manipulating those in your local programming that are known to exist.

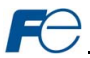

### Table 4: Function Code-to-Register Conversion Examples

| Functio | on Code Group                      | Group  | Friendle                                                            |
|---------|------------------------------------|--------|---------------------------------------------------------------------|
| Code    | Name                               | Number | Example                                                             |
| F       | Fundamental<br>Functions           | 0      | F07 (acceleration time 1): (0 x 256) + 7 + 1 = 8                    |
| E       | Extension<br>Terminal<br>Functions | 1      | E98 (terminal [FWD] function): (1 x 256) + 98 + 1 = 355             |
| С       | Control<br>Functions               | 2      | C20 (jogging frequency): (2 x 256) + 20 + 1 = 533                   |
| Ρ       | Motor 1<br>Parameters              | 3      | P03 (motor 1 rated current): (3 x 256) + 3 + 1 = 772                |
| н       | High<br>Performance<br>Functions   | 4      | H11 (deceleration mode): (4 x 256) + 11 + 1 = 1036                  |
| A       | Motor 2<br>Parameters              | 5      | A05 (motor 2 torque boost): (5 x 256) + 5 + 1 = 1286                |
| ο       | Operational<br>Functions           | 6      | o01: (6 x 256) + 1 + 1 = 1538                                       |
| S       | Command<br>Data                    | 7      | S05 (frequency command): (7 x 256) + 5 + 1 = 1798                   |
| М       | Monitor Data 1                     | 8      | M09 (output frequency): (8 x 256) + 9 + 1 = 2058                    |
| r       | Motor 4<br>Parameters              | 10     | r02 (motor 2 base frequency): (10 x 256) + 6 + 1 = 2563             |
| J       | Application<br>Functions 1         | 13     | J03 (PID proportional gain): (13 x 256) + 3 + 1 = 3332              |
| У       | Link Functions                     | 14     | y98 (bus link function): (14 x 256) + 98 + 1 = 3683                 |
| W       | Monitor Data 2                     | 15     | W32 (PID output): (15 x 256) + 32 + 1 = 3873                        |
| х       | Alarm Data 1                       | 16     | X00 (alarm history / latest): (16 x 256) + 0 + 1 = 4097             |
| Z       | Alarm Data 2                       | 17     | Z53 (3 <sup>rd</sup> last alarm torque): (17 x 256) + 53 + 1 = 4406 |
| b       | Motor 3<br>Parameters              | 18     | b12 (motor 3 starting frequency): (18 x 256) + 12 + 1 = 4621        |
| d       | Application<br>Functions 2         | 19     | d24 (zero speed control): (19 x 256) + 24 + 1 = 4889                |

## 6.2 Scanned Function Codes

The interface card provides network access to the specified list of function codes contained in the *frenicMegaParam.xml* file located in the "*WEB*" folder of the interface card's file system. These function codes are constantly being "scanned" by the interface card, which is to say that they are constantly being read and/or written (as applicable), and their current values are therefore mirrored in the interface card's internal memory. Only those function codes specified in the *frenicMegaParam.xml* file will represent meaningful values.

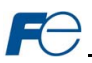

The principle disadvantage of scanned function codes is that write data checking is not available. This means that when the value of a scanned function code is modified via a network protocol or via the web browser's monitor tab, the interface card itself is not able to determine if the new value will be accepted by the inverter (the value may be out-of-range, or the inverter may be in a state in which it will not accept new values being written via communications, etc.) For example, if a write is performed to a scanned command function code with a data value that is out-of-range, the interface card will not generate a corresponding error. However, if end-to-end confirmation of such data writes is required, then the function code can be read over the network at a later time to confirm that the written value "took hold" in the inverter. If the value was not accepted by the inverter, then the unsuccessful write can be observed by reading the current (unchanged) value of the function code during a subsequent network transaction. If the unsuccessful write was initiated via the web browser's monitor tab, then the displayed function code will revert back to its original value automatically.

Accesses to any function code (?00..?99, where "?" is any valid function code group letter from Table 4) will always be successful. Even if an inverter function code corresponding to a given register does not exist in the *frenicMegaParam.xml* file, the interface card still maintains a placeholder location in its internal mirroring memory for that function code. This feature allows for the block access of non-contiguous registers (function codes) as described in section 6.1. Care must be taken to utilize only the function codes that are known to exist and that are also specified in the *frenicMegaParam.xml* file.

## 6.3 Commonly Used Function Codes

Data format [14] Operation command

For a complete listing of all available function codes, their bit mappings, scaling values, etc., please refer to the Fuji FRENIC-Mega Instruction Manual (Fuji document #INR-S147-1457-E) and the Fuji RS-485 User's Manual (Fuji document #MEH448). As a user convenience, the structures of the commonly-used "Operation command" (function code S06) and "Operation status" (function code M14) are replicated here (refer to Table 5 and Table 6, respectively).

### Table 5: Structure of "Operation command" (Function code S06)

| 14              | 13                                    | 12                                                      | 11*1                                                     | 10                                                                                                    | 9                                                                                                    | 8                                                                                                    | 7                                                                                                    | 6                                                                                                    | 5                                                                                                    | 4                                                                                                    | 3                                                                                                    | 2                                                                                                    | 1                                                                                                    | 0                                                                                                    |
|-----------------|---------------------------------------|---------------------------------------------------------|----------------------------------------------------------|----------------------------------------------------------------------------------------------------|----------------------------------------------------------------------------------------------------|----------------------------------------------------------------------------------------------------|----------------------------------------------------------------------------------------------------|----------------------------------------------------------------------------------------------------|----------------------------------------------------------------------------------------------------|----------------------------------------------------------------------------------------------------|----------------------------------------------------------------------------------------------------|----------------------------------------------------------------------------------------------------|----------------------------------------------------------------------------------------------------|----------------------------------------------------------------------------------------------------|
| XR              | XF                                    | 0                                                       | EN                                                       | X9                                                                                                    | X8                                                                                                    | X7                                                                                                    | X6                                                                                                    | X5                                                                                                    | X4                                                                                                    | X3                                                                                                    | X2                                                                                                    | X1                                                                                                    | REV                                                                                                    | FWD                                                                                                    |
| (REV)           | (FWD)                                 |                                                         |                                                          |                                                                                                    |                                                                                                    |                                                                                                    |                                                                                                    |                                                                                                    |                                                                                                    |                                                                                                    |                                                                                                    |                                                                                                    |                                                                                                    |                                                                                                    |
| General-<br>inp | General-purpose input                 |                                                         |                                                          |                                                                                                    |                                                                                                    |                                                                                                    |                                                                                                    |                                                                                                    |                                                                                                    | FWD: Forward<br>command                                                                                                    |                                                                                                    |                                                                                                    |                                                                                                    |                                                                                                    |
| eset            |                                       |                                                         |                                                          |                                                                                                    |                                                                                                    |                                                                                                    |                                                                                                    |                                                                                                    |                                                                                                    |                                                                                                    |                                                                                                    |                                                                                                    | REV: R                                                                                                    | everse<br>nd                                                                                                    |
|                 | XR<br>REV)<br>General-<br>inp<br>eset | XR XF<br>REV) (FWD)<br>General-purpose<br>input<br>eset | XR XF 0<br>REV) (FWD)<br>General-purpose Unused<br>input | XR     XF     0     EN       REV)     (FWD)     0     EN       General-purpose<br>input     Unused     EN       set     EN     terminal | XR     XF     0     EN     X9       REV)     (FWD)     0     EN     X9       General-purpose<br>input     Unused     EN     terminal | XR     XF     0     EN     X9     X8       REV)     (FWD)     0     EN     X9     X8       General-purpose<br>input     Unused     EN     terminal | XR     XF     0     EN     X9     X8     X7       REV)     (FWD)     0     EN     X9     General-purpose       input     Unused     EN     terminal     General-purpose | XR     XF     0     EN     X9     X8     X7     X6       REV)     (FWD)     0     EN     X9     X8     X7     X6       General-purpose<br>input     Unused<br>terminal     EN     General-<br>terminal     General- | XR     XF     0     EN     X9     X8     X7     X6     X5       REV)     (FWD)     0     EN     X9     X8     X7     X6     X5       General-purpose<br>input     Unused     EN<br>terminal     General-purpose | IN     IN     ID     IN     ID     IN     ID     IN     ID     IN     ID     IN     ID     IN     ID     IN     ID     ID     < | XR     XF     0     EN     X9     X8     X7     X6     X5     X4     X3       REV)     (FWD)     0     EN     X9     X8     X7     X6     X5     X4     X3       General-purpose     Unused     EN     terminal     General-purpose input       input     set | IN     IN     ID     IN     ID     IN     ID     IN     IN     < | IX         XF         0         EN         X9         X8         X7         X6         X5         X4         X3         X2         X1           REV)         (FWD)         EN         X9         X8         X7         X6         X5         X4         X3         X2         X1           General-purpose<br>input         Unused         EN<br>terminal         General-purpose input         General-purpose         Input | XR     XF     0     EN     X9     X8     X7     X6     X5     X4     X3     X2     X1     REV       REV)     (FWD)     0     EN     X9     X8     X7     X6     X5     X4     X3     X2     X1     REV       General-purpose input input is     Input it     General-purpose input it     FWD: F     FwD: F     comma       sset     REV: R     Comma     REV: R     comma |

\*1 bit11: The EN terminal is a bit dedicated for monitor and the terminal command cannot be input through communications. (Applicable only with FRN G1 -- E and FRN G1 -- A.)

(All bits are turned ON when set to 1.)

(Example) When S06 (operation command) = FWD, X1 = ON

0000 0000 0000 0101b = 0005H Consequently,

⇒

00<sub>H</sub> 05<sub>H</sub>

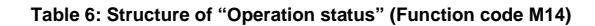

| Data format [16] |      |     | 16]   | Operat  | tion sta | tus     |       |        |      |     |     |     |     |     |     |
|------------------|------|-----|-------|---------|----------|---------|-------|--------|------|-----|-----|-----|-----|-----|-----|
| 15               | 14   | 13  | 12    | 11      | 10       | 9       | 8     | 7      | 6    | 5   | 4   | 3   | 2   | 1   | 0   |
| BUSY             | 0    | 0   | RL    | ALM     | DEC      | ACC     | IL    | VL     | 0    | NUV | BRK | INT | EXT | REV | FWD |
| (All             | bits | are | turne | d ON or | becom    | e activ | e whe | en set | t to | 1.) |     |     |     |     |     |

| Bit | Symbol | Description                                                     |      | Su  | oport*1 |      | Bit | Symbol | Description                             |      | Su  | pport*1 |      |
|-----|--------|-----------------------------------------------------------------|------|-----|---------|------|-----|--------|-----------------------------------------|------|-----|---------|------|
|     |        |                                                                 | Mini | Eco | Multi   | MEGA | 1   |        |                                         | Mini | Eco | Multi   | MEGA |
| 0   | FWD    | During forward rotation                                         | 0    | 0   | 0       | 0    | 8   | IL     | During current<br>limiting              | 0    | 0   | 0       | 0    |
| 1   | REV    | During reverse<br>rotation                                      | 0    | 0   | 0       | 0    | 9   | ACC    | During<br>acceleration                  | 0    | 0   | 0       | 0    |
| 2   | EXT    | During DC<br>braking<br>(or during<br>pre-exciting)             | 0    | 0   | 0       | 0    | 10  | DEC    | During<br>deceleration                  | 0    | 0   | 0       | 0    |
| 3   | INT    | Inverter shut<br>down                                           | 0    | 0   | 0       | 0    | 11  | ALM    | Alarm relay<br>(for any fault)          | 0    | 0   | 0       | 0    |
| 4   | BRK    | During braking<br>(fixed to 0 for<br>FRENIC-Mini)               | ×    | 0   | 0       | 0    | 12  | RL     | Communicati<br>ons effective            | 0    | 0   | 0       | 0    |
| 5   | NUV    | DC link circuit<br>voltage<br>established (0<br>= undervoltage) | 0    | 0   | 0       | 0    | 13  | 0      | -                                       | ×    | ×   | ×       | ×    |
| 6   | TL     | During torque<br>limiting                                       | ×    | ×   | 0       | 0    | 14  | 0      |                                         | ×    | ×   | ×       | ×    |
| 7   | VL     | During voltage<br>limiting                                      | 0    | 0   | 0       | 0    | 15  | BUSY   | During<br>function code<br>data writing | 0    | 0   | 0       | 0    |

\*1 The "Support" column indicates whether each inverter type supports the corresponding bit or not. The symbol "O" means the code is supported and the symbol "X" means that the code is not supported (fixed to 0).

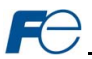

# 7 FILE SYSTEM & FIRMWARE

### 7.1 Overview

The interface card's on-board filesystem is used to store files for use by the application firmware. Currently, the application firmware's main use of the filesystem is to store XML-encoded configuration files and the embedded web server. The XML-encoded configuration files dictate the characteristics of the various protocols and features. Each protocol that requires configuration will have its own XML file stored on the filesystem. For easy identification, the filename will begin with the corresponding protocol which it configures. For example, a BACnet/IP configuration file's filename will begin with "bips", and an EtherNet/IP file will begin with "eips".

Whenever the configuration for a specific protocol is completed, it is suggested that a backup copy of the configuration file be downloaded from the unit to a PC. One reason for this is in case it becomes necessary to restore a previous configuration at a later time. Another reason is that it may be desirable to load multiple units with the same configuration, as a downloaded configuration file can be uploaded again to any compatible unit, allowing the user to easily clone multiple units with the same configuration.

Each time the interface card boots up, it will search the filesystem for the configuration files required by the protocols currently operating in the unit. If it does not find a required file, it will create one and initialize it with factory-default values. Therefore, if it is ever desired to reset a protocol's configuration to factory-default values, this can be easily accomplished by simply deleting the appropriate configuration file from the filesystem and rebooting the unit.

Note that the application firmware uses specific filenames for the configuration files. This means that if a file with a different filename is loaded onto the unit, it will be stored correctly, but will not be used by the application firmware. Similarly, if an existing configuration file's filename is changed, then the unit will again create a default configuration file at next boot-up, which will be stored in the filesystem alongside the file with the changed name.

Configuration files are only read by the protocol drivers at unit boot-up. Therefore, if a new configuration file is loaded onto a unit's filesystem, that unit must be rebooted for the configuration file's settings to take effect. Rebooting a unit can be performed by power-cycling the inverter in which the card is installed, or by selecting the "Reboot Device" button in the Finder utility.

The embedded web server is customizable and is located in the "WEB" folder. All web page related items should reside in the "WEB" folder.

Interacting with the filesystem is performed via USB (using a mini-B USB cable) as the interface card enumerates as a standard USB mass storage device "flash drive". Users can interact with the files on the interface card's filesystem in the same manner as though they were traditional files stored on a local or remote PC.

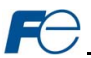

## 7.2 Windows Explorer

To use Microsoft Windows Explorer, first open either "Windows Explorer" or "My Computer". Refer to Figure 70. Note that the indicated procedure, prompts and capabilities outlined here can vary depending on such factors as the installed operating system and service packs.

The interface card will typically be displayed as a removable medium such as a Removable Disk. Refer to Figure 71.

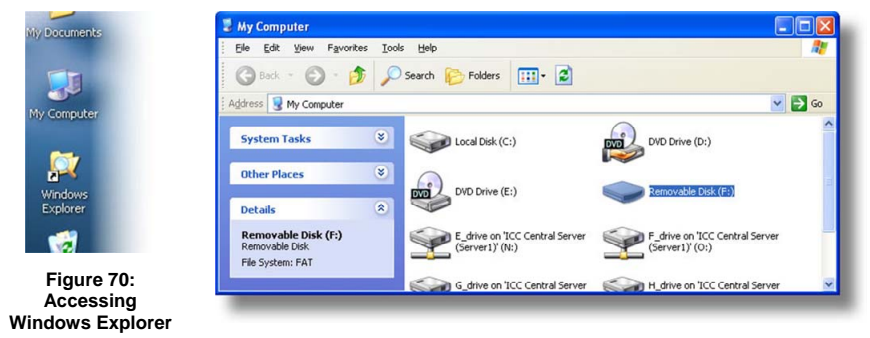

Figure 71: Removable Disk with Windows Explorer

Windows Explorer will then display the filesystem's contents (refer to Figure 72.) You can now perform normal file manipulation actions on the available files and folders (cut, copy, paste, open, rename, dragand-drop transfers etc.) in the same manner as though you were manipulating any traditional file and folder stored on your computer's hard drive.

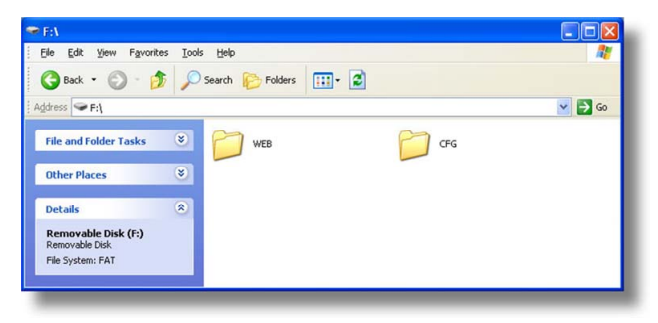

Figure 72: File Access via Windows Explorer

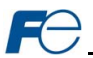

## 7.3 Loading New Application Firmware

The interface card's embedded firmware resides in flash memory that can be updated in the field. Firmware updates may be released for a variety of reasons, such as custom firmware implementations, firmware improvements and added functionality as a result of user requests. Additionally, it may be necessary to load different firmware onto the unit in order to support various protocols.

We are continually striving to enhance the functionality and flexibility of our products, and therefore periodically release new embedded firmware to achieve these goals and meet customer requests. Flash firmware files and all related documentation (such as updated user manuals) can be requested from technical support. It is suggested that users first check with technical support, and then periodically afterwards to determine if new firmware has been released and is available to upgrade their units.

Besides the new firmware file, firmware updates require the Fuji Finder and a USB connection as described earlier in this section. To update the firmware, complete the following steps:

- 1. Navigate to the USB tab of Fuji Finder and click the Update Firmware button.
- Locate the firmware file (refer to Figure 73) and click Open.
- Allow the update procedure to complete.

Some notes on uploading new firmware:

 Please be sure to read the firmware release notes and updated user's manual for any

| Look in:               | Firmware    |                 | ~            | 00 | 1. |              |
|------------------------|-------------|-----------------|--------------|----|----|--------------|
| My Recent<br>Documents | COPC-G1-ETH | i_eth_v1001.elf |              |    |    |              |
| b<br>ly Documents      |             |                 |              |    |    |              |
| My Computer            |             |                 |              |    |    |              |
|                        | File name:  | OPC-G1-ETH_e    | th_v1001.elf |    | ~  | <u>O</u> pen |
| 9                      |             | [m]             |              |    |    | Count        |

#### Figure 73: Locate Firmware File

important notices, behavior precautions or configuration requirements prior to updating your firmware. For example, upgrading to a new firmware version may affect user-defined configuration files: prior to starting an update procedure always back up your configuration file to a PC for later recovery if necessary.

- The firmware cannot be downloaded from the unit, because it does not reside in the unit's filesystem like configuration files do.
- When the firmware update procedure is initiated, normal operation of the interface card is disabled. After the process has been completed (typically requiring 30-40 seconds), the unit will reset automatically. When the unit boots up again, it will be running the new application firmware, which can be confirmed by observing the version displayed in the Fuji Finder (refer to Figure 21).

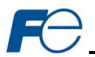

# 8 PROTOCOL-SPECIFIC INFORMATION

This section will discuss topics that are specific to each of the supported protocols.

## 8.1 Modbus/TCP

#### 8.1.1 Overview

The interface card supports Schneider Electric's Modbus/TCP protocol, release 1.0. The interface is conformance class 0 and partial class 1 and class 2 compliant, and allows up to 8 simultaneous Modbus/TCP client connections (sockets). Other notes of interest are:

Supported Modbus/TCP functions are indicated in Table 7.

| Function<br>Code | Function                 | Modbus/TCP Class |
|------------------|--------------------------|------------------|
| 1                | Read coils               | 1                |
| 2                | Read input status        | 1                |
| 3                | Read multiple registers  | 0                |
| 4                | Read input registers     | 1                |
| 5                | Write coil               | 1                |
| 6                | Write single register    | 1                |
| 15               | Force multiple coils     | 2                |
| 16               | Write multiple registers | 0                |

#### Table 7: Supported Modbus/TCP Functions

- To calculate the register number for a function code, refer to section 6.1.
- Inverter registers can be addressed as either holding registers (4X references) or input registers (3X references). For example, accessing the output frequency involves accessing holding register 42058 or input register 32058 (i.e. offset 2058). Please note that the most significant digit (4 or 3) is only used as a naming convention for holding registers and input registers. When accessing the output frequency, specify a register value of 2058 (not 42058 or 32058).
- Specific bits within inverter registers can be accessed as either coils (0X references) or discrete inputs (1X references).
- Because the transaction is handled locally within the interface card, write data checking is not
  available for scanned registers/function codes (refer to section 6.2.) For example, if a write is
  performed to a register with a data value that is out-of-range of the corresponding function code, no
  Modbus exception will be immediately returned.
- The "unit identifier" (UI) field of the request packets is ignored.
- The socket timeout time is determined by the "timeout" setting on the web server's "Config" tab
  (refer to section 5.5.3). This means that if a particular open socket experiences no activity for more
  than the timeout time setting, then the interface assumes that the client or network has experienced
  some sort of unexpected problem, and will close that socket.
- Because the socket timeout determination is performed on a per-socket basis, note that a certain
  degree of caution must be exercised when using the network timeout feature to avoid "nuisance"
  timeouts from occurring. Specifically, do not perform inadvisable behavior such as sending a
  request from the master device to the interface, and then closing the socket prior to successfully
  receiving the unit's response. The reason for this is because the interface will then experience an
  error when attempting to respond via the now-closed socket, which will immediately trigger the
  timeout action. Always be sure to manage socket life cycles "gracefully", and do not abandon
  outstanding requests.
- If a socket timeout occurs (regardless of whether it was due to a communication lapse or abnormal socket error), the driver will trigger a timeout event as described in section 5.5.3.

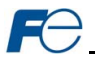

## 8.1.2 Coil & Discrete Input Mappings

The Modbus/TCP driver provides read/write support for coils (0X references) and read-only support for discrete inputs (1X references). These will collectively be referred to from here on out as simply "discretes". Accessing discretes does not reference any new physical data: discretes are simply indexes into various bits of existing registers. What this means is that when a discrete is accessed, that discrete is resolved by the interface into a specific register, and a specific bit within that register. The pattern of discrete-to-register/bit relationships can be described as follows:

Discrete 1...16 map to register #1, bit0...bit15 (bit0=LSB, bit15=MSB) Discrete 17...32 map to register #2, bit0...bit15, and so on.

Arithmetically, the discrete-to-register/bit relationship can be described as follows: For any given discrete, the register in which that discrete resides can be determined by Equation 3.

$$register = \left\lfloor \frac{discrete + 15}{16} \right\rfloor$$
 Equation 3

Where the bracket symbols " $\lfloor \ \ \rfloor$ " indicate the "floor" function, which means that any fractional result (or "remainder") is to be discarded, with only the integer value being retained.

Also, for any given discrete, the targeted bit in the register in which that discrete resides can be determined by Equation 4.

Where "discrete"  $\in$ [1...65535], "bit"  $\in$ [0...15], and "%" is the modulus operator, which means that any fractional result (or "remainder") is to be retained, with the integer value being discarded (i.e. it is the opposite of the "floor" function).

For clarity, let's use Equation 3 and Equation 4 in a calculation example. Say, for instance, that we are going to read coil #34. Using Equation 3, we can determine that coil #34 resides in register #3, as  $\lfloor 3.0625 \rfloor = \lfloor 3 \text{ r1} \rfloor = 3$ . Then, using Equation 4, we can determine that the bit within register #3 that coil #34 targets is (34-1)%16 = 1, as 33%16 = mod(2 r1) = 1. Therefore, reading coil #34 will return the value of register #3, bit #1.

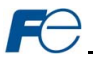

## 8.2 EtherNet/IP

#### 8.2.1 Overview

The EtherNet/IP protocol is an application-level protocol implemented on top of the Ethernet TCP/IP and UDP/IP layers. It shares its object model with ControlNet and DeviceNet through the Common Industrial Protocol (CIP). This protocol allows the transfer of data and I/O over Ethernet.

EtherNet/IP incorporates both the TCP and UDP layers of Ethernet in the transmission of data. Because TCP/IP is a point-to-point topology, EtherNet/IP uses this layer only for explicit messaging; i.e. those messages in which the data field carries both protocol information and instructions for service performance. With explicit messaging, nodes must interpret each message, execute the requested task and generate responses. These types of messages can be used to transmit configuration, control and monitor data.

The UDP/IP protocol layer, which has the ability to multicast, is used for implicit (I/O) messaging. With I/O messaging, the data field contains only real-time I/O data; no protocol information is sent because the meaning of the data is pre-defined at the time the connection is established, which in turn minimizes the processing time of the node during run-time. I/O messages are short and have low overhead, which allows for the time-critical performance needed by controllers.

The interface card supports both explicit and I/O messaging. Further, two different types of I/O messaging are supported. One type (invoked when the client opens a connection to the interface using assembly instances 20 & 70 or 21 & 71) is included with the implementation of the AC/DC drive profile, and requires no user configuration. The other type, however, is entirely user-configurable, and is invoked when the client opens a connection to the interface using assembly instances 100 and 150.

The following sections demonstrate specific examples of how to use EtherNet/IP to transfer data between the inverter and Allen-Bradley Logix-brand PLCs.

Some other notes of interest are:

- The interface card supports the EtherNet/IP protocol, as administered by the Open DeviceNet Vendor Association (ODVA).
- This product has been self-tested by Fuji Electric and found to comply with ODVA EtherNet/IP Conformance Test Software Version A-5.
- I/O connection sizes for assembly instances 100 and 150 are adjustable between 0 and 64 bytes (32 function codes max @ 2 bytes per function code = 64 bytes). Because function codes are 16-bit elements, however, connection sizes cannot be odd (i.e. 1, 3, 5 etc.)
- The interface card's product type code is 2 (AC Drive.)
- Supports unconnected messages (UCMM), and up to 16 simultaneous class 1 (I/O) or class 3 (explicit) connections.
- Assembly instances 100 and 150: if a function code entry in the consumed data configuration array is blank, then any consumed data that corresponds to that location will be ignored. Conversely, if a function code entry in the produced data configuration array is blank, then any produced data that corresponds to that location will be a default value of 0. Refer to section 5.6.4 for further information on the data configuration arrays.
- Class 1 implicit I/O supports both multicast and point-to-point (unicast) when producing data in the T→O direction.
- Point-to-point class 1 connected messages will be produced targeting the IP address of the device that instantiated the connection, UDP port 0x08AE (UDP port 2222).
- If a class 1 point-to-point connection is established in the (T→O) direction, no more class 1 connections can be established.
- If a class 1 connection's consuming half (O→T) times out, then the producing half (T→O) will also time-out and will stop producing.
- If a class 1 or class 3 connection timeout occurs, the driver will trigger a timeout event as described in section 5.5.3. The timeout value is dictated by the scanner/client and is at a minimum, four times the scan rate (Requested Packet Interval) for class 1. The typical timeout value for class 3 messaging is usually much larger and is also dictated by the scanner/client.

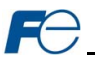

### 8.2.2 ODVA AC/DC Drive Profile

The interface card supports the ODVA AC/DC drive profile. No special EtherNet/IP configuration of the interface card is required when using the AC/DC drive profile: all that is needed is that the controller must target either assembly instances 20 & 70 or 21 & 71 in its connection parameters.

The AC/DC drive profile implementation provides support for several required CIP objects, which are specified in Table 8. While the various supported attributes of all of these objects are accessible via explicit messaging, the main intent of using the AC/DC drive profile is to interact with the predefined input and output assembly instances via an I/O connection. The structure of these assembly instances is defined by the EtherNet/IP specification in order to engender interoperability among different vendor's products. This section will focus primarily on the format of the AC/DC drive profile I/O assemblies supported by the interface card, and the inverter data which their various constituent elements map to.

### Table 8: AC/DC Drive Profile-Related Objects

| Class Code | Object Name               |
|------------|---------------------------|
| 0x04       | Assembly Object           |
| 0x28       | Motor Data Object         |
| 0x29       | Control Supervisor Object |
| 0x2A       | AC Drive Object           |

### Output Instances

#### Table 9: Output Instances 20 and 21 Detail

| Instance | Byte | Bit 7 | Bit 6                       | Bit 5   | Bit 4     | Bit 3     | Bit 2          | Bit 1      | Bit 0      |  |  |  |  |
|----------|------|-------|-----------------------------|---------|-----------|-----------|----------------|------------|------------|--|--|--|--|
|          | 0    |       |                             |         |           |           | Fault<br>Reset |            | Run<br>Fwd |  |  |  |  |
| 20       | 1    |       |                             |         |           |           |                |            |            |  |  |  |  |
|          | 2    |       | Speed Reference (Low Byte)  |         |           |           |                |            |            |  |  |  |  |
|          | 3    |       | Speed Reference (High Byte) |         |           |           |                |            |            |  |  |  |  |
|          | 0    |       | NetRef                      | NetCtrl |           |           | Fault<br>Reset | Run<br>Rev | Run<br>Fwd |  |  |  |  |
| 21       | 1    |       |                             |         |           |           |                |            |            |  |  |  |  |
|          | 2    |       |                             | Speed   | d Referen | ce (Low I | Byte)          |            |            |  |  |  |  |
|          | 3    |       |                             | Speed   | Referen   | ce (High  | Byte)          |            |            |  |  |  |  |

#### Output Instance Mapping Detail

<u>Run Fwd</u>: forward rotation command (0=forward rotation off, 1=forward rotation on). Maps to inverter function code S06, bit 0 (function code S06 / operation command word, FWD bit).

<u>Run Rev</u>: reverse rotation command (0=reverse rotation off, 1=reverse rotation on). Maps to inverter function code S06, bit 1 (function code S06 / operation command word, REV bit).

<u>Fault Reset</u>: Inverter reset command (0=no action,  $0 \rightarrow 1$  rising edge=reset). Maps to inverter function code S06, bit 15 (function code S06 / operation command word, RST bit).

NetCtrl: Not used (value is ignored).

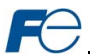

NetRef: Not used (value is ignored).

<u>Speed Reference</u>: Inverter speed reference in RPM. Maps to function code S05 (frequency command). The speed reference component of the AC/DC drive profile output instances is always in units of RPM. Therefore, the interface card applies the RPM-to-Hz conversion indicated in Equation 5 in order to determine the appropriate frequency command value (in units of Hz) to be written to function code S05.

$$Hz = \frac{RPM \times number \text{ of motor poles}}{120}$$
 Equation 5

The "number of motor poles" term which appears in the numerator of Equation 5 is obtained from the setting of inverter function code P01 (Motor number of poles). Note that the value of P01 is read by the interface card only at boot-up, so if the value of this function code is changed, then the interface card must be rebooted in order for it to read the new value from the inverter.

### Input Instances

Table 10: Input Instances 70 and 71 Detail

| Instance | Byte | Bit 7                    | Bit 7 Bit 6 Bit 5 Bit 4 Bit 3 Bit 2 Bit 1 Bi |                     |          |                   |                   |         |         |  |  |  |  |
|----------|------|--------------------------|----------------------------------------------|---------------------|----------|-------------------|-------------------|---------|---------|--|--|--|--|
|          | 0    |                          |                                              |                     |          |                   | Running1          |         | Faulted |  |  |  |  |
| 70       | 1    |                          |                                              |                     |          |                   |                   |         |         |  |  |  |  |
| 70       | 2    |                          | Speed Actual (Low Byte)                      |                     |          |                   |                   |         |         |  |  |  |  |
|          | 3    | Speed Actual (High Byte) |                                              |                     |          |                   |                   |         |         |  |  |  |  |
|          | 0    | At<br>Reference          | Ref<br>from<br>Net                           | Ctrl<br>From<br>Net | Ready    | Running2<br>(REV) | Running1<br>(FWD) | Warning | Faulted |  |  |  |  |
| 71       | 1    | Drive State              |                                              |                     |          |                   |                   |         |         |  |  |  |  |
|          | 2    |                          |                                              | S                   | Speed Ac | tual (Low By      | /te)              |         |         |  |  |  |  |
|          | 3    |                          |                                              | S                   | speed Ac | tual (High B      | yte)              |         |         |  |  |  |  |

#### Input Instance Mapping Detail

<u>Faulted</u>: Inverter fault signal (0=not faulted, 1=faulted). Maps to function code M14, bit 11 (operation status word, ALM bit).

Warning: This bit is not used (it is always 0).

<u>Running1 (FWD)</u>: Running forward status signal (0=not running forward, 1=running forward). Maps to function code M14, bit 0 (operation status word, FWD bit).

<u>Running2 (REV)</u>: Running reverse status signal (0=not running reverse, 1=running reverse). Maps to function code M14, bit 1 (operation status word, REV bit).

<u>Ready</u>: Inverter ready signal (0=not ready, 1=ready). The Ready bit will be 1 whenever the Drive State attribute (see below) is in the Ready, Enabled or Stopping state.

CtrlFromNet: This bit is not used (it is always 0).

RefFromNet: This bit is not used (it is always 0).

<u>AtReference</u>: Up-to-speed signal (0=not up-to-speed, 1=up-to-speed). Set to 1 if the inverter is running (either Running1 = 1 or Running2 = 1) and both the ACC bit (bit #9) and DEC bit (bit #10) in the operation status word (function code M14) are 0.

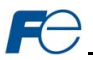

<u>Drive State</u>: Indicates the current state of the Control Supervisor Object state machine. Refer to the ODVA EtherNet/IP specification (object library) for detailed information on the Control Supervisor Object state machine.

<u>Speed Actual</u>: Inverter operating speed in RPM. Maps to function code M09 (output frequency). The speed actual component of the AC/DC drive profile input instances is always in units of RPM. Therefore, the interface card applies the Hz-to-RPM conversion indicated in Equation 6 in order to determine the appropriate operating speed (in units of RPM) to be written to the network.

 $RPM = \frac{Hz \times 120}{number of motor poles}$ 

Equation 6

The "number of motor poles" term which appears in the denominator of Equation 6 is obtained from the setting of inverter function code P01 (Motor number of poles). Note that the value of P01 is read by the interface card only at boot-up, so if the value of this function code is changed, then the interface card must be rebooted in order for it to read the new value from the inverter.

### 8.2.3 ControlLogix Examples: Setup

This section will demonstrate how to initially setup a ControlLogix PLC (such as a 1756-L61) coupled with a 1756-ENBT/A communication interface (adjust this procedure according to your specific equipment). Later sections will provide specific read/write examples using this configuration with I/O or explicit messaging.

- 1) Run RSLogix 5000, and create a new configuration.
- 2) To add a 1756-ENBT/A to your I/O configuration, first switch to offline mode.
- Right click on the I/O Configuration node in the controller organizer view and choose "New Module..."
- 4) The "Select Module" window will open.
- 5) Under "Communications", select "1756-ENBT/A", and click OK. Refer to Figure 74.

| 10000                                                             | Description                                                                                                    | Vendor                                                           |
|-------------------------------------------------------------------|----------------------------------------------------------------------------------------------------|------------------------------------------------------------------|
| -1756-CNBR/E                                                      | 1756 ControlNet Bridge, Redundant Media                                                                                                    | Allen-Bradley ٨                                                  |
| -1756-DHRIO/B                                                     | 1756 DH+ Bridge/RIO Scanner                                                                                                    | Allen-Bradley                                                    |
| -1756-DHRIO/C                                                     | 1756 DH+ Bridge/RIO Scanner                                                                                                    | Allen-Bradley                                                    |
| -1756-DHRIO/D                                                     | 1756 DH+ Bridge/RIO Scanner                                                                                                    | Allen-Bradley                                                    |
| -1756-DNB                                                         | 1756 DeviceNet Scanner                                                                                                    | Allen-Bradley                                                    |
| - 1756-EN2T/A                                                     | 1756 10/100 Mbps Ethernet Bridge, Twisted-Pair Media                                                                                                    | Allen-Bradley                                                    |
| -1756-ENBT/A                                                      | 1756 10/100 Mbps Ethernet Bridge, Twisted-Pair Media                                                                                                    | Allen-Bradley                                                    |
| - 1756-ENET/A<br>- 1756-ENET/B<br>- 1756-EWEB/A<br>- 1756-SVNCH/A | 1756 Ethernet Communication Interface<br>1756 Ethernet Communication Interface<br>1756 10/100 Mbps Ethernet Bridge w/Enhanced Web Serv<br>Sworblick Interface | Allen-Bradley<br>Allen-Bradley<br>Allen-Bradley<br>Allen-Bradley |
| Controllers     Digital                                           |                                                                                                    |                                                                  |
|                                                                   | <u> </u>                                                                                                    | Add Favorite                                                     |
|                                                                   |                                                                                                    |                                                                  |

Figure 74: Adding a New 1756-ENBT/A Module

- 6) The "New Module" window will open. Refer to Figure 75.
- Assign the Ethernet module a name (we will use "EIP") and an IP address, deselect "Open Module Properties", and click OK.
- 8) Download the configuration.

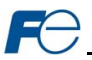

- Switch to online mode. Right click on the 1756-ENBT/A module in the I/O Configuration and choose "Properties".
- 10) Select the Port Configuration tab from the Module Properties dialog box.
- Confirm that the IP Address, Subnet Mask and Gateway Address fields are configured correctly. The IP Address must match the IP Address entered when the new module was first created. Refer to Figure 76.

| Type:<br>Vendor:          | 1756-ENBT/A 1756 10/100 M<br>Allen-Bradley | Mbps Ethernet Bridge, Twisted-Pair Media |
|---------------------------|--------------------------------------------|------------------------------------------|
| Parent:<br>Na <u>m</u> e: | Local<br>EIP                               | Address / Host Name                      |
| Description:              |                                            |                                          |
| Sl <u>o</u> t:            | 1 🗄                                        |                                          |
| Revision:                 | 4 - 1 -                                    | Electronic Keving: Compatible Keving 👻   |

Figure 75: Configuring the New Module

|                                | 192 169 16 199                  | Dani Nati                                  |                        |
|--------------------------------|---------------------------------|--------------------------------------------|------------------------|
| P Address:                     | 132.100.10.133                  | Domain Name:                               |                        |
| (Must Match IP Ad              | dress on General Tab)           | Host Name:                                 |                        |
| Subnet <u>M</u> ask:           | 255 . 255 . 255 . 0             | Select Port Speed:                         |                        |
| Gateway Address:               | 192 . 168 . 16 . 3              | Current Port Speed:                        | 100 Mbps               |
| Primary DNS<br>Server Address: | 0.0.0.0                         | Select Duplex:                             | <u></u>                |
| Secondary DNS                  | 0.0.0.0                         | Current Duplex:                            | Full Duplex            |
| Enable Booto                   |                                 | (Changes to Port Sp<br>Duplex require modu | eed and<br>Ile reset ) |
| Enable DHCP                    | (DHCP must be configured to rel | urn a fixed address.)                      |                        |
| Enable DNS                     |                                 |                                            | 1                      |
| Auto-Negotiate                 | Port Speed and Duplex           | R <u>e</u> fresh                           | Set                    |

Figure 76: Confirming the Module's Properties

- 12) Apply any changes to the settings using the "Set" button.
- 13) You should now be able to confirm that the 1756-ENBT/A module is configured properly by (for example) opening the module's web interface in a web browser.

#### 8.2.4 ControlLogix Example: I/O Messaging

This section will demonstrate how to setup and use an EtherNet/IP I/O connection via vendor-specific assembly instances 100 & 150. EtherNet/IP I/O messaging allows the inverter's function codes to be directly mapped into tags in the ControlLogix PLC. Once an I/O connection is established, it is automatically synchronized at an interval defined by the Requested Packet Interval (RPI).

1) Switch to offline mode.

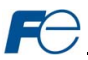

- Right click on the 1756-ENBT/A node under the I/O Configuration in the controller organizer view and choose "New Module..."
- Choose "Generic Ethernet Module" in the Select Module dialog box and click "OK". Refer to Figure 77.

| lodule         |                                                                                                    | Description                                                                                                    |                                                                                                    |                                                                                      |                                                                      | Vendor                                                                                                    |
|----------------|----------------------------------------------------------------------------------------------------|----------------------------------------------------------------------------------------------------|----------------------------------------------------------------------------------------------------|--------------------------------------------------------------------------------------|----------------------------------------------------------------------|----------------------------------------------------------------------------------------------------|
|                | 1769-L35E Etherne<br>1788-EN2DN/A<br>1788-ENBT/A<br>1788-EWEB/A<br>1794-AENT/A<br>Drivelogix5730 Eth<br>ETHERNET-BRIDGE | 10/100 Mbps I<br>1788 Ethernel<br>1788 10/100 /<br>1788 10/100 /<br>1794 10/100 /<br>10/100 Mbps I<br>Generic Etherl | Ethernet Port on (<br>to DeviceNet Lini<br>Mbps Ethernet Briv<br>Mbps Ethernet Briv<br>Mbps Ethernet Ad<br>Ethernet Port on (<br>Net/IP CIP Bridge | CompactLog<br>king Device<br>dge, Twiste<br>dge w/Enha<br>apter, Twis<br>priveLogixS | gix5335E<br>d-Pair Media<br>Inced Web Serv.<br>ted-Pair Media<br>730 | Allen-Bradley<br>Allen-Bradley<br>Allen-Bradley<br>Allen-Bradley<br>Allen-Bradley<br>Allen-Bradley<br>Allen-Bradley |
|                | ETHERNET-MODULE                                                                                                    | Generic Ether                                                                                                    | net Module                                                                                                    |                                                                                      |                                                                      | Allen-Bradley                                                                                                    |
| + Driv<br>+ HM | EtherNet/IP<br>PH-PSSCENA/A<br>/es<br>I                                                                                 | SoftLogix5800<br>Ethernet Adap                                                                                       | ) EtherNet/IP<br>oter, Twisted-Pair                                                                                                    | Media                                                                                |                                                                      | Allen-Bradley<br>Parker Hannif                                                                                      |
|                |                                                                                                    |                                                                                                    |                                                                                                    |                                                                                      |                                                                      | •                                                                                                    |
|                |                                                                                                    |                                                                                                    |                                                                                                    |                                                                                      | Eind                                                                 | Add Favorite                                                                                                    |
| By C           | ategory By Ve                                                                                                    | endor                                                                                                    | Favorites                                                                                                    |                                                                                      |                                                                      |                                                                                                    |
| By C           | ategory By Ve                                                                                                    | endor                                                                                                    | Favorites                                                                                                    |                                                                                      |                                                                      |                                                                                                    |

Figure 77: Adding a New Generic Ethernet Module

4) The module properties dialog box will open (refer to Figure 78). Enter a Name and Description which will allow easy identification of the inverter on the network (the tags created in RSLogix 5000 will be derived from this Name). Because all inverter data is stored as 16-bit function code values, change the "Comm Format" selection to "Data-INT". Enter the IP address of the targeted interface card.

| endor:               | Allen-Bradley             | hernet Module                       |                       |       |            |
|----------------------|---------------------------|-------------------------------------|-----------------------|-------|------------|
| arent:               | EIP                       |                                     |                       |       |            |
| lame:                | Fuii Inverter             | <ul> <li>Connection Para</li> </ul> | ameters               |       |            |
| escription:          | Conveyor #6 first roller  |                                     | Assembly<br>Instance: | Size: |            |
|                      | Conveyor no hist toller   | Input:                              | 150                   | 2     | ÷ (16-bit) |
|                      |                           | Output:                             | 100                   | 2     | ÷ (16-bit) |
| Comm <u>F</u> orma   | t: Data - INT             | Configuration:                      | 1                     | 0     | - (8-bit)  |
| Address / I          | Host Name                 |                                     |                       | 1-    | - (0 00)   |
| IP <u>A</u> dd     I | ress: 192 . 168 . 16 . 28 | <u>S</u> tatus Input:               |                       |       |            |
| C Host N             | ame:                      | Status Output:                      |                       |       |            |

Figure 78: Interface Card Module Properties

In the "Connection Parameters" portion of the dialog box, enter the following information:

**Input:** The Input Assembly is the collection of monitor data that is produced by the interface card and is received as an input to the PLC. Its structure is defined by the Produced Data Configuration as described in section 5.6.4. The Input Assembly Instance must be set to 150 when connecting to the vendor-specific I/O assembly instances (or 70/71 when using the ODVA AC/DC drive profile), and the size must be set to the number of 16-bit function codes that we wish to receive from the interface card. For the purposes of this example, we are assuming that the produced configuration

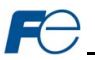

array is defined as shown in Figure 43, with two relevant function codes (M14 and M09). We therefore set the Input Size to 2.

Output: The Output Assembly is the collection of command & configuration data that is sent as an output from the PLC and consumed by the interface card. Its structure is defined by the Consumed Data Configuration as described in section 5.6.4. The Output Assembly Instance must be set to 100 when connecting to the vendor-specific I/O assembly instances (or 20/21 when using the ODVA AC/DC drive profile), and the size must be set to the number of 16-bit function codes that we wish to send to the interface card. For the purposes of this example, we are assuming that the consumed configuration array is defined as shown in Figure 43, with two relevant function codes (S06 and S05). We therefore set the Output Size to 2.

Configuration: The Configuration Assembly Instance is unused, and its instance number and size are therefore irrelevant (you can just enter "1" and "0", respectively).

When done, click "OK".

You should now see the new module (named "ETHERNET-MODULE Fuji\_Inverter") in the 1756-5) ENBT/A branch under the I/O Configuration in the controller organizer view. Right click on this new module, choose "Properties", and select the Connection tab. Refer to Figure 79.

Confirm the setting of the Requested Packet Interval (RPI). The RPI defines the amount of time (in milliseconds) between data exchanges across an I/O connection. The smallest RPI supported by the interface card is 2ms. However, the lowest recommended RPI is 10ms.

| When | done, | click | "OK". |
|------|-------|-------|-------|
|------|-------|-------|-------|

| Module Properties: EIP (ETH<br>General Connection Module Info | ERNET-MODU         | LE 1.1)         |       |      |
|---------------------------------------------------------------|--------------------|-----------------|-------|------|
| Bequested Packet Interval (RPI):                              | 10.0 ÷ ms          | (1.0 - 3200.0 r | ns)   |      |
| Inhibit Module     Major Fault On Controller If Conn          | ection Fails While | in Run Mode     |       |      |
| Use Scheduled Connection over                                 | ControlNet         |                 |       |      |
| Module Fault                                                  |                    |                 |       |      |
|                                                               |                    |                 |       |      |
|                                                               |                    |                 |       |      |
|                                                               |                    |                 |       |      |
| atus: Offline                                                 | ОК                 | Cancel          | Apply | Help |

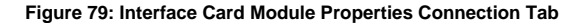

- 6) After adding the I/O Module to the configuration, the full I/O Configuration tree should appear similar to Figure 80.
- 7) Switch to online mode and download the project to the PLC. Verify that the newly-added inverter is available and operating correctly by observing any indications shown on the inverter's icon. When the inverter's icon is selected, its status and any available error messages will be displayed in the area below the project tree. Refer to Figure 81. Also confirm that the interface card's "Network Status" LED should be solid green, indicating an

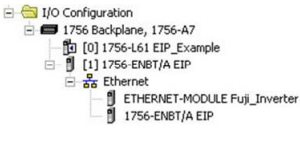

### Figure 80: I/O Configuration Tree

"online/connected" state. By double-clicking "Controller Tags" in the project tree, it is possible to view the newly-added tags.

8) Refer to Figure 82. The Fuii Inverter: C configuration tag is unused, the Fuii Inverter: I tag allows viewing of the input data, and the Fuji\_Inverter:O tag allows modification of the output data. These tags will be synchronized with the inverter at whatever rate was established for the module's RPI.

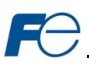

We can directly interact with these tags in order to control and monitor the inverter. In Figure 82, for example, we can see that the first 16-bit word of output data (Fuji\_Inverter:O.Data[0]) has been set to a hexadecimal value of 0x0001. Referring back to Figure 43, we can see that the first element of the consumed data configuration references function code S06, which is the inverter's operation command register. A value of 0x0001, therefore, means that the FWD (run forward) bit has been turned ON.

| E E 100     | onfiguration<br>756 Backplane, 1756-A7                                                    |
|-------------|-------------------------------------------------------------------------------------------|
| 1           | [ [0] 1756-L61 EIP Example                                                                |
| E- 8        | [1] 1756-ENBT/A EIP                                                                       |
| Ē           | - X Ethernet                                                                              |
|             |                                                                                           |
|             | ETHERNET-MODULE Fuji_Inverter                                                             |
|             | ETHERNET-MODULE Fuji_Inverter     1756-ENBT/A EIP                                         |
| Description | ETHERNET-MODULE Fuj_Inverter  1756-ENBT/A EIP  Conveyor #6 first roller                   |
| Description | ETHERNET-MODULE Fuj_Inverter     1756-ENBT/A EIP     Conveyor #6 first roller     Running |

Similarly, we can see that the second 16-bit word of output data (Fuji\_Inverter:O.Data[1]) has been set to a

Figure 81: Online Module Status

decimal value of 3558. Once again referring back to Figure 43, we can see that the second element of the consumed data configuration references function code S05, which is the inverter's frequency command register. A value of 3558, therefore, equates to a frequency command of 35.58Hz.

The input data from the inverter shows similar expected results. Values of 0x1021 and 3558 corresponding to M14 (status register) and M09 (output frequency), respectively, are consistent with the inverter running at the parameters commanded by the output tag.

| Scope: Scope: EIP_Example 💌 | Show    | Show All     |         |                                   |
|-----------------------------|---------|--------------|---------|-----------------------------------|
| Name 🛆                      | Value 🔸 | Force Mask + | Style   | Data Type                         |
|                             | {}      | {}           |         | AB:ETHERNET_MODULE:C:0            |
| - Fuji_Inverter:I           | {}      | {}           |         | AB:ETHERNET_MODULE_INT_4Bytes:1:0 |
| Fuji_Inverter:I.Data        | {}      | {}           | Decimal | INT[2]                            |
| + Fuji_Inverter:I.Data[0]   | 16#1021 |              | Hex     | INT                               |
| + Fuji_Inverter:I.Data[1]   | 3558    |              | Decimal | INT                               |
| - Fuji_Inverter:0           | {}      | {}           |         | AB:ETHERNET_MODULE_INT_4Bytes:0:0 |
| - Fuji_Inverter:0.Data      | {}      | {}           | Decimal | INT[2]                            |
| + Fuji_Inverter:0.Data[0]   | 16#0001 |              | Hex     | INT                               |
| + Fuji_Inverter:0.Data[1]   | 3558    |              | Decimal | INT                               |

Figure 82: Controller Tags for I/O Access

### 8.2.5 Explicit Messaging Tag Reference

When class 3 (explicit messaging) connections are used, function code contents are read from and written to the interface card via EtherNet/IP by reference to "tag names". The "tag name" is essentially the ASCII representation of the function code itself. Tags are read via the EtherNet/IP "data table read" service, and tags are written via the EtherNet/IP "data table write" service.

Any given scanned or non-scanned function code can be accessed with its own unique tag name, or an array tag can be used to access a group of function codes with one PLC instruction. Tag names are generated according to the following structure:

#### [function code group][function code offset]

#### Where

[function code group] is a 1-character field, and is the ASCII character for the function code's group. Refer to Table 4.

[function code offset] is a 2-character field corresponding to the function code offset. If the offset is less than 10, it must be pre-pended by 0. Valid offsets are "00" to "99".

**Examples** 

| Write "acceleration time 1" | F07 |
|-----------------------------|-----|
| Write "frequency command"   | S05 |
| Read "operation status"     | M14 |
| Read "output power"         | W22 |
|                             |     |

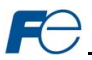

To read data from the interface card, the application PLC program must reference a "source element" from which to start reading and the "number of elements" to read. The "source element" will be a tag name constructed according to the naming convention shown above. The "source element" can be either a base tag (such as "M01"), or an offset from a base tag (such as "M01[8]", which starts at function code M01 + 8 = function code M09, the inverter's output frequency register).

In a similar manner, to write data to the interface card, the application PLC program must reference a "destination element" to which to start writing and the "number of elements" to write. Again, the "destination element" will be a tag name constructed according to the naming convention shown above.

Whether reading or writing, the "number of elements" can be any quantity of function codes from 1 to the maximum allowable length.

### 8.2.6 ControlLogix Explicit Messaging Example: Read a Function Code Block

This example program will show how to continuously read a block of function codes from the inverter with a single MSG instruction. Only one read request is outstanding at any given time.

#### 1) Create new Tags.

- a) Double click "Controller Tags" in the controller organizer view.
- b) The "Controller Tags" window appears. Refer to Figure 83.
- c) Select the "Edit Tags" tab at the bottom.
- Create a new tag by entering "connection" in the first blank Name field, and change its Data Type to "MESSAGE". This tag will contain configuration information for the MSG instruction.

| S | cope: SEIP   | _example  | -        | Show S    | how All |             |   |
|---|--------------|-----------|----------|-----------|---------|-------------|---|
|   | Name 🛆       | Alias For | Base Tag | Data Type | Style   | Description | • |
| • | + connection |           |          | MESSAGE   |         |             |   |
|   | + data_array |           |          | INT[73]   | Decimal |             |   |
| > |              |           |          |           |         |             |   |

Figure 83: Create New Tags

e) Select the "Monitor Tags" tab. Expand the "connection" tag by clicking on the "+" sign next to the tag name. Scroll down to the connection.UnconnectedTimeout field and change its value from the default 30000000 (30s in 1uS increments) to 1000000 (1s). This value determines how long to wait before timing out and retransmitting a connection request if a connection failure occurs. Refer to Figure 84.

| s | cope: 🖞 EIP_example 🔻 Show s    | ihow All   |              |         |           |             |   |   |
|---|---------------------------------|------------|--------------|---------|-----------|-------------|---|---|
|   | Name 🛆                          | Value 🔶    | Force Mask + | Style   | Data Type | Description | Π | - |
|   | + connection.RemoteIndex        | 0          |              | Decimal | DINT      |             |   |   |
|   | + connection.RemoteElement      | 'rd_reg_mo | {}           |         | STRING    |             |   |   |
| ۲ | + connection.UnconnectedTimeout | · 1000000  |              | Decimal | DINT      |             |   |   |
|   | + connection.ConnectionRate     | 7500000    |              | Decimal | DINT      |             |   |   |
|   | + connection. TimeoutMultiplier | 0          |              | Decimal | SINT      |             |   |   |
|   | + data_array                    | {}         | {}           | Decimal | INT[62]   |             |   | - |

### Figure 84: Reduce the UnconnectedTimeout Value

- f) Collapse the "connection" tag again by clicking on the "-" sign next to the tag name.
- g) Select the "Edit Tags" tab again. Create another new tag by entering "data\_array" in the next blank Name field, and change its Data Type by typing in "INT[73]" in the Data Type field. This tag is an array of INTs that will be able to hold up to 73 16-bit function codes from the inverter. Always make sure that the destination tag size is large enough to hold all elements to be read.

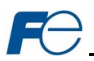

#### Add a MSG instruction to the main program.

- a) Double click "MainRoutine" under Tasks ...MainTask ...MainProgram in the controller organizer view.
- Right click on the first ladder logic rung in the MainRoutine window and select "Add Ladder Element..."
- c) The "Add Ladder Element" window appears.
- Select the "MSG" instruction in the Input/Output folder. Refer to Figure 85.
- e) Click OK.

| adder Element:                                              | MSG                                     |   | OK     |
|-------------------------------------------------------------|-----------------------------------------|---|--------|
| Inemonic                                                    | Description                             |   | Cancel |
| H Rung<br>H Branch<br>H Branch Le<br>B Bit<br>H I Timer/Cou | (SOR - EOR)<br>(BST - BND)<br>vel (NXB) | - | Help   |
| - Input/Outp                                                | Manager                                 | _ |        |
| H-I GSV                                                     | Get System Value                        |   |        |

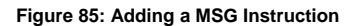

- Add an XIO element to the main program.
  - Right click on the ladder logic rung containing the MSG instruction in the MainRoutine window and select "Add Ladder Element..." again.
  - b) The "Add Ladder Element" window appears.

Configure the MSG instruction.

- c) Select the "XIO" element in the Bit folder. Refer to Figure 86.
- d) Click OK.

4)

#### Add Ladder Element Ladder Element: XIO OK Cancel Mnemonic Description H Bung (SOR - EOR) Help (BST - BND) H- Branch HH Branch Level (NXB) - Bit ++ XIC Examine On ++ ×10 Examine Off H- OTE Output Energize HH OTL Output Latch H OTU Output Unlatch ++ ONS One Shot Show Language Elements By Groups

### Figure 86: Adding an XIO Element

 Edit the "Message Control" field on the MSG instruction to use the previously-created "connection" tag. Refer to Figure 87.

| Message Control |                   |                       |
|-----------------|-------------------|-----------------------|
|                 | Tag Name          | Data Type Description |
|                 | + connection      | MESSAGE               |
|                 | + data_array      | INT[73]               |
|                 | -                 |                       |
|                 |                   |                       |
|                 |                   |                       |
|                 |                   |                       |
|                 |                   |                       |
|                 | <u>Controller</u> |                       |

Figure 87: MSG Instruction Tag Assignment

b) Click the message configuration button ("...") in the MSG instruction. The "Message Configuration" window will open. Refer to Figure 88.

| Message Configurati   | on - connection     |   | X       |
|-----------------------|---------------------|---|---------|
| Configuration Commu   | nication   Tag      |   |         |
| Message <u>Type</u> : | CIP Data Table Read | • |         |
| Source Element:       | M01                 |   |         |
| Number Of Elements:   | 21 ÷                |   |         |
| Destination Element:  | data_array[50]      |   | New Tag |
|                       |                     |   |         |
|                       |                     |   |         |
|                       |                     |   |         |

Figure 88: MSG Instruction Configuration

- c) "Configuration" tab settings:
  - i) Change the "Message Type" to "CIP Data Table Read".
  - iii) In the "Source Element" field, enter the read tag you wish to access (refer to section 8.2.5.) In this example, we will be reading a total of 21 function codes beginning at function code M01 (per-unit frequency reference – final command).
  - iii) Enter the Number Of Elements to read. In this example, we will read 21 function codes.
  - iv) For the Destination Element, either directly type in "data\_array[50]", or select element #50 in the data\_array tag via the drop-down box (refer to Figure 89). The destination could be any offset in the data\_array tag, as long as the offset plus the Number Of Elements (21) does not exceed the tag's defined size (73).

| Message Configurati   | ion - c  | onnection      |     |           |                 | E  |
|-----------------------|----------|----------------|-----|-----------|-----------------|----|
| Configuration Commu   | nication | Tag            |     |           |                 |    |
| Message <u>Lype</u> : | CIP D    | ata Table Read | •   |           |                 |    |
| Source Element:       | M01      |                |     |           |                 |    |
| Number Of Elements:   | 21       | ÷              |     |           |                 |    |
| Destination Element:  | data_    | array[50]      | · ] | Ne        | e <u>w</u> Tag. | 1  |
|                       | Т        | ag Name        |     | Data Type | Desc            | ^  |
|                       | 9        | data_array[48] |     | INT       |                 |    |
|                       | 1        | data_array[49] |     | INT       |                 |    |
|                       | 9        | data_array[50] | -   | INT       |                 |    |
|                       | 1        | data_array[51] |     | INT       |                 |    |
|                       | 1        | data_array[52] |     | INT       |                 | Y  |
|                       |          | Controller     |     |           |                 |    |
|                       |          | Program        |     |           |                 |    |
|                       | Show:    | Show All       |     |           | 13              | >> |

Figure 89: Selecting the Destination Element

- d) "Communication" tab settings (refer to Figure 90):
  - i) Enter the Path to the interface card. A typical path is formatted as "Local\_ENB,2,target\_IP\_address", where:
    - Local\_ENB is the name of the 1756-ENBx module in the local chassis (we named ours "EIP" in section 8.2.3),
    - 2 is the Ethernet port of the 1756-ENBx module in the local chassis, and
    - target\_IP\_address is the IP address of the target node.

In our example, this path would be entered as "EIP,2,192.168.16.28".

ii) If "Cache Connections" is enabled (checked), the connection remains open after transmission. If disabled (unchecked), the connection is opened before and closed

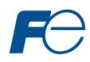

after every transmission. For efficiency, it is recommended to enable "Cache Connections".

| ath: EIP, 2, 192.16     | 3.16.28        |                 |                      | Browse    |
|-------------------------|----------------|-----------------|----------------------|-----------|
| EIP, 2, 192.168         | 16.28          |                 |                      |           |
| Communication Met       | iod            |                 |                      |           |
| C CIP C DH+             | Channel:       | Desti           | nation Link:         | -         |
| C CIP With<br>Source ID | Source Link: 0 | Desti           | nation <u>N</u> ode: | 0 😤 (Octa |
| Connected               | <b>⊽</b> Ca    | che Connections |                      |           |

Figure 90: Setting the Communication Path

 Click "OK" to close the MSG Configuration dialog. At this stage, MainRoutine should look like Figure 91.

| 🖹 MainProgram - MainRoutine* |                                                          |   |
|------------------------------|----------------------------------------------------------|---|
| 西國國民                         |                                                          |   |
|                              | Type - CIP Data Table Read<br>Message Control connection |   |
| (End)                        | <u>.</u>                                                 | × |

Figure 91: MainRoutine

### 5) Assign a tag to the XIO element.

a) Double-click on the XIO element located to the left of the MSG block. In the drop-down box, double-click on the "connection.EN" field. Refer to Figure 92. This configuration causes the MSG instruction to automatically retrigger itself when it completes. While this is acceptable for the purposes of this example, it can produce high network utilization. In actual practice, it may be desirable to incorporate additional logic elements to allow triggering the MSG instruction at a specific rate or under specific conditions.

### 6) The program is now complete. Refer to Figure 93.

#### 7) Save, download and run the program.

- a) To view the values of the function codes being read from the interface card, double-click "Controller Tags" in the controller organizer view.
- b) Select the "Monitor Tags" tab.
- c) Expand the data\_array tag. Refer to Figure 94.
- d) 21 function code values starting at function code M01 are being continuously read from the interface card and placed in the 21 sequential offsets of data\_array starting at the 50<sup>th</sup> offset (data\_array[50]). In Figure 94, we can see that data\_array[50] (function code M01 / per-unit frequency reference final command) has a value of 11860 (11860/20000 = 59.3% of max frequency), data\_array[58] (function code M09 / output frequency) has a value of 3558 (35.58Hz), etc.
| 围圈    | <u>5</u>               |                       |     |
|-------|------------------------|-----------------------|-----|
| 0     | I:onnection.EN 👻       | MSG-                  |     |
| 0     | Tag Name               | Data Type Description |     |
|       | -connection.DN         | BOOL                  | R)— |
|       | -connection.ST         | BOOL                  |     |
|       | connection.EN          | BOOL                  |     |
| (End) | connection.TO          | BOOL                  |     |
|       | Connection.EN_CC       | ype: BOOL             |     |
|       | Connection.ERR Descrip | otion:                |     |
|       | Controller             |                       |     |
|       | Program                |                       |     |
|       | Show: Show All         |                       | >>  |

Figure 92: Configure XIO Element

|           |             | NAME OF CONTRACT OF CONTRACT. |   |
|-----------|-------------|----------------------------------------------------------------------------------------------------|---|
| End)      |             | Type - CP Data Table Read<br>Message Control connection (DN)                                                                                                    |   |
| ▶ [ \ Mai | inRoutine / | <u> دا ا</u>                                                                                                    | ✓ |

Figure 93: Complete Program

| cope: | EIP_exam       | ple 💌   | Show         | Show All |           |     |
|-------|----------------|---------|--------------|----------|-----------|-----|
| Name  | Δ              | Value 🗲 | Force Mask + | Style    | Data Type | D 🔺 |
| ÷.    | data_array[50] | 11860   |              | Decimal  | INT       |     |
| + 0   | data_array[51] | 0       |              | Decimal  | INT       |     |
| + 0   | data_array[52] | 0       |              | Decimal  | INT       |     |
| + 0   | data_array[53] | 0       |              | Decimal  | INT       |     |
| +     | data_array[54] | 3558    |              | Decimal  | INT       |     |
| + 0   | data_array[55] | 11860   |              | Decimal  | INT       |     |
| + 0   | data_array[56] | -178    |              | Decimal  | INT       |     |
| +-0   | data_array[57] | 0       |              | Decimal  | INT       |     |
| + 0   | data_array[58] | 3558    |              | Decimal  | INT       |     |
| + 0   | data_array[59] | 120     |              | Decimal  | INT       |     |
| + (   | data_array[60] | 1       |              | Decimal  | INT       |     |
| + 0   | data_array[61] | 790     |              | Decimal  | INT       |     |
| + 0   | data_array[62] | 1       |              | Decimal  | INT       |     |
| + 0   | data_array[63] | 4129    |              | Decimal  | INT       |     |
| +-0   | data_array[64] | 1       |              | Decimal  | INT       |     |
| + 0   | data_array[65] | 36      |              | Decimal  | INT       |     |
| + 0   | data_array[66] | 0       |              | Decimal  | INT       |     |
| + 0   | data_array[67] | 0       |              | Decimal  | INT       |     |
| + 0   | data_array[68] | 0       |              | Decimal  | INT       |     |
| + 0   | data_array[69] | 1773    |              | Decimal  | INT       |     |
| H-C   | data arrav[70] | 313     |              | Decimal  | INT       |     |

Figure 94: Viewing the Function Code Values

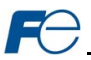

# 8.2.7 ControlLogix Explicit Messaging Example: Read a Single Function Code

The configuration and execution for reading a single function code is in general identical to that required for reading a block of function codes as detailed in section 8.2.6. The only difference is in the configuration of the MSG instruction. Figure 95 shows an example MSG instruction's Configuration tab, which will read a single tag (function code M14, the inverter's operation status register) and place it in the first element (offset 0) of data\_array.

| Message Configurati   | on - connection     |   |                 |
|-----------------------|---------------------|---|-----------------|
| Configuration* Commu  | inication   Tag     |   |                 |
| Message <u>T</u> ype: | CIP Data Table Read | - |                 |
| Source Element:       | M14                 |   |                 |
| Number Of Elements:   | 1 🔅                 |   |                 |
| Destination Element:  | data_array 💌        |   | Ne <u>w</u> Tag |
|                       |                     |   |                 |
|                       |                     |   |                 |
|                       |                     |   |                 |

Figure 95: Read the Inverter's Operation Status Register

## 8.2.8 ControlLogix Explicit Messaging Example: Multiple MSG Instructions

At times, reading from different groups of function codes may be necessary. For example, a specific application may require access to some function codes in both the Monitor Data 1 and Monitor Data 2 function code groups. To accomplish this task, multiple MSG instructions will need to be implemented in the PLC program.

The configuration and execution for implementing multiple MSG instructions is in general identical to that required for implementing just one MSG instruction. Each MSG instruction will require its own message controller tag. In the case of read MSG instructions, more than one instruction may use the same Destination Element tag, but the storage locations must not overlap. Figure 96 shows an example of two MSG instructions, each accessing different read tags. It is evident from this logic that "rd\_connection" and "rd\_connection2" are the two independent message controller tags created for these instructions.

| 🗎 Ma     | inProgram - MainRoutine |                                                                                    |   |
|----------|-------------------------|------------------------------------------------------------------------------------|---|
| 問        | See 177                 |                                                                                    |   |
| 0        | rd_connection.EN<br>3/E | MSG-<br>Type - CIP Data Table Read<br>Message Control rd_connection                |   |
| 1        | rd_connection2.EN<br>/[ | MSC-<br>Type - CIP Data Table Read<br>Message Control rd_connection2 (CN)-<br>CR)- |   |
| (End)    |                         |                                                                                    | ~ |
| <u> </u> | MainRoutine /           | 1                                                                                  |   |

Figure 96: Reading Via Multiple MSG Instructions

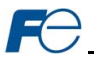

# 8.2.9 ControlLogix Explicit Messaging Example: Reading and Writing

Often times, applications may need to both read data from and write data to the inverter. At a minimum, this will require two MSG instructions and two message controller tags. Figure 97 shows an example of three MSG instructions, one for reading and two for writing (the inverter's frequency command and operation command word). The only item of note that differentiates this example from the multiple-read example in section 8.2.8 is the addition of the en\_xx\_wr XIC elements. The reason for the addition of these elements is that while reading from a remote device is often continuously performed (monitoring), data is typically written to the remote device only when necessary (i.e. when the value to write has changed). This conserves both network bandwidth and potentially EEPROM lifespans on the target device. The en\_xx\_wr elements in this example, therefore, would typically be replaced in an actual application program by user-provided logic that controls the conditions under which write operations would be performed.

| a mainerogram - mainkoutine              |                                                                                                    |
|------------------------------------------|----------------------------------------------------------------------------------------------------|
| H SSE 177 12                             | W W W W W                                                                                           |
| rd_connection.EN                         | MSG-<br>Type - CP Data Table Read<br>Message Control rd_connection                                  |
| en_fc_wr fc_wr_connection/<br>1 []/[]/[] | EN                                                                                                  |
| 2 en_cmd_wr cmd_wr_connect               | tion EN MSC-<br>Type - CIP Data Table Write (EN)<br>Message Control cmd_wr_connection (CN)<br>(ER)- |
| (End)                                    |                                                                                                    |
| MainRoutine /                            |                                                                                                    |

Figure 97: Reading and Writing via MSG Instructions

Figure 98 shows the configuration details of the example fc\_wr\_connection MSG instruction. Note that the chosen "Message Type" is "CIP Data Table Write", and that this instruction will only be writing to one inverter function code: namely, the frequency command (Destination Element is S05). The Source Element in this case is the 2<sup>rd</sup> element (starting from index 0) of an INT array tag named "wr data".

| configuration Commu   | nication   Tag       |   |                 |
|-----------------------|----------------------|---|-----------------|
| Message <u>T</u> ype: | CIP Data Table Write | - |                 |
| Source Element:       | wr_data[1]           |   | Ne <u>w</u> Tag |
| Number Of Elements:   | 1 .                  |   |                 |
| Destination Element:  | \$05                 |   |                 |
|                       |                      |   |                 |

Figure 98: MSG Configuration for Writing

Note that when writing data via explicit messaging, use caution to ensure that the commanded function codes are not also simultaneously being commanded in the background via I/O messaging. Indeterminate behavior can occur if MSG instructions and background I/O data transfers are both writing to the same function codes. In other words, if the I/O messaging example procedure detailed in section 8.2.4 has already been implemented, and the same program is now being modified to implement explicit messaging, then it is recommended to inhibit the target module by selecting the "Inhibit Module" checkbox in the Connection tab of the Module Properties dialog.

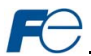

# 8.3 Allen Bradley CSP

#### 8.3.1 Overview

Ethernet-enabled Allen-Bradley legacy PLCs (such as the PLC5E and SLC-5/05 series) use a protocol called CSP (Client Server Protocol) to communicate over the Ethernet network. The flavor of CSP used by these PLCs is also known as "PCCC" (Programmable Controller Communication Commands) and "AB Ethernet". The interface card supports CSP for direct connectivity to these PLCs.

Since CSP relies on the use of EtherNet/IP class 3 messaging, timeout events also apply to CSP connections. If a connection timeout or socket-level error occurs, the driver will trigger a timeout event as described in section 5.5.3.

#### 8.3.2 Tag Reference

Register contents are read from and written to the interface card via CSP by reference to an integer "file/section number" and an "offset/element" within that file. Reading is performed via the CSP "PLC5 Read" (DF1 protocol typed read) service, and writing is performed via the CSP "PLC5 Write" (DF1 protocol typed write) service.

The formula to calculate which register (function code) is targeted in the interface card is provided in Equation 7.

target register = (file number - 
$$10$$
) × 100 + offset

#### Equation 7

Refer to chapter 6 for converting function codes to register numbers. In Equation 7, "target register"  $\in$ [1...4964], "file number"  $\in$ [10...59] (which means N10...N59), and "offset" is restricted only by the limitations of the programming software (but is a value of 4964 max). Table 11 provides some examples of various combinations of file/section numbers and offsets/elements which can be used to access inverter registers. Note that there are multiple different combinations of file/section numbers and offsets/elements that will result in the same inverter register being accessed.

| File/Section Number | Offset/Element | Start Target Register |
|---------------------|----------------|-----------------------|
| N10                 | 2              | 2                     |
| N12                 | 62             | 262                   |
| N11                 | 162            | 262                   |
| N27                 | 98             | 1798                  |
| N20                 | 798            | 1798                  |
| N59                 | 64             | 4964                  |
| N10                 | 4964           | 4964                  |

#### Table 11: CSP Target Register Examples

In addition to providing access to the inverter registers in their "standard" numerical locations as mentioned above, the registers can also be accessed in a special "assembly object" type format by targeting integer file N60. What this means is that when N60 is targeted for reading, what is actually returned by the interface card is the user-defined register data as ordered by the EtherNet/IP produced data configuration array (refer to section 5.6.4). Similarly, when N60 is targeted for writing, the written data is disseminated to the inverter's registers according to the definition contained in the EtherNet/IP consumed data configuration array. By appropriate configuration of the EtherNet/IP consumed and produced data configuration arrays, therefore, bulk access to non-contiguous but frequently-used inverter registers can be conveniently provided by performing only one read and/or write instruction targeting file N60.

Because both the EtherNet/IP consumed and produced register configuration arrays are comprised of 32 function code definitions, the targeted "offset/element" must be within the range of 0 to 31 inclusive. Refer to Table 12 for some examples of N60 accesses.

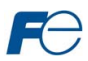

| Offset/Element | Start Target Function<br>Code of Configuration<br>Array | Max Number of<br>Accessible Elements |
|----------------|---------------------------------------------------------|--------------------------------------|
| 0              | 1 <sup>st</sup>                                         | 32                                   |
| :              | :                                                       | :                                    |
| 15             | 16 <sup>th</sup>                                        | 16                                   |
| :              | :                                                       | :                                    |
| 31             | 32 <sup>nd</sup>                                        | 1                                    |

# Table 12: Examples of EtherNet/IP-Style Bulk Access via File N60

The application PLC program uses a MSG instruction that is configured with a "Data Table Address" from which to start the access and a "Size in Elements" which determines the number of items to access (read or write). The "Data Table Address" is constructed by selecting a "File/Section Number" and an "Offset/Element" according to Equation 7. For example, a "File/Section Number" of N27 and "Offset/Element" of 99 = N27:99, which corresponds to register 1799 (the inverter's operation command register, function code S06).

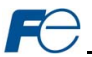

# 8.3.3 SLC-5/05 Example: Read a Register Block

This example program will show how to continuously read a block of registers from the inverter with a single MSG instruction. Only one read request is outstanding at any given time.

# 1) Run RSLogix 500, and create a new configuration.

#### 2) Create a control and a data file.

- Right click Data Files and select New... The "Create Data File" dialog box appears (refer to Figure 99).
- b) To create a control file, enter a file number (e.g. 20), set the type to "Integer", enter a descriptive name (e.g. "CONTROL"), and enter a number of elements (e.g. 100). Click OK to create the file. The control file is used to store configuration information pertaining to the functionality of the MSG instruction which will perform the data read.
- Follow the same procedure to create a data file. This file will be used to store the incoming data read from the interface card. Enter a file number (e.g.

| File: 2                                                                                                    | 0                 |        |   |  |
|----------------------------------------------------------------------------------------------------|-------------------|--------|---|--|
| Type: Ir                                                                                                    | iteger            | •      |   |  |
| Name: C                                                                                                    | ONTROL            |        |   |  |
| Desc:                                                                                                    |                   |        |   |  |
| Elements: 1                                                                                                    | 00 Las            | te 📔   |   |  |
| Attributes                                                                                                    |                   |        |   |  |
| Debug<br>Skip When [                                                                                                    | )eleting Unused № | femory |   |  |
| cope                                                                                                    |                   |        |   |  |
| <ul> <li>Global</li> </ul>                                                                                                    |                   |        |   |  |
| © <u>G</u> lobal                                                                                                    | To File: 2 -      |        | ¥ |  |
| scope<br><u>G</u> lobal<br><u>L</u> ocal<br>Protection                                                                                                    | To File: 2 ·      |        | Y |  |
| Cope       Image: Global       Image: Global   < | To File: 2 -      | © None | Y |  |

## Figure 99: Creating a Control File

18), set the type to "Integer", enter a descriptive name (e.g. "DATA"), and enter a number of elements (e.g. 200). Refer to Figure 100. Click OK to create the file.

#### Add a MSG instruction to the program.

- a) If not already visible, doubleclick "LAD2" under Project...Program Files in the controller organizer view to bring up the ladder logic program.
- Right click on the default rung number on the left-hand side of the LAD2 window and select "Insert Rung".
- Right click on the rung number of the new editable rung and select "Append Instruction".
- Select the "MSG" instruction from the "Input/Output" classification, then click OK. Refer to Figure 101.

| 4) | Add an XIO element to the |
|----|---------------------------|
|    | program.                  |

| Create Data                            | File                      |          |         |  |
|----------------------------------------|---------------------------|----------|---------|--|
| File:                                  | 18                        |          |         |  |
| Туре:                                  | Integer                   | •        |         |  |
| Name:                                  | DATA                      |          |         |  |
| Desc:                                  |                           |          |         |  |
| Elements:                              | 200                       | .ast:    |         |  |
| Attributes                             |                           |          |         |  |
| □ <u>D</u> ebug<br>□ Skip Whe<br>Scope | n Deleting Unused         | d Memory |         |  |
|                                        | To File: 2 -              |          | <u></u> |  |
| Protection                             |                           |          |         |  |
| C Constant                             | C <u>S</u> tatic<br>odule |          |         |  |
| or 1                                   |                           | Canad    |         |  |

# Figure 100: Creating a Data File

- Right click on the rung number of the rung currently being edited and select "Append Instruction" again.
- b) Select the "XIO" instruction from the "Bit" classification, then click OK. Refer to Figure 102.

| Instruction Classification:                                                                                                    | Instruction Names: Search->>                                                                                                    |        |
|----------------------------------------------------------------------------------------------------|----------------------------------------------------------------------------------------------------|--------|
| Advanced Math<br>All Instructions<br>Ascii Control<br>Ascii String<br>Bit<br>Compare<br>Compute/Math<br>File Shit/Sequencer<br>File/Misc<br>Ingut/20troat<br>Micro High Spd Chtr<br>Move/Logical<br>Program Control<br>Timetr/Counter | BTR - Block Transfer Read<br>BTW - Block Transfer Write<br>IID - I/O Interrupt Disable<br>IIE - I/O Interrupt Enable<br>IIM - Immediate Input w/Mask<br>IOM - Immediate Output w/Mask<br>IOM - Immediate Output w/Mask<br>IOM - Read/Write Message<br>REF - Refresh I/O<br>RMF - Reap<br>RFI - Reset Pending Interrupt<br>SVC - Service Communications | Lancel |
|                                                                                                    | Description:                                                                                                    |        |
|                                                                                                    | MSG - Read/Write Message<br>Output Instruction                                                                                                    |        |

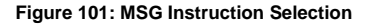

| Instruction Classification:<br>Ascii Control<br>Ascii String<br>Bit<br>Compute/Math<br>File Shit/Sequencer<br>File/Misc<br>Input/Dutput<br>Micro High Spd Chtr<br>More/Logical<br>Program Control<br>Tring/Counter<br>Tring/Functions<br>User Customized | Instruction Names:<br>DDT - Diagnostic Detect<br>FBC - File Bit Comparison<br>OSR - One Shot Rising<br>OTE - Output Energize<br>OTL - Output Latch<br>OTU - Output Unlatch<br>XIC - Examine if Closed<br>XIO - Examine if Open | Cancel<br>Help |
|----------------------------------------------------------------------------------------------------|----------------------------------------------------------------------------------------------------|----------------|
|                                                                                                    | Description:                                                                                                    |                |
|                                                                                                    | XIO - Examine if Open                                                                                                    |                |

Figure 102: XIO Instruction Selection

#### 5) Configure the MSG instruction.

- Set the "Read/Write" field to "Read", "Target Device" field to "PLC5", "Local/Remote" field to "Local", and "Control Block" to "N20:0".
- b) Upon hitting the <ENTER> key while in the "Control Block" entry box, the MSG Properties dialog box should appear (or it can be opened by clicking on the "Setup Screen" button at the bottom of the MSG instruction). Refer to Figure 103.
- c) In this example, we will be reading a total of 25 registers beginning at N30:50 (register 2050 / function code M01). To configure this, under "This Controller" set the "Data Table Address" field to N18:1, set the "Size in Elements field" to 25, and set the "Channel" field to 1 (Ethernet).
- d) Under "Target Device", set the "Data Table Address" field to N30:50 (starting target register=2050) and set the "MultiHop" field to Yes to cause the "MultiHop" tab to appear.
- e) Under the "MultiHop" tab settings, set the "To Address" in the first row to the inverter's IP address, and the "To Address" in the second row to 0. Refer to Figure 104.
- f) Close the dialog box. At this point, the program should appear as shown in Figure 105.

| Seneral] MultiHop                                                                                                    |                                                                                                    |
|----------------------------------------------------------------------------------------------------|----------------------------------------------------------------------------------------------------|
| This Controller<br>Communication Command : PLC5 Read<br>Data Table Address: N18:1<br>Size in Elements: [25<br>Channet: [1<br>Target Device<br>Message Timeout : [10<br>Data Table Address: N30:50<br>Local / Remote : [Local MultiHop: Yes] | Control Bits<br>Ignore if timed out (TO): ①<br>To be retried (NR): ②<br>Awaiing Execution (EW): ③<br>Continuous Run (CO): ③<br>Error (ER): ③<br>Message done (DN): ③<br>Message Transmiting (ST): ①<br>Message Enabled (EN): ①<br>Waiting for Queue Space : ④<br>Error<br>Error Code(Hex): ③ |
| Error Description                                                                                                    |                                                                                                    |

Figure 103: MSG Configuration, "General" Tab

| s = Add Hop           |           | Del = Re                  | emove Hop      |  |
|-----------------------|-----------|---------------------------|----------------|--|
| rom Device            | From Port | To Address Type           | To Address     |  |
| his SLC500            | 1         | 1756-ENet I.P. (str):     | 192.168.16.128 |  |
| ontrolLogix Backplane | N/A       | 1756 Backplane Slot(dec): | 0              |  |

Figure 104: MSG Configuration, "MultiHop" Tab

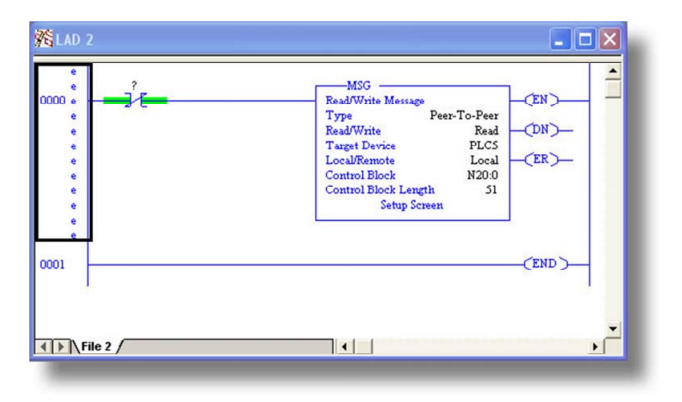

Figure 105: PLC Program after MSG Instruction Configuration

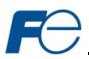

#### 6) Assign a tag to the XIO element.

a) Double-click on the XIO element located to the left of the MSG block. Type in N20:0/15 (MSG instruction's enable bit). This configuration causes the MSG instruction to automatically retrigger itself when it completes. While this is acceptable for the purposes of this example, it can produce high network utilization. In actual practice, it may be desirable to incorporate additional logic elements to allow triggering the MSG instruction at a specific rate or under specific conditions.

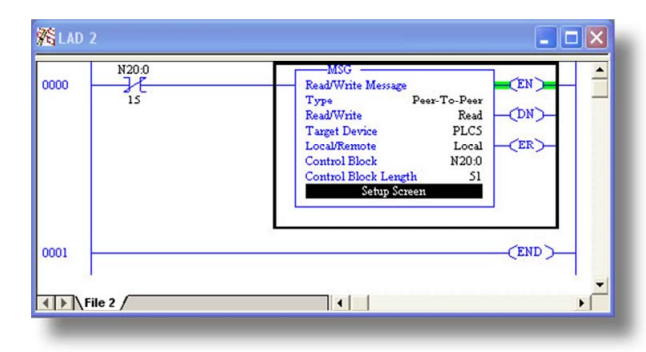

# 7) The program is now complete. Refer to Figure 106.

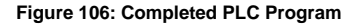

#### 8) Save, download, and run the program.

a) To view the registers being read from the interface card, double-click the data file N18 under "Data Files" in the controller organizer view. 25 register values starting at register #2050 are being continuously read from the interface card and placed in the 25 sequential offsets of N18 starting at N18:1. Refer to Figure 107. We can see that N18:9 (register 2058 / output frequency / function code M09) has a value of 2525 (25.25Hz), N18:12 (register 2061 / output voltage / function code M12) has a value of 610 (61.0V), etc.

| Offset  |      |      |        |       |      |      |      |      |          |         |   |
|---------|------|------|--------|-------|------|------|------|------|----------|---------|---|
| N18:0   | 0    | 8417 | 0      | 0     | 0    | 2525 | 8417 | -183 | 0        | 2525    | ^ |
| N18:10  | 120  | 1    | 610    | 1     | 4129 | 1    | 36   | 0    | 0        | 0       | - |
| N18:20  | 1796 | 311  | 0      | 17235 | 100  | 800  | 0    | 0    | 0        | 0       | ~ |
| •       |      |      |        |       |      |      |      |      |          | •       | E |
| N18:    | 0    |      |        |       |      |      |      | Rad  | ix Decir | nal     | • |
| Symbol: |      |      |        |       |      |      |      |      | Colu     | mns: 10 | - |
| Desc:   |      |      |        |       |      |      |      |      |          |         |   |
| N18     |      | Prop | erties |       | LI:  | sage |      | Hel  |          |         |   |

Figure 107: Monitoring the Data Being Read from the Inverter

#### 8.3.4 SLC-5/05 Example: Read a Single Register

The configuration and execution for reading a single register is in general identical to that required for reading a block of registers as detailed in section 8.3.3. The only difference is in the configuration of the MSG instruction. Figure 108 shows an example MSG instruction's General tab, which will read a single element (N30:58, which corresponds to register 2058 / output frequency / function code M09) and place it in the first element (offset 0) of N18.

| This Controller<br>Communication Command : PLC5 Read<br>Data Table Address: N18.0<br>Size in Elements: 1<br>Channel: 1<br>Target Device<br>Message Timeout : 5<br>Data Table Address: N30.58<br>Local / Remote : Local MultiHop: Yes | Control Bits<br>Ignore if timed out (TO): ①<br>To be retried (NR): ②<br>Awaiting Execution (EW): ③<br>Continuous Run (CO): ③<br>Error (ER): ③<br>Message done (DN): ③<br>Message Transmitting (ST): ①<br>Message Enabled (EN): ①<br>Waiting for Queue Space : ③<br>Error<br>Error Code(Hex): ③ |
|----------------------------------------------------------------------------------------------------|----------------------------------------------------------------------------------------------------|
| Error Description                                                                                                    |                                                                                                    |

Figure 108: Read the Inverter's Output Frequency Register

## 8.3.5 SLC-5/05 Example: Multiple MSG Instructions

At times, reading from different groups of registers may be necessary. For example, a specific application may require some registers located in various disjoint locations in the register map. To accomplish this task efficiently, multiple MSG instructions can be implemented in the PLC program.

The configuration and execution for implementing multiple MSG instructions is in general identical to that required for implementing just one MSG instruction. Each MSG instruction will require its own message control file. In the case of read MSG instructions, more than one instruction may use the same data file to store the received register values, but the storage locations must not overlap. Figure 109 shows an example of two MSG instructions, each accessing different target integer files. It is evident from this logic that N20 and N21 are the two independent message control files created for these instructions.

| 000 <u>1</u> <u><u></u><u></u><u></u><u></u><u></u><u></u><u></u><u></u><u></u><u></u><u></u><u></u><u></u><u></u><u></u><u></u><u></u><u></u></u> | MSG<br>Type Peer-To-Peer<br>Read/Write Message<br>Taget Device PLCS<br>Local/Remote Local<br>Control Block Length S1<br>Setup Screen                                           |
|----------------------------------------------------------------------------------------------------|----------------------------------------------------------------------------------------------------|
| N21.0<br>001                                                                                                    | MSG<br>Read/Write Message<br>Type Peer-To-Peer<br>Read/Write Read<br>Taget Device PLCS<br>Local/Remote Local<br>Control Block N21.0<br>Control Block Length S1<br>Setup Screen |
| 002                                                                                                    | (END)-                                                                                                    |

Figure 109: Multiple MSG Instructions

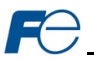

## 8.3.6 SLC-5/05 Example: Reading and Writing

Often times, applications may need to both read data from and write data to the inverter. At a minimum, this will require two MSG instructions and two message control files. Figure 110 shows an example of two MSG instructions, one for reading and one for writing. Note that the "Read/Write" field of each of the MSG instructions is set according to their function.

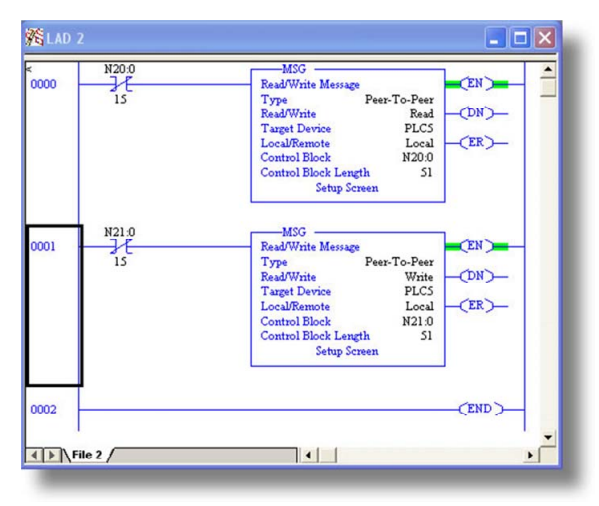

#### Figure 110: Reading and Writing via MSG Instructions

Figure 111 shows the configuration details of the "write" MSG instruction. Note that this instruction will only be writing to one inverter register: namely, register 1798 (function code S05 / frequency command). The source Data Table Address in this case is N18:30.

| MSG - N21:0 : (51 Elements)                                                                                                    |                                                                                                    |
|----------------------------------------------------------------------------------------------------|----------------------------------------------------------------------------------------------------|
| General       MultiHop         This Controller       Data Table Address:         Data Table Address:       N18:30         Size in Elements:       1         Channet:       1         Target Device       Message Timeout : 5         Data Table Address:       N27:98         Local / Remote :       Local       MultiHop: Yes | Control Bits<br>Ignore if timed out (TO): ①<br>To be retried (NR): ①<br>Awaiting Execution (EW): ①<br>Continuous Run (CO): ①<br>Error (ER): ①<br>Message done (DN): ①<br>Message Transmitting (ST): ①<br>Message Transmitting (ST): ①<br>Message Enabled (EN): ①<br>Waiting for Queue Space : ①<br>Error |
| Error Description<br>No errors                                                                                                    | Error Code(Hex). 0                                                                                                    |

Figure 111: MSG Configuration for Writing

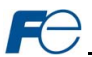

# 8.4 BACnet/IP

- The interface card supports the BACnet/IP (Annex J) protocol over Ethernet via UDP port 47808.
- The BACnet driver does not trigger timeout events (section 5.5.3).

#### 8.4.1 Protocol Implementation Conformance Statement BACnet Protocol

Date: March 1, 2011 Vendor Name: Fuii Electric Product Name: Fuji Electric FRENIC-Mega Inverter Product Model Number: OPC-G1-ETH Applications Software Version: V1.010 Firmware Revision: V1.010 **BACnet Protocol Revision:** 2 Product Description: The Fuji Electric FRENIC-Mega series is a family of high-performance multifunctional inverters. Other features include ROHS compliance, built-in EMC filter, and long-life design.

## BACnet Standard Device Profile (Annex L):

- BACnet Operator Workstation (B-OWS)
   BACnet Building Controller (B-BC)
   BACnet Advanced Application Controller (B-AAC)
   BACnet Application Specific Controller (B-ASC)
- BACnet Smart Sensor (B-SS)

BACnet Smart Actuator (B-SA)

#### BACnet Interoperability Building Blocks Supported (Annex K):

Data Sharing – ReadProperty-B (DS-RP-B)

Data Sharing – ReadPropertyMultiple-B (DS-RPM-B)

Data Sharing – WriteProperty-B (DS-WP-B)

Device Management – Dynamic Device Binding-B (DM-DDB-B)

Device Management – Dynamic Object Binding-B (DM-DOB-B)

#### Segmentation Capability:

#### None

Segmented requests supported Segmented responses supported

Window Size \_\_\_\_\_ Window Size \_\_\_\_\_

#### Standard Object Types Supported:

See "Object Types/Property Support Table".

#### Data Link Layer Options:

BACnet IP, (Annex J)
BACnet IP, (Annex J), Foreign Device
ISO 8802-3, Ethernet (Clause 7)
ANSI/ATA 878.1, 2.5 Mb. ARCNET (Clause 8)
ANSI/ATA 878.1, RS-485 ARCNET (Clause 8), baud rate(s)
MS/TP master (Clause 9), baud rate(s): 9600, 19200, 38400, 76800
MS/TP slave (Clause 9), baud rate(s): \_\_\_\_\_
Point-To-Point, EIA 232 (Clause 10), baud rate(s): \_\_\_\_\_
Point-To-Point, modem, (Clause 10), baud rate(s): \_\_\_\_\_

| <b>F</b> C                    |  |
|-------------------------------|--|
| LonTalk, (Clause 11), medium: |  |
| Other:                        |  |

## **Device Address Binding:**

Is static device binding supported? (This is currently for two-way communication with MS/TP slaves and certain other devise.)

#### Networking Options:

Router, Clause 6 - List all routing configurations
 Annex H, BACnet Tunneling Router over IP
 BACnet/IP Broadcast Management Device (BBMD)
 Does the BBMD support registrations by Foreign Devices?

|  | Yes |  | Nc |
|--|-----|--|----|
|--|-----|--|----|

#### Character Sets Supported:

Indicating support for multiple character sets does not imply that they can all be supported simultaneously.

ANSI X3.4

IBM<sup>™</sup>/Microsoft<sup>™</sup> DBCS
ISO 10646 (UCS-4)

☐ ISO 8859-1 ☐ JIS C 6226

If this product is a communication gateway, describe the types of non-BACnet equipment/networks(s) that the gateway supports: N/A

#### Datatypes Supported:

The following table summarizes the datatypes that are accepted (in the case of a write property service) and returned (in the case of a read property service) when targeting the present value property of each supported object type.

| Object Turpe  |               | Service                                            |
|---------------|---------------|----------------------------------------------------|
| Object Type   | Read Property | Write Property                                     |
| Analog Output | Real          | Real, Unsigned, Integer, Null                      |
| Analog Input  | Real          | N/A                                                |
| Binary Output | Enumerated    | Enumerated, Boolean, Real, Unsigned, Integer, Null |
| Binary Input  | Enumerated    | N/A                                                |

Notes:

- The Null data type is used to relinquish a previously-commanded entry at the targeted priority in the
  priority array.
- When writing to Binary Output objects, all non-zero values are interpreted as a "1".

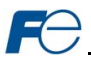

# **Object Types/Property Support Table**

| Table 13: BACne | t Object Types | /Properties | Supported |
|-----------------|----------------|-------------|-----------|
|-----------------|----------------|-------------|-----------|

|                        | Object Type |                 |                  |                 |                  |
|------------------------|-------------|-----------------|------------------|-----------------|------------------|
| Property               | Device      | Binary<br>Input | Binary<br>Output | Analog<br>Input | Analog<br>Output |
| Object Identifier      | R           | R               | R                | R               | R                |
| Object Name            | R           | R               | R                | R               | R                |
| Object Type            | R           | R               | R                | R               | R                |
| System Status          | R           |                 |                  |                 |                  |
| Vendor Name            | R           |                 |                  |                 |                  |
| Vendor Identifier      | R           |                 |                  |                 |                  |
| Model Name             | R           |                 |                  |                 |                  |
| Firmware Revision      | R           |                 |                  |                 |                  |
| Appl Software Revision | R           |                 |                  |                 |                  |
| Protocol Version       | R           |                 |                  |                 |                  |
| Protocol Revision      | R           |                 |                  |                 |                  |
| Services Supported     | R           |                 |                  |                 |                  |
| Object Types Supported | R           |                 |                  |                 |                  |
| Object List            | R           |                 |                  |                 |                  |
| Max APDU Length        | R           |                 |                  |                 |                  |
| Segmentation Support   | R           |                 |                  |                 |                  |
| APDU Timeout           | R           |                 |                  |                 |                  |
| Number APDU Retries    | R           |                 |                  |                 |                  |
| Max Master             |             |                 |                  |                 |                  |
| Max Info Frames        |             |                 |                  |                 |                  |
| Device Address Binding | R           |                 |                  |                 |                  |
| Database Revision      | R           |                 |                  |                 |                  |
| Present Value          |             | R               | W                | R               | W                |
| Status Flags           |             | R               | R                | R               | R                |
| Event State            |             | R               | R                | R               | R                |
| Reliability            |             | R               | R                | R               | R                |
| Out-of-Service         |             | R               | R                | R               | R                |
| Units                  |             |                 |                  | R               | R                |
| Priority Array         |             |                 | R                |                 | R                |
| Relinquish Default     |             |                 | R                |                 | R                |
| Polarity               |             | R               | R                |                 |                  |
| Active Text            |             | R               | R                |                 |                  |
| Inactive Text          |             | R               | R                |                 |                  |

R – readable using BACnet services W – readable and writable using BACnet services

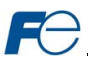

# 8.4.2 Supported Objects

| Instance ID | Object Name       | Description                | Active/<br>Inactive Text |
|-------------|-------------------|----------------------------|--------------------------|
| BI1         | FWD_ROT_STATUS    | Forward rotation status    | forward/off              |
| BI2         | REV_ROT_STATUS    | Reverse rotation status    | reverse/off              |
| BI3         | EXT_STATUS        | DC injection braking       | braking/off              |
| BI4         | INVERTER_SHUTDOWN | Inverter shutdown          | on/off                   |
| BI5         | BRAKING           | Braking                    | braking /off             |
| BI6         | NUV               | DC bus voltage normal      | on/off                   |
| BI7         | TORQUE_LIMITING   | Torque limited             | on/off                   |
| BI8         | VOLTAGE_LIMITING  | Voltage limited            | on/off                   |
| BI9         | CURRENT_LIMITING  | Current limited            | on/off                   |
| BI10        | ACCELERATING      | Accelerating               | on/off                   |
| BI11        | DECELERATING      | Decelerating               | on/off                   |
| BI12        | ALARM             | Alarm                      | on/off                   |
| BI13        | COMM_ESTABLISHED  | Communications established | on/off                   |
| BI14        | BUSY_WRITING      | Busy writing               | on/off                   |

# Table 14: Binary Input Object Instance Summary

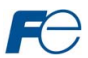

| Instance ID | Object Name | Description              | Active/<br>Inactive Text |
|-------------|-------------|--------------------------|--------------------------|
| BO1         | FWD_ROT_CMD | Forward rotation command | forward/off              |
| BO2         | REV_ROT_CMD | Reverse rotation command | reverse/off              |
| BO3         | X1          | General purpose input    | on/off                   |
| BO4         | X2          | General purpose input    | on/off                   |
| BO5         | Х3          | General purpose input    | on/off                   |
| BO6         | X4          | General purpose input    | on/off                   |
| BO7         | X5          | General purpose input    | on/off                   |
| BO8         | X6          | General purpose input    | on/off                   |
| BO9         | Х7          | General purpose input    | on/off                   |
| BO10        | X8          | General purpose input    | on/off                   |
| BO11        | X9          | General purpose input    | on/off                   |
| BO12        | EN_TERMINAL | Enable terminal          | on/off                   |
| BO13        | XF_FWD      | General purpose input    | on/off                   |
| BO14        | XR_REV      | General purpose input    | on/off                   |
| BO15        | ALARM_RESET | Alarm reset              | on/off                   |

# Table 15: Binary Output Object Instance Summary

# Table 16: Analog Input Object Instance Summary

| Instance ID | Object Name    | Description      | Units |
|-------------|----------------|------------------|-------|
| Al1         | OUTPUT_FREQ    | Output frequency | Hz    |
| AI2         | OUTPUT_CURRENT | Output current   | Amps  |
| AI3         | OUTPUT_VOLTAGE | Output voltage   | Volts |
| Al4         | INPUT_POWER    | Input power      | kW    |
| AI5         | OUTPUT_POWER   | Output power     | kW    |

| Table 17. | Analog | Output | Object | Instance | Summary |
|-----------|--------|--------|--------|----------|---------|
| Table IT. | Analog | Output | Object | motance  | Summary |

| Instance ID | Object Name | Description       | Units   |
|-------------|-------------|-------------------|---------|
| AO1         | FREQ_REF    | Frequency command | Hz      |
| AO2         | ACCEL_TIME  | Acceleration time | Seconds |
| AO3         | DECEL_TIME  | Deceleration time | Seconds |

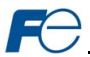

## 8.4.3 Supported Object Details

#### Binary Input Objects

- BI1 ...... Indicates whether the inverter is running forward. Corresponds to function code M14, bit 0.
- BI2...... Indicates whether the inverter is running reverse. Corresponds to function code M14, bit 1.
- BI3 ...... Indicates DC injection braking or pre-exciting. Corresponds to function code M14, bit 2.
- BI4 ...... Indicates inverter shutdown. Corresponds to function code M14, bit 3.
- BI5 ...... Indicates braking. Corresponds to function code M14, bit 4.
- BI6 ...... Indicates normal DC bus voltage. Corresponds to function code M14, bit 5.
- BI7 ...... Indicates torque limited. Corresponds to function code M14, bit 6.
- BI8...... Indicates voltage limited. Corresponds to function code M14, bit 7.
- BI9...... Indicates current limited. Corresponds to function code M14, bit 8.
- BI10..... Indicates acceleration. Corresponds to function code M14, bit 9.
- BI11..... Indicates deceleration. Corresponds to function code M14, bit 10.
- BI12 ..... Indicates alarm. Corresponds to function code M14, bit 11.
- BI13 ..... Indicates communications established. Corresponds to function code M14, bit 12.
- BI14 ..... Indicates function code write in progress. Corresponds to function code M14, bit 15.

#### Binary Output Objects

- BO1 ..... Forward command. Corresponds to function code S06, bit 0.
- BO2 ..... Reverse command. Corresponds to function code S06, bit 1.
- BO3 ..... X1 command. Corresponds to function code S06, bit 2.
- BO4 ..... X2 command. Corresponds to function code S06, bit 3.
- BO5 ..... X3 command. Corresponds to function code S06, bit 4.
- BO6 ..... X4 command. Corresponds to function code S06, bit 5.
- BO7 ..... X5 command. Corresponds to function code S06, bit 6.
- BO8 ..... X6 command. Corresponds to function code S06, bit 7.
- BO9 ..... X7 command. Corresponds to function code S06, bit 8.
- BO10 .... X8 command. Corresponds to function code S06, bit 9.
- BO11 .... X9 command. Corresponds to function code S06, bit 10.
- BO12 .... EN terminal command. Corresponds to function code S06, bit 11.
- BO13 .... XF (FWD) command. Corresponds to function code S06, bit 13.
- BO14 .... XR (REV) command. Corresponds to function code S06, bit 14.
- BO15 .... Activates the alarm reset. Corresponds to function code S06, bit 15.

## Analog Input Objects

- Al1...... The output frequency of the inverter in 0.01 Hertz units (6000=60.00Hz). Corresponds to function code M09.
- Al2...... The output current of the inverter in 0.1 or 0.01 Amp units (depends on inverter capacity). Corresponds to function code W05.
- AI3...... The output voltage of the inverter in 0.1 Volt units (1000=100.0V). Corresponds to function code W06.
- Al4 ...... Input power of the inverter in 0.01 kW units. Corresponds to function code W21.
- AI5 ...... Output power of the inverter in 0.01 kW units. Corresponds to function code W22.

#### Analog Output Objects

AO1 ..... Frequency command of the inverter in 0.01 Hertz units. Corresponds to function code S05.

- AO2 ..... Sets the acceleration time in 0.1 second units. Corresponds to function code S08.
- AO3 ..... Sets the deceleration time in 0.1 second units. Corresponds to function code S09.

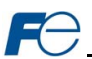

# 9 TROUBLESHOOTING

Although by no means exhaustive, Table 18 provides possible causes behind some of the most common errors experienced when using the interface card.

| Problem                                                                | Symptom                                                                                                    | Solution                                                                                                    |  |
|------------------------------------------------------------------------|----------------------------------------------------------------------------------------------------|----------------------------------------------------------------------------------------------------|--|
| No communications<br>between the<br>interface card and<br>the inverter | Inverter displays<br>"Er4" code                                                                                                    | <ul> <li>Confirm that the interface card connector is properly seated.</li> <li>Rebooting the interface card via the Fuji Finder application disrupts the communication with the inverter. Reset the fault.</li> </ul>                                                                                                    |  |
| No communications<br>between the<br>network and the<br>interface card  | Communications<br>cannot be<br>established, or the<br>Ethernet port's<br>"LNK/ACT" LED<br>flashes only<br>infrequently or not at<br>all     | <ul> <li>Confirm that the destination IP address programmed into the controller equipment or computer matches that of the interface card, as displayed by the finder utility.</li> <li>Confirm that intermediate firewalls or routers have been configured to allow access to the interface via the applicable TCP/UDP ports.</li> <li>If attempting to access the web server on a computer whose web browser is configured to use a proxy server, ensure that the proxy server is accessible to the computer, and that the interface card is accessible to the proxy server.</li> </ul> |  |
| Firmware-<br>generated error                                           | "MODULE STATUS"<br>LED is flashing red<br>with an "x-y-z" 3-<br>blink sequence. The<br>number of LED<br>flashes indicates an<br>error code. | Contact technical support for further assistance.                                                                                                    |  |
| XML socket connection failed                                           | Message on a web<br>server tab<br>information window                                                                                        | TCP port 2000 is blocked by a firewall, router or some other intermediate network equipment.                                                                                                    |  |
| Unable to control<br>the inverter via<br>network<br>communications     | Writing to command<br>and frequency<br>function<br>codes/registers has<br>no apparent effect<br>on inverter operation                       | Confirm that the applicable inverter function codes are set to allow network control (refer to section 3.1).                                                                                                    |  |

## Table 18: Troubleshooting

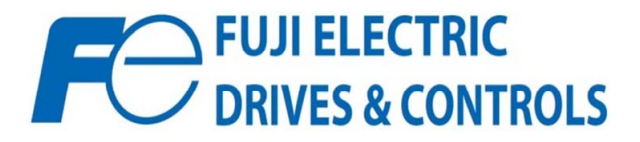

47520 Westinghouse Dr. Fremont, CA 94539 Tel: 510.440.1060 Fax: 510.440.1063 http://www.fujielectric.com/fecoa/